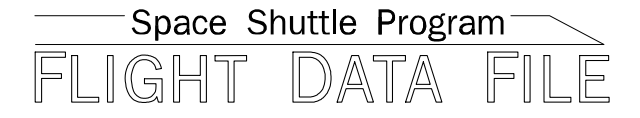

# Payload Operations Checklist

# STS-118

## Mission Operations Directorate Operations Division

Final April 13, 2007

National Aeronautics and Space Administration

Lyndon B. Johnson Space Center Houston, Texas

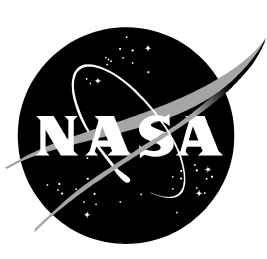

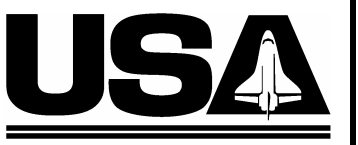

United Space Alliance

Verify this is the correct version for the pending operation (training, simulation or flight). Electronic copies of FDF books are available. URL: http://mod.jsc.nasa.gov/do3/FDF/index.html

|                                                         |                                 | DATE INITIATED                         | DATE RECEIVED (PMO)   |
|---------------------------------------------------------|---------------------------------|----------------------------------------|-----------------------|
| SMS FDF CHANGE<br>NOTIFICATION                          | SIM PACK                        | 6/21/07                                | 06/21/07              |
| BOOK TITLE                                              |                                 | SIM PACK NUMBER                        |                       |
|                                                         | BK ISSUE (Ed, Rev, PCN)         | SIM                                    | -153                  |
| PAYLOAD OPERATIONS                                      | FIN                             | 011-1                                  | 100                   |
| Change is for flights (Also give SMS load if load deper | ident):                         | SMS UNIQUE?                            | DEVELOPMENTAL?        |
| SIS-118                                                 |                                 | YES NO                                 | YES INO               |
| FABRICATED ITEM CHANGE?                                 | E CARDS                         | RENCIES Other                          |                       |
| INSTRUCTIONS TO USER:                                   |                                 |                                        |                       |
| Replace pages 5-5 through 5-8                           |                                 |                                        |                       |
| Replace pages 5-45 and 5-46                             |                                 |                                        |                       |
|                                                         |                                 |                                        |                       |
|                                                         |                                 |                                        |                       |
|                                                         |                                 |                                        |                       |
|                                                         |                                 |                                        |                       |
|                                                         |                                 |                                        |                       |
|                                                         |                                 | ÷.                                     |                       |
|                                                         |                                 |                                        |                       |
|                                                         |                                 |                                        |                       |
|                                                         |                                 |                                        |                       |
|                                                         |                                 |                                        |                       |
|                                                         |                                 |                                        |                       |
|                                                         |                                 |                                        |                       |
| AUTHORITY FOR CHANGE* (Approved 482 numbers, appr       | oved issue at print shop, super | visors deem mandatory, etc.)           | :                     |
| Supervisor Deem Mandatory                               |                                 | , , , , , , , , , , , , , , , , , , ,  |                       |
|                                                         |                                 |                                        |                       |
|                                                         |                                 |                                        |                       |
|                                                         |                                 |                                        |                       |
|                                                         | ~                               |                                        |                       |
|                                                         |                                 | *Refer to Crew Proce                   | dures Management Plan |
|                                                         |                                 | Are all SIM PACKS sub                  |                       |
| None                                                    |                                 |                                        | 9                     |
|                                                         |                                 |                                        |                       |
|                                                         | Dution NO EAR                   | LIER THAN                              |                       |
| REQUIREMENTS (List in comm                              | ents) (Date an                  | d/or Sim ID)                           | 0/07/0007             |
|                                                         | (Date an                        | ER THAN <u>FD3 SIM</u><br>d/or Sim ID) | on 6/27/2007          |
| BOOK MGR/(Signature/Date) SUPERVISO                     | R (If required, Signature/Date) | FDF COORD or, FDF                      | MGA (Signature/Date)  |
| thith 6121107 MM                                        | JOS OL to horson 1/4/10:        | 2 Kenee M.                             | 06/21/07              |
| COMMENTS:                                               |                                 | / ///                                  |                       |
|                                                         |                                 |                                        |                       |
| V                                                       |                                 |                                        |                       |
|                                                         |                                 |                                        |                       |
|                                                         |                                 |                                        |                       |
|                                                         |                                 |                                        |                       |
|                                                         |                                 |                                        |                       |
|                                                         |                                 |                                        |                       |

MOD Form SP-1, AUG 1998

|                                                         | 1                                                                                                    |                             |                        |
|---------------------------------------------------------|----------------------------------------------------------------------------------------------------|-----------------------------|------------------------|
| SMS EDE CHANGE                                          | SIM DACK                                                                                                    | 5/11/07                     | DATE RECEIVED (PMO)    |
| NOTIFICATION                                            | SIM FACK                                                                                                    | 5/11/07                     | 05/11/07               |
| NOTIFICATION                                            |                                                                                                    |                             |                        |
| BOOK TITLE                                              |                                                                                                    | SIM PACK NUMBER             | i.                     |
|                                                         | BK ISSUE (Ed, Rev, PCN)                                                                                          | SIM-IF                      |                        |
| PL OPS                                                  | FIN                                                                                                    | UMIC                        |                        |
| Change is for flights (Also give SMS load if load depen | ndent):                                                                                                    | SMS UNIQUE?                 | DEVELOPMENTAL?         |
| STS-118                                                 |                                                                                                    | 🗌 YES 🛛 NO                  | 🗌 YES 🛛 NO             |
|                                                         |                                                                                                    |                             |                        |
|                                                         | E CARDS [] TRANSPAR                                                                                              |                             |                        |
| INSTRUCTIONS TO USER:                                   |                                                                                                    |                             |                        |
| Replace pages 1-9 and 1-10, 1-13 and 1                  | 1-14                                                                                                    |                             |                        |
| Replace pages CC 5-3 thru 5-16, 5-45 a                  | nd 5-46                                                                                                    |                             |                        |
|                                                         |                                                                                                    |                             |                        |
|                                                         |                                                                                                    |                             |                        |
|                                                         |                                                                                                    |                             |                        |
|                                                         |                                                                                                    |                             |                        |
|                                                         |                                                                                                    |                             |                        |
|                                                         |                                                                                                    |                             |                        |
|                                                         |                                                                                                    |                             |                        |
|                                                         |                                                                                                    |                             |                        |
|                                                         |                                                                                                    |                             |                        |
|                                                         |                                                                                                    |                             |                        |
|                                                         |                                                                                                    |                             |                        |
|                                                         |                                                                                                    |                             |                        |
|                                                         |                                                                                                    |                             |                        |
|                                                         |                                                                                                    |                             |                        |
|                                                         |                                                                                                    |                             |                        |
| (20 pages and 1 cue card)                               |                                                                                                    |                             |                        |
| AUTHORITY FOR CHANGE* (Approved 482 numbers, appr       | oved issue at print shop, super                                                                                  | visors deem mandatory, etc. | ):                     |
| Supervisor deems necessary                              |                                                                                                    |                             |                        |
|                                                         |                                                                                                    |                             |                        |
|                                                         |                                                                                                    |                             |                        |
|                                                         |                                                                                                    |                             |                        |
|                                                         |                                                                                                    |                             |                        |
|                                                         |                                                                                                    |                             |                        |
|                                                         | and the second second second second second second second second second second second second second second second | *Refer to Crew Proce        | edures Management Plan |
| OTHER AFFECTED FDF BOOKS                                |                                                                                                    | Are all SIM PACKS sub       | omitted? YES NO        |
| None                                                    |                                                                                                    |                             |                        |
|                                                         |                                                                                                    |                             |                        |
|                                                         |                                                                                                    |                             |                        |
|                                                         |                                                                                                    | LIER THAN                   |                        |
| REQUIREMENTS (List in comm                              | ents) (Date an                                                                                                   | d/or Sim ID)                |                        |
|                                                         | NO LAT                                                                                                    | ER THAN 5/22 FD3            | /4 Long sim            |
|                                                         | (Date an                                                                                                    | d/or Sim ID)                |                        |
| BOOK MGR (Signature/Date) SUPERVISO                     | R (If required, Signature/Date)                                                                                  | FDF COORD or FDF            | MGR (Signature/Date)   |
| And the same 5/11/07 (Small                             | 1 hommen 75/11                                                                                                   | N7 Venery)                  | 1 4 20 95/11/01        |
| CONTRACTOR SHIPS SHIPS                                  |                                                                                                    | VII NUIRE II                |                        |
|                                                         |                                                                                                    |                             |                        |
|                                                         |                                                                                                    |                             |                        |
|                                                         |                                                                                                    |                             |                        |
|                                                         |                                                                                                    |                             |                        |
|                                                         |                                                                                                    |                             |                        |
|                                                         |                                                                                                    |                             |                        |
|                                                         |                                                                                                    |                             |                        |
|                                                         |                                                                                                    |                             |                        |

#### MISSION OPERATIONS DIRECTORATE

#### PAYLOAD OPERATIONS CHECKLIST STS-118

FINAL April 13, 2007

PREPARED BY:

Cindy A. Simon

Publication Manager

ACCEPTED BY:

Kirsten G. Thompson Technical Lead, Cargo Support Integration Group

APPROVED BY:

Joseph H. Cavallaro Lead, Cargo Support Operations Group

1 11 Mut.

Robert H. Nute Chief, Cargo Integration and Operations Branch

This document is under the configuration control of the Crew Procedures Control Board (CPCB). All proposed changes must be submitted via FDF Workflow Crew Procedure Change Request (CR) to DO3/FDF Manager.

Additional distribution of this book, for official use only, may be requested in writing to DO3/PMO Administrator. The request must include justification and requester's name, organization, position, and phone number. Contractor requests are made through the NASA or DOD organization supported. Deletions, reduction in quantity, or change of address may be submitted to DO3/FDF Management Office, 281-244-1184.

PL OPS/118/FIN

| Incorporates the following: |             |             |  |
|-----------------------------|-------------|-------------|--|
| 482#:                       | PL OPS-1738 | PL OPS-1742 |  |
|                             | PL OPS-1739 | PL OPS-1743 |  |
|                             | PL OPS-1740 | PL OPS-1744 |  |
|                             | PL OPS-1741 |             |  |

#### AREAS OF TECHNICAL RESPONSIBILITY

| Publication Manager           | DO35/C. Simon   | 281-483-0656 |
|-------------------------------|-----------------|--------------|
| Alternate Publication Manager | DO35/T.Vaughan  | 281-483-4180 |
| Middeck Payloads              | DO5/K. Thompson | 281-483-9176 |

### PAYLOAD OPERATIONS CHECKLIST STS-118

FINAL

04/13/07

| Sian Off*   | 118/FIN            | CC 5-3 | 118/FIN |
|-------------|--------------------|--------|---------|
| ii*         | 118/FIN            | CC 5-4 | 118/FIN |
| *           | 118/FIN            | 5_5    | 118/FIN |
| iv*         | 118/FIN            | 5_6    | 118/FIN |
| v*          | 118/FIN            | 5 7    | 110/11N |
| vi *        | 118/FIN            | 5-7    |         |
| vii         | 118/FIN            | 5-8    |         |
| viii        | 118/FIN            | 5-9    | 118/FIN |
| 1 1         | 118/EIN            | 5-10   | 118/FIN |
| 1 0         | 110/11N<br>110/EIN | 5-11   | 118/FIN |
| 1-2         |                    | 5-12   | 118/FIN |
| 00.1.4      |                    | 5-13   | 118/FIN |
| CC 1-4      | 118/FIN            | 5-14   | 118/FIN |
| CC 1-5      | 118/FIN            | 5-15   | 118/FIN |
| CC 1-6      | 118/FIN            | 5-16   | 118/FIN |
| CC 1-7      | 118/FIN            | 5-17   | 118/FIN |
| CC 1-8      | 118/FIN            | 5-18   | 118/FIN |
| 1-9         | 118/FIN            | 5-19   | 118/FIN |
| 1-10        | 118/FIN            | 5-20   | 118/FIN |
| 1-11        | 118/FIN            | 5 21   | 110/11N |
| 1-12        | 118/FIN            | 5 22   | 110/11N |
| 1-13        | 118/FIN            | 5-22   |         |
| 1-14        | 118/FIN            | 5-23   |         |
| 2-1         | 118/FIN            | 5-24   |         |
| $CC 2_{-2}$ | 118/FIN            | 5-25   | 118/FIN |
| CC 2-3      | 118/FIN            | 5-26   | 118/FIN |
| CC 2 4      | 110/11N<br>110/EIN | 5-27   | 118/FIN |
| 00.2.5      |                    | 5-28   | 118/FIN |
| 0.0         |                    | 5-29   | 118/FIN |
| 2-0         | 118/FIN            | 5-30   | 118/FIN |
| 2-7         | 118/FIN            | 5-31   | 118/FIN |
| 2-8         | 118/FIN            | 5-32   | 118/FIN |
| 3-1         | 118/FIN            | 5-33   | 118/FIN |
| 3-2         | 118/FIN            | 5-34   | 118/FIN |
| 3-3         | 118/FIN            | 5-35   | 118/FIN |
| 3-4         | 118/FIN            | 5-36   | 118/FIN |
| 3-5         | 118/FIN            | 5_37   | 118/FIN |
| 3-6         | 118/FIN            | 5_38   | 118/FIN |
| 4-1         | 118/FIN            | 5 30   | 110/11N |
| 4-2         | 118/FIN            | 5-09   | 110/11N |
| 4-3         | 118/FIN            | 5-40   |         |
| 4-4         | 118/FIN            | 5-41   |         |
| 4-5         | 118/FIN            | 5-42   | 118/FIN |
| 4-6         | 118/FIN            | 5-43   | 118/FIN |
| 4 7         | 110/11N<br>110/EIN | 5-44   | 118/FIN |
| 4-1         | 110/EIN<br>110/EIN | 5-45   | 118/FIN |
| 4-0         |                    | 5-46   | 118/FIN |
| 4-9         |                    | 5-47   | 118/FIN |
| 4-1U        |                    | 5-48   | 118/FIN |
| 5-1         | 118/FIN            | 5-49   | 118/FIN |
| 5-2         | 118/FIN            | 5-50   | 118/FIN |

\* – Omit from flight book

| /    |          |
|------|----------|
| 5-51 | 118/FIN  |
| 5-52 | 118/FIN  |
| 5-53 | 118/FIN  |
| 5-54 | 118/FIN  |
| 5-55 | 118/FIN  |
| 5-56 | 118/FIN  |
| 5-57 | 118/FIN  |
| 5-58 | 118/FIN  |
| 5 59 | 118/EIN  |
| 5-59 |          |
| 5-60 |          |
| 5-01 | 118/FIN  |
| 5-62 | 118/FIN  |
| 5-63 | 118/FIN  |
| 5-64 | 118/FIN  |
| 5-65 | 118/FIN  |
| 5-66 | 118/FIN  |
| 5-67 | 118/FIN  |
| 5-68 | 118/FIN  |
| 5-69 | 118/FIN  |
| 5-70 | 118/FIN  |
| 5-71 | 118/FIN  |
| 5 72 | 118/EIN  |
| 5-72 |          |
| 5-73 |          |
| 5-74 | 118/FIN  |
| 5-75 | 118/FIN  |
| 5-76 | 118/FIN  |
| 5-77 | 118/FIN  |
| 5-78 | 118/FIN  |
| 5-79 | 118/FIN  |
| 5-80 | 118/FIN  |
| 5-81 | 118/FIN  |
| 5-82 | 118/FIN  |
| 5-83 | 118/FIN  |
| 5-84 | 118/FIN  |
| 5-85 | 118/FIN  |
| 5 96 | 110/T IN |
| 6 1  | 110/FIN  |
| 0-1  |          |
| 6-2  | 118/FIN  |
| 6-3  | 118/FIN  |
| 6-4  | 118/FIN  |
| 6-5  | 118/FIN  |
| 6-6  | 118/FIN  |
| 7-1  | 118/FIN  |
| 7-2  | 118/FIN  |
| 8-1  | 118/FIN  |
| 8-2  | 118/FIN  |
| 8-3  | 118/FIN  |
| 8-4  | 118/FIN  |
| 8-5  | 118/FIN  |
| 8-6  | 118/EIN  |
| 8 7  | 110/EIN  |
| 0 0  |          |
| 0-0  |          |
| о-Э  |          |
| 8-10 | 118/FIN  |
| 8-11 | 118/FIN  |

| 8-12 | 118/FIN |
|------|---------|
| 9-1  | 118/FIN |
| 9-2  | 118/FIN |
| 9-3  | 118/FIN |
| 9-4  | 118/FIN |
| 10-1 | 118/FIN |
| 10-2 | 118/FIN |
| 10-3 | 118/FIN |
| 10-4 | 118/FIN |
| 10-5 | 118/FIN |
| 10-6 | 118/FIN |
| 10-7 | 118/FIN |
| 10-8 | 118/FIN |
| 11-1 | 118/FIN |
| 11-2 | 118/FIN |
| 11-3 | 118/FIN |
| 11-4 | 118/FIN |
| 11-5 | 118/FIN |
| 11-6 | 118/FIN |
| 11-7 | 118/FIN |
| 11-8 | 118/FIN |
|      |         |

#### PAYLOAD OPS CUE CARDS

| <u>Title</u>                                        | Ref. Page        | Card No.                                                    |
|-----------------------------------------------------|------------------|-------------------------------------------------------------|
| CBTM UNIT #1 (MF43E) STATUS CHECK (Front)           | CC 1-3           | PL OPS-1a/118/O/B                                           |
| #2 (MF57E) STATUS CHECK (Front)                     | CC 1-4<br>CC 1-5 | PL OPS-10/118/0/B<br>PL OPS-5a/118/0/A                      |
| #3 (MF43K) STATUS CHECK (Front)<br>DAILY LOG (Back) | CC 1-7<br>CC 1-8 | PL OPS-50/118/0/A<br>PL OPS-6a/118/0/A<br>PL OPS-6b/118/0/A |
| CCM-A INITIALIZATION (Front)<br>ENTRY PREP (Back)   | CC 2-2<br>CC 2-3 | PL OPS-4a/118/O/A<br>PL OPS-4b/118/O/A<br>PL OPS-4b/118/O/A |
| CCM-A STATUS CHECK                                  |                  |                                                             |
| (Front)<br>(Back)                                   | CC 2-4<br>CC 2-5 | PL OPS-3a/118/O/A<br>PL OPS-3b/118/O/A                      |
| MERLIN STATUS CHECK (Front)<br>LOG (Back)           | CC 5-3<br>CC 5-4 | PL OPS-2a/118/O/B<br>PL OPS-2b/118/O/A                      |

This Page Intentionally Blank

#### **CONTENTS**

PL OPS/118/FIN

I

I

| COMMERCIAL BIOMEDICAL TESTING MODULE (CBTM)                                                                                                    |                | 1-1                                  |
|----------------------------------------------------------------------------------------------------|----------------|--------------------------------------|
| NOMINAL                                                                                                    |                |                                      |
| CBTM UNIT #1 (MF43E) STATUS CHECK                                                                                                    | С              | 1-3                                  |
| DAILY LOG                                                                                                    | Ċ              | 1-4                                  |
| #2 (ME57E) STATUS CHECK                                                                                                    | Ċ.             | 1-5                                  |
|                                                                                                    | č              | 1_6                                  |
|                                                                                                    | č              | 17                                   |
|                                                                                                    | $\hat{c}$      | 1-7<br>1 Q                           |
|                                                                                                    | C              | 1-0                                  |
|                                                                                                    |                | 10                                   |
|                                                                                                    |                | 1-9                                  |
|                                                                                                    |                | 1-10                                 |
|                                                                                                    |                |                                      |
|                                                                                                    |                | 1-11                                 |
|                                                                                                    |                | 1-12                                 |
| 1.1c CBTM LIGHT CYCLE INCORRECT (OFF) DURING OPERATIONS                                                                                                    |                | 1-13                                 |
| 1.1d CBTM WATER LEAKING                                                                                                    |                | 1-14                                 |
|                                                                                                    |                | 0 1                                  |
|                                                                                                    | ~ <sup>`</sup> | 2-1                                  |
|                                                                                                    |                | 2-2                                  |
|                                                                                                    |                | 2-3                                  |
| STATUS CHECK C                                                                                                    | U.             | 2-4                                  |
| MALS                                                                                                    |                | ~ ~                                  |
| 2.1a CCM-A FAILURE                                                                                                    | ,              | 2-6                                  |
| 2.1b LCD FROZEN, BLANK, OR SCRAMBLED                                                                                                    | ,              | 2-7                                  |
| 2.1c TEMP OUT OF RANGE ON LCD                                                                                                    | ,              | 2-8                                  |
|                                                                                                    |                |                                      |
| UNSERT (CCRA CSI) TRANSEER                                                                                                    |                | 2 1                                  |
|                                                                                                    | •              | ວ-1<br>ວຸວ                           |
| CGBA SCIENCE INSERT SWAP                                                                                                    |                | 3-2                                  |
| EDUCATION PAYLOAD OPERATIONS (EPO)                                                                                                    |                | 4-1                                  |
| EPO KIT C DRINK BAG PREPARATION                                                                                                    | -              | т.<br>4_2                            |
|                                                                                                    |                | ד-∠<br>∕\ ว                          |
|                                                                                                    |                | 4-5                                  |
|                                                                                                    | 4              | 4-0<br>4 0                           |
| EDUCATOR VIDEO ACTIVITIES                                                                                                    | 4              | 4-ð                                  |
| MICROGRAVITY EXPERIMENT RESEARCH LOCKER INCURATOR (MERLINI)                                                                                                    |                |                                      |
|                                                                                                    |                |                                      |
| STREFTOCOCCOS FINEDMONIAE EXFRESSION OF GENES IN SPACE                                                                                                    |                | <b>5</b> 1                           |
|                                                                                                    | ,              | 0-1                                  |
|                                                                                                    | $\sim$         | <b>-</b> 0                           |
|                                                                                                    |                | 5-3                                  |
|                                                                                                    |                | 5-4                                  |
|                                                                                                    |                | 5-5                                  |
| SPEGIS CANISTER ACTIVATION                                                                                                    | ;              | 5-9                                  |
| TERMINATION                                                                                                    |                | 5-11                                 |
| MERLIN WARM SHUTDOWN                                                                                                    | ł              | 5-13                                 |
|                                                                                                    |                | - 44                                 |
| CONFIGURE FOR DESCENT                                                                                                    |                | 5-14                                 |
| CONFIGURE FOR DESCENT<br>REFERENCE 1: MERLIN ASCENT-DESCENT ON-ORBIT CONFIGURATION                                                                                                    |                | 5-14<br>5-15                         |
| CONFIGURE FOR DESCENT<br>REFERENCE 1: MERLIN ASCENT-DESCENT ON-ORBIT CONFIGURATION<br>2: MERLIN INSTALLATION TO MOUNTING PANEL                                                                |                | 5-14<br>5-15<br>5-16                 |
| CONFIGURE FOR DESCENT<br>REFERENCE 1: MERLIN ASCENT-DESCENT ON-ORBIT CONFIGURATION<br>2: MERLIN INSTALLATION TO MOUNTING PANEL<br>3: MERLIN OUTER STRUCTURE                                   |                | 5-14<br>5-15<br>5-16<br>5-17         |
| CONFIGURE FOR DESCENT<br>REFERENCE 1: MERLIN ASCENT-DESCENT ON-ORBIT CONFIGURATION<br>2: MERLIN INSTALLATION TO MOUNTING PANEL<br>3: MERLIN OUTER STRUCTURE<br>4: MERLIN ELECTRICAL SCHEMATIC | :              | 5-14<br>5-15<br>5-16<br>5-17<br>5-21 |

| CONTINGENCY                                           |      |
|-------------------------------------------------------|------|
| MERLIN FAIL TO HOLD SET POINT                         | 5-29 |
| FILE CLEANUP                                          | 5-34 |
| POWER CYCLE                                           | 5-36 |
| REBOOT                                                | 5-37 |
| RECONFIGURE                                           | 5-38 |
| POWER UP                                              | 5-46 |
| RECORD DIAGNOSTIC DATA                                | 5-47 |
| UPDATE PROFILE PARAMETERS                             | 5-50 |
| MALS                                                  |      |
| 5.1a MERLIN ERROR MESSAGE                             | 5-69 |
| 5.10 MERLIN FAIL TO REPOWER                           | 5-78 |
| 5.1C MERLIN LCD BLANK                                 | 5-80 |
|                                                       | 61   |
|                                                       | 6-2  |
| REACT                                                 | 6-3  |
| ENTRY SWITCH LIST/VERIFICATION                        | 6-4  |
|                                                       | • •  |
| PAYLOAD EVA CONFIG                                    | 7-1  |
| POST EVA PL CONFIG                                    | 7-2  |
| PRE EVA PL CONFIG                                     | 7-2  |
|                                                       |      |
| PL COMM MALS                                          | 8-1  |
| 8.1a S62 PDI DECOM FAIL                               | 8-2  |
| 8.16 S212 OIU AD 1 NOLK/LOSS OF ISS OR SSOR TELEMETRY | 8-9  |
|                                                       | 0.1  |
|                                                       | 9-1  |
|                                                       | 5-2  |
| CRITICAL EQUIPMENT LOSS                               | 10-1 |
| ORBITER ELECTRICAL BUS LOSS MATRIX                    | 10-3 |
| PRLA                                                  | 10-5 |
| PAYLOAD RETENTION USAGE                               | 10-5 |
| ORBITER MDM LOSS IMPACTS                              | 10-7 |
|                                                       |      |
| REFERENCE DATA                                        | 11-1 |
| C3 PAYLOAD SAFING                                     | 11-2 |
| SSP 1                                                 | 11-3 |
|                                                       | 11-4 |
|                                                       | 11-5 |
|                                                       | 11-0 |
|                                                       |      |

### TABLES

| TABLE 5-I MERLIN RESET LOG FILE                          | 5-60 |
|----------------------------------------------------------|------|
| 5-II MERLIN DIAGNOSTIC LOG FILE                          | 5-65 |
| 5-III MERLIN PROFILE DATA LOG FILE                       | 5-67 |
| 5-IV MERLIN ERROR MESSAGE LOG FILE                       | 5-84 |
| 11-I SPACEHAB FIRE SUPPRESSOR AND H2O LINE HEATERS PANEL | 11-2 |

| NOMINAL                                                 |    |      |
|---------------------------------------------------------|----|------|
| CBTM UNIT #1 (MF43E) STATUS CHECK                       | CC | 1-3  |
| DAILY LOG                                               | СС | 1-4  |
| #2 (MF57E) STATUS CHECK                                 | CC | 1-5  |
| DAILY LOG                                               | CC | 1-6  |
| #3 (MF43K) STATUS CHECK                                 | CC | 1-7  |
| DAILY LOG                                               | CC | 1-8  |
| CONTINGENCY                                             |    |      |
| CBTM LIGHT TIMER CYCLE RESET                            |    | 1-9  |
| VIDEO PREPARATION                                       |    | 1-10 |
| MALS                                                    |    |      |
| 1.1a CBTM ANY PWR INDICATOR OFF                         |    | 1-11 |
| 1.1b CBTM FAN(S) FAILURE                                |    | 1-12 |
| 1.1c CBTM LIGHT CYCLE INCORRECT (OFF) DURING OPERATIONS |    | 1-13 |
| 1.1d CBTM WATER LEAKING                                 |    | 1-14 |
|                                                         |    |      |

This Page Intentionally Blank

HOOK VELCRO

Т

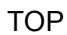

HOOK VELCRO

#### CBTM UNIT #1 (MF43E) STATUS CHECK

- MF43E 1. Log begin MET and Observer for appropriate Flight Day in CBTM DAILY LOG
  - 2. Remove Muffler from locker door, temp stow Unlatch, open locker door
  - 3. √FANS A&D, FANS B&C Its (two) on (green) √FANS fans operating (audible)
    - \* If fan indicator Its off or fans not operating: \*
    - \* Perform 1.1b CBTM FANS(S) FAILURE \*
  - 4.  $\sqrt{CBTM}$  air inlet screens free of debris, clean if reqd 5.  $\sqrt{cb}$  LIGHTS B&C – cl (lt on)
    - \* If Its off, perform 1.1c CBTM LIGHT CYCLE INCORRECT \*
    - \* (OFF) DURING OPERATIONS
  - 6. Using straps, pull CBTM ~3/4 out of locker
  - 7. √CBTM interior Its (two) illuminated
    - \* If Its off, perform 1.1c CBTM LIGHT CYCLE INCORRECT \*
    - \* (OFF) DURING OPERATIONS
  - 8. √Water Level
    - \* If bladders inside water box are low (spring plates between 3,4), \*
    - \* notify MCC
    - \* If noticable water leak:
    - Perform 1.1d CBTM WATER LEAKING
  - 9. Log Rodent Observation for appropriate Flight Day in CBTM DAILY LOG
    - \* If rodents appear distressed, \*
    - notify MCC
  - 10. Push CBTM into locker
    - $\sqrt{\text{LIGHTS sw} \text{AUTO}}$  $\sqrt{\text{cb LIGHTS A&D - op (It off)}}$  $\sqrt{\text{FANS sw} - \text{ON}}$ Close, latch locker door
    - Reattach Muffler to locker door
  - 11. When all three CBTM status checks complete, notify MCC, CBTM STATUS CHECK complete and any off-nominal rodent conditions

PL OPS/1a/118/O/B

#### TOP Back of 'CBTM STATUS CHECK'

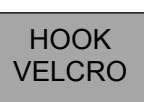

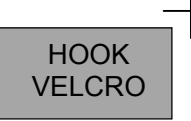

I

#### CBTM UNIT #1 (MF43E) DAILY LOG

| OBSERVE                        | COI                                    | NDITION OB                          | SERVED (Ch                             | eck Bo                   | x)             |                      |                                   |  |  |
|--------------------------------|----------------------------------------|-------------------------------------|----------------------------------------|--------------------------|----------------|----------------------|-----------------------------------|--|--|
| Respiration:                   | ( <b>N</b> )ormal<br>(3/sec)           | ( <b>R</b> )apid                    | ( <b>S</b> )hallow                     | ( <b>L</b> )abor         | ed             |                      | ( <b>U</b> )nable to<br>Determine |  |  |
| Skin:<br>(ears,toes,tail)      | ( <b>N</b> )ormal:<br>Dark             | ( <b>D</b> )ry/Scaly                | ( <b>S</b> )crapes/<br>Cuts            | ( <b>Sw</b> )olle<br>Red | en/            |                      | ( <b>U</b> )nable to<br>Determine |  |  |
| Coat/Fur:                      | ( <b>N</b> )ormal:<br>Smooth/shiny     | ( <b>R</b> )ough<br>spiky, clump    | ( <b>D</b> )iscolored                  | ( <b>Du</b> )//          | ( <b>W</b> )et | ( <b>H</b> )air Loss | ( <b>U</b> )nable to<br>Determine |  |  |
| Nose:                          | ( <b>N</b> )ormal:<br>Clear            | ( <b>D</b> )ischarge:<br>Red/Brown  | ( <b>B</b> )leeding                    | ( <b>O</b> )ther         |                |                      | ( <b>U</b> )nable to<br>Determine |  |  |
| Eyes:                          | ( <b>N</b> )ormal:<br>Shiny/clear      | ( <b>D</b> )ischarge<br>Red/Brown   | ( <b>S</b> )wollen                     | ( <b>O</b> )ther         |                |                      | ( <b>U</b> )nable to<br>Determine |  |  |
| Appetite:                      | ( <b>N</b> )ormal Intake<br>Food/water | ( <b>A</b> )bnormal<br>Intake       |                                        |                          |                |                      | ( <b>U</b> )nable to<br>Determine |  |  |
| Activity:                      | ( <b>N</b> )ormal:<br>Bright/Alert     | ( <b>L</b> )istless<br>(decreased)  | Un( <b>R</b> )espon-<br>sive           | ( <b>D</b> )ead          |                |                      | ( <b>U</b> )nable to<br>Determine |  |  |
| Extremities:                   | ( <b>N</b> )ormal                      | ( <b>D</b> )eformity or<br>fracture | ( <b>A</b> )mputated<br>limb or digits | ( <b>B</b> )leedi        | ing            |                      | ( <b>U</b> )nable to<br>Determine |  |  |
| Water Lft (1-4) Water Rt (1-4) |                                        |                                     |                                        |                          |                |                      |                                   |  |  |
| Comments:                      |                                        |                                     |                                        |                          |                |                      |                                   |  |  |

| Observe     | FD1 | FD2 | FD3 | FD4 | FD5 | FD6 | FD7 | FD8 |
|-------------|-----|-----|-----|-----|-----|-----|-----|-----|
| MET         |     |     |     |     |     |     |     |     |
| Observer    |     |     |     |     |     |     |     |     |
| Respiration |     |     |     |     |     |     |     |     |
| Skin        |     |     |     |     |     |     |     |     |
| Coat/Fur    |     |     |     |     |     |     |     |     |
| Nose        |     |     |     |     |     |     |     |     |
| Eyes        |     |     |     |     |     |     |     |     |
| Appetite    |     |     |     |     |     |     |     |     |
| Activity    |     |     |     |     |     |     |     |     |
| Extremities |     |     |     |     |     |     |     |     |
| Water       |     |     |     |     |     |     |     |     |
| Lft/Rt      |     |     |     |     |     |     |     |     |
| Comments    |     |     |     |     |     |     |     |     |

| Observe     | FC | )9 | FD | 10 | FD | 11 | FD | 12 | FD | 13 | FD | 14 | FD | 15 | FD | 16 |
|-------------|----|----|----|----|----|----|----|----|----|----|----|----|----|----|----|----|
| MET         |    |    |    |    |    |    |    |    |    |    |    |    |    |    |    |    |
| Observer    |    |    |    |    |    |    |    | -  |    |    |    | -  |    |    |    |    |
| Respiration |    |    |    |    |    |    |    |    |    |    |    |    |    |    |    |    |
| Skin        |    |    |    |    |    |    |    |    |    |    |    |    |    |    |    |    |
| Coat/Fur    |    |    |    |    |    |    |    |    |    |    |    |    |    |    |    |    |
| Nose        |    |    |    |    |    |    |    |    |    |    |    |    |    |    |    |    |
| Eyes        |    |    |    |    |    |    |    |    |    |    |    |    |    |    |    |    |
| Appetite    |    |    |    |    |    |    |    |    |    |    |    |    |    |    |    |    |
| Activity    |    |    |    |    |    |    |    |    |    |    |    |    |    |    |    |    |
| Extremities |    |    |    |    |    |    |    |    |    |    |    |    |    |    |    |    |
| Water       |    |    |    |    |    |    |    |    |    |    |    |    |    |    |    |    |
| Lft/Rt      |    |    |    |    |    |    |    |    |    |    |    |    |    |    |    |    |
| Comments    |    |    |    |    |    |    |    |    |    |    |    |    |    |    |    |    |

PL OPS/1b/118/O/B

(reduced copy)

CC 1-4

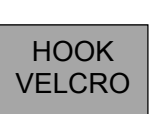

#### CBTM UNIT #2 (MF57E) STATUS CHECK

- MF57E 1. Log begin MET and Observer for appropriate Flight Day in CBTM DAILY LOG
  - 2. Remove Muffler from locker door, temp stow Unlatch, open locker door
  - 3. √FANS A&D, FANS B&C lts (two) on (green) √FANS fans operating (audible)
    - \* If fan indicator Its off or fans not operating: \*
    - Perform 1.1b CBTM FANS(S) FAILURE \*
  - 4.  $\sqrt{CBTM}$  air inlet screens free of debris, clean if reqd 5.  $\sqrt{cb}$  LIGHTS B&C – cl (lt on)
    - \* If Its off, perform 1.1c CBTM LIGHT CYCLE INCORRECT \*
    - \* (OFF) DURING OPERATIONS
  - 6. Using straps, pull CBTM ~3/4 out of locker
  - 7. √CBTM interior Its (two) illuminated
    - \* If Its off, perform 1.1c CBTM LIGHT CYCLE INCORRECT \*
    - \* (OFF) DURING OPERATIONS

#### 8. √Water Level

- \* If bladders inside water box are low (spring plates between 3,4), \*
- \* notify MCC
- \* If noticable water leak:
- Perform 1.1d CBTM WATER LEAKING
- 9. Log Rodent Observation for appropriate Flight Day in CBTM DAILY LOG
  - \* If rodents appear distressed, \*
  - notify MCC

#### 10. Push CBTM into locker

 $\sqrt{\text{LIGHTS sw} - \text{AUTO}}$  $\sqrt{\text{cb LIGHTS A&D - op (It off)}}$  $\sqrt{\text{FANS sw} - \text{ON}}$ Close, latch locker door

Reattach Muffler to locker door

11. When all three CBTM status checks complete, notify MCC, CBTM STATUS CHECK complete and any off-nominal rodent conditions

PL OPS/5a/118/O/A

HOOK

VELCRO

I

#### TOP Back of 'CBTM STATUS CHECK'

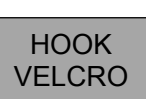

HOOK VELCRO

I

#### CBTM UNIT #2 (MF57E) DAILY LOG

| OBSERVE                   | COI                                    | NDITION OBS                        | SERVED (Ch                             | eck Bo                     | x)               |                      |                                   |  |  |  |
|---------------------------|----------------------------------------|------------------------------------|----------------------------------------|----------------------------|------------------|----------------------|-----------------------------------|--|--|--|
| Respiration:              | ( <b>N</b> )ormal<br>(3/sec)           | ( <b>R</b> )apid                   | ( <b>S</b> )hallow                     | (L)abored                  |                  |                      | ( <b>U</b> )nable to<br>Determine |  |  |  |
| Skin:<br>(ears,toes,tail) | ( <b>N</b> )ormal:<br>Dark             | ( <b>D</b> )ry/Scaly               | ( <b>S</b> )crapes/<br>Cuts            | ( <b>Sw</b> )ollen/<br>Red |                  |                      | ( <b>U</b> )nable to<br>Determine |  |  |  |
| Coat/Fur:                 | ( <b>N</b> )ormal:<br>Smooth/shiny     | ( <b>R</b> )ough<br>spiky, clump   | ( <b>D</b> )iscolored                  | ( <b>Du</b> )//            | ( <b>W</b> )et   | ( <b>H</b> )air Loss | ( <b>U</b> )nable to<br>Determine |  |  |  |
| Nose:                     | ( <b>N</b> )ormal:<br>Clear            | ( <b>D</b> )ischarge:<br>Red/Brown | ( <b>B</b> )leeding                    | ( <b>O</b> )ther           |                  | (O)ther              |                                   |  |  |  |
| Eyes:                     | ( <b>N</b> )ormal:<br>Shiny/clear      | ( <b>D</b> )ischarge<br>Red/Brown  | ( <b>S</b> )wollen                     | ( <b>O</b> )ther           | ( <b>O</b> )ther |                      | ( <b>U</b> )nable to<br>Determine |  |  |  |
| Appetite:                 | ( <b>N</b> )ormal Intake<br>Food/water | ( <b>A</b> )bnormal<br>Intake      |                                        |                            |                  |                      | ( <b>U</b> )nable to<br>Determine |  |  |  |
| Activity:                 | ( <b>N</b> )ormal:<br>Bright/Alert     | (L)istless<br>(decreased)          | Un( <b>R</b> )espon-<br>sive           | ( <b>D</b> )ead            |                  |                      | ( <b>U</b> )nable to<br>Determine |  |  |  |
| Extremities:              | ( <b>N</b> )ormal                      | ( <b>D</b> )eformity or fracture   | ( <b>A</b> )mputated<br>limb or digits | ( <b>B</b> )leedi          | ing              |                      | ( <b>U</b> )nable to<br>Determine |  |  |  |
| Water Lft (1-4)           | Water Lft (1-4) Water Rt (1-4)         |                                    |                                        |                            |                  |                      |                                   |  |  |  |
| Comments:                 |                                        |                                    |                                        |                            |                  |                      |                                   |  |  |  |

| Observe     | FD1 | FD2 | FD3 | FD4 | FD5 | FD6 | FD7 | FD8 |
|-------------|-----|-----|-----|-----|-----|-----|-----|-----|
| MET         |     |     |     |     |     |     |     |     |
| Observer    |     |     |     |     |     |     |     |     |
| Respiration |     |     |     |     |     |     |     |     |
| Skin        |     |     |     |     |     |     |     |     |
| Coat/Fur    |     |     |     |     |     |     |     |     |
| Nose        |     |     |     |     |     |     |     |     |
| Eyes        |     |     |     |     |     |     |     |     |
| Appetite    |     |     |     |     |     |     |     |     |
| Activity    |     |     |     |     |     |     |     |     |
| Extremities |     |     |     |     |     |     |     |     |
| Water       |     |     |     |     |     |     |     |     |
| Lft/Rt      |     |     |     |     |     |     |     |     |
| Comments    |     |     |     |     |     |     |     |     |

| Observe         | FC | 09 | FD | 10 | FD | )11 | FD | 12 | FD | 13 | FD | 14 | FD | 15 | FD | 16 |
|-----------------|----|----|----|----|----|-----|----|----|----|----|----|----|----|----|----|----|
| MET             |    |    |    |    |    |     |    |    |    |    |    |    |    |    |    |    |
| Observer        |    |    |    |    |    | _   |    | _  |    |    |    | _  |    |    |    | _  |
| Respiration     |    |    |    |    |    |     |    |    |    |    |    |    |    |    |    |    |
| Skin            |    |    |    |    |    |     |    |    |    |    |    |    |    |    |    |    |
| Coat/Fur        |    |    |    |    |    |     |    |    |    |    |    |    |    |    |    |    |
| Nose            |    |    |    |    |    |     |    |    |    |    |    |    |    |    |    |    |
| Eyes            |    |    |    |    |    |     |    |    |    |    |    |    |    |    |    |    |
| Appetite        |    |    |    |    |    |     |    |    |    |    |    |    |    |    |    |    |
| Activity        |    |    |    |    |    |     |    |    |    |    |    |    |    |    |    |    |
| Extremities     |    |    |    |    |    |     |    |    |    |    |    |    |    |    |    |    |
| Water<br>Lft/Rt |    |    |    |    |    |     |    |    |    |    |    |    |    |    |    |    |
| Comments        |    |    |    |    |    |     |    |    |    |    |    |    |    |    |    |    |

PL OPS/5b/118/O/A

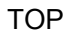

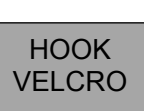

### HOOK VELCRO

I

#### CBTM UNIT #3 (MF43K) STATUS CHECK

- MF43E 1. Log begin MET and Observer for appropriate Flight Day in CBTM DAILY LOG
  - 2. Remove Muffler from locker door, temp stow Unlatch, open locker door
  - 3. √FANS A&D, FANS B&C lts (two) on (green) √FANS fans operating (audible)
    - \* If fan indicator Its off or fans not operating: \*
    - \* Perform 1.1b CBTM FANS(S) FAILURE \*
  - 4.  $\sqrt{CBTM}$  air inlet screens free of debris, clean if reqd 5.  $\sqrt{cb}$  LIGHTS B&C – cl (lt on)
    - \* If Its off, perform 1.1c CBTM LIGHT CYCLE INCORRECT \*
    - \* (OFF) DURING OPERATIONS
  - 6. Using straps, pull CBTM ~3/4 out of locker
  - 7. √CBTM interior Its (two) illuminated
    - \* If Its off, perform 1.1c CBTM LIGHT CYCLE INCORRECT \*
    - \* (OFF) DURING OPERATIONS
  - 8. √Water Level
    - \* If bladders inside water box are low (spring plates between 3,4), \*
    - \* notify MCC
    - \* If noticable water leak:
    - \* Perform 1.1d CBTM WATER LEAKING
  - 9. Log Rodent Observation for appropriate Flight Day in CBTM DAILY LOG
    - \* If rodents appear distressed, \*
    - notify MCC
  - 10. Push CBTM into locker
    - $\sqrt{LIGHTS}$  sw AUTO  $\sqrt{cb}$  LIGHTS A&D – op (It off)
    - √FANS sw ON
    - Close, latch locker door

Reattach Muffler to locker door

11. When all three CBTM status checks complete, notify MCC, CBTM STATUS CHECK complete and any off-nominal rodent conditions

PL OPS/6a/118/O/A

(reduced copy)

\*

#### TOP Back of 'CBTM STATUS CHECK'

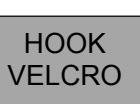

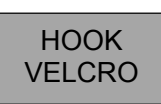

I

#### CBTM UNIT #3 (MF43K) DAILY LOG

| OBSERVE                          | COI                                    | NDITION OB                          | SERVED (Ch                             | eck Bo                   | x)             |                      |                                   |
|----------------------------------|----------------------------------------|-------------------------------------|----------------------------------------|--------------------------|----------------|----------------------|-----------------------------------|
| Respiration:                     | ( <b>N</b> )ormal<br>(3/sec)           | ( <b>R</b> )apid                    | ( <b>S</b> )hallow                     | (L)abored                |                |                      | ( <b>U</b> )nable to<br>Determine |
| <b>Skin:</b><br>(ears,toes,tail) | ( <b>N</b> )ormal:<br>Dark             | ( <b>D</b> )ry/Scaly                | ( <b>S</b> )crapes/<br>Cuts            | ( <b>Sw</b> )olle<br>Red | en/            |                      | ( <b>U</b> )nable to<br>Determine |
| Coat/Fur:                        | ( <b>N</b> )ormal:<br>Smooth/shiny     | ( <b>R</b> )ough<br>spiky, clump    | ( <b>D</b> )iscolored                  | ( <b>Du</b> )            | ( <b>W</b> )et | ( <b>H</b> )air Loss | ( <b>U</b> )nable to<br>Determine |
| Nose:                            | ( <b>N</b> )ormal:<br>Clear            | ( <b>D</b> )ischarge:<br>Red/Brown  | ( <b>B</b> )leeding                    | ( <b>O</b> )ther         |                |                      | ( <b>U</b> )nable to<br>Determine |
| Eyes:                            | ( <b>N</b> )ormal:<br>Shiny/clear      | ( <b>D</b> )ischarge<br>Red/Brown   | ( <b>S</b> )wollen                     | ( <b>O</b> )ther         |                |                      | ( <b>U</b> )nable to<br>Determine |
| Appetite:                        | ( <b>N</b> )ormal Intake<br>Food/water | ( <b>A</b> )bnormal<br>Intake       |                                        |                          |                |                      | ( <b>U</b> )nable to<br>Determine |
| Activity:                        | ( <b>N</b> )ormal:<br>Bright/Alert     | ( <b>L</b> )istless<br>(decreased)  | Un( <b>R</b> )espon-<br>sive           | ( <b>D</b> )ead          |                |                      | ( <b>U</b> )nable to<br>Determine |
| Extremities:                     | ( <b>N</b> )ormal                      | ( <b>D</b> )eformity or<br>fracture | ( <b>A</b> )mputated<br>limb or digits | ( <b>B</b> )leedi        | ing            |                      | ( <b>U</b> )nable to<br>Determine |
| Water Lft (1-4)                  | ) Water Rt (1-                         | 4)                                  |                                        |                          |                |                      |                                   |
| Comments:                        |                                        |                                     |                                        |                          |                |                      |                                   |

| Observe         | FD1 | FD2 | FD3 | FD4 | FD5 | FD6 | FD7 | FD8 |
|-----------------|-----|-----|-----|-----|-----|-----|-----|-----|
| MET             |     |     |     |     |     |     |     |     |
| Observer        |     |     |     |     |     |     |     |     |
| Respiration     |     |     |     |     |     |     |     |     |
| Skin            |     |     |     |     |     |     |     |     |
| Coat/Fur        |     |     |     |     |     |     |     |     |
| Nose            |     |     |     |     |     |     |     |     |
| Eyes            |     |     |     |     |     |     |     |     |
| Appetite        |     |     |     |     |     |     |     |     |
| Activity        |     |     |     |     |     |     |     |     |
| Extremities     |     |     |     |     |     |     |     |     |
| Water<br>Lft/Rt |     |     |     |     |     |     |     |     |
| Comments        |     |     |     |     |     |     |     |     |

| Observe     | FC | )9 | FD | 10 | FD | 11 | FD | 12 | FD | 13 | FD | 14 | FD | 15 | FD | 16 |
|-------------|----|----|----|----|----|----|----|----|----|----|----|----|----|----|----|----|
| MET         |    |    |    |    |    |    |    |    |    |    |    |    |    |    |    |    |
| Observer    |    |    |    |    |    |    |    |    |    |    |    |    |    |    |    |    |
| Respiration |    |    |    |    |    |    |    |    |    |    |    |    |    |    |    |    |
| Skin        |    |    |    |    |    |    |    |    |    |    |    |    |    |    |    |    |
| Coat/Fur    |    |    |    |    |    |    |    |    |    |    |    |    |    |    |    |    |
| Nose        |    |    |    |    |    |    |    |    |    |    |    |    |    |    |    |    |
| Eyes        |    |    |    |    |    |    |    |    |    |    |    |    |    |    |    |    |
| Appetite    |    |    |    |    |    |    |    |    |    |    |    |    |    |    |    |    |
| Activity    |    |    |    |    |    |    |    |    |    |    |    |    |    |    |    |    |
| Extremities |    |    |    |    |    |    |    |    |    |    |    |    |    |    |    |    |
| Water       |    |    |    |    |    |    |    |    |    |    |    |    |    |    |    |    |
| Lft/Rt      |    |    |    |    |    |    |    |    |    |    |    |    |    |    |    |    |
| Comments    |    |    |    |    |    |    |    |    |    |    |    |    |    |    |    |    |

PL OPS/6b/118/O/A

#### **CBTM LIGHT TIMER CYCLE RESET**

1.  $\sqrt{MCC}$  for correct Day/Night It cycle

|      | HH | : | MM |
|------|----|---|----|
|      |    |   |    |
| ON/D |    |   |    |
|      |    |   |    |
| OF/N |    |   |    |

#### <u>NOTE</u>

Pen can be used for Timer pushbuttons. If more than 2 min pass after the most recent pb press, display reverts to current settings without saving changes.

On GMT display, first two characters reflect current timer It status and do not change when MENU pb pressed.

New SP Temp Range (-20.0 to +48.5 degC)

- MF43E 2. pb MENU push until correct Day/Night indicator ('D' or 'N') appears on GMT display
  - 3. pb HOURS push to set correct hours

#### <u>NOTE</u>

Minutes can only be set in 15 min increments

- 4. pb MIN push to set correct minutes
- 5. pb MENU push
- 6. Repeat steps 3-5 to reset other It cycle
- 7. If reqd, repeat steps 2-6 for CBMT #2 (MF57E) and CBTM #3 (MF43K) units

| |

I

L

#### **CBTM VIDEO PREPARATION**

MF43E, 1. Remove Muffler from locker door, temp stow MF57E, Unlatch, open locker door

MF43K

2.  $\sqrt{cb}$  LIGHTS B&C – cl (lt on)

- \* If It off, perform CBTM LIGHT CYCLE
- \* INCORRECT (OFF) DURING OPERATIONS \*
- \* (PAYLOAD MALS)
- 3. Using straps, pull CBTM ~3/4 out of locker

4. √CBTM interior lts (two) – lts on

- \* If Its off, perform LIGHT CYCLE INCORRECT \*
- \* (OFF) DURING OPERATIONS (PAYLOAD)
- \* <u>MALS</u>)
- 5. PD100 Setup

Attach Multiuse Arm to Base Plate above CBTM lockers Attach PD100 to Multiuse Arm √PD100 powered by Middeck TV power port

Config PD100 √Wide Conversion Lens installed PWR – Camera Tape – Install √Viewfinder (DCS) displays STBY Camr Settings √AUTO LOCK – AUTO LOCK √Focus – AUTO √FOV includes entire animal compartment

Turn off lights causing reflection in FOV

- <u>PD100 Operations</u> Document each animal enclosure for 40min Label tapes CBTM when finished
- 7. Push CBTM back into locker √LIGHTS sw – AUTO √cb LIGHTS A&D – op (It off) √FANS sw – ON Close, latch locker door Reattach Muffler to locker door

L

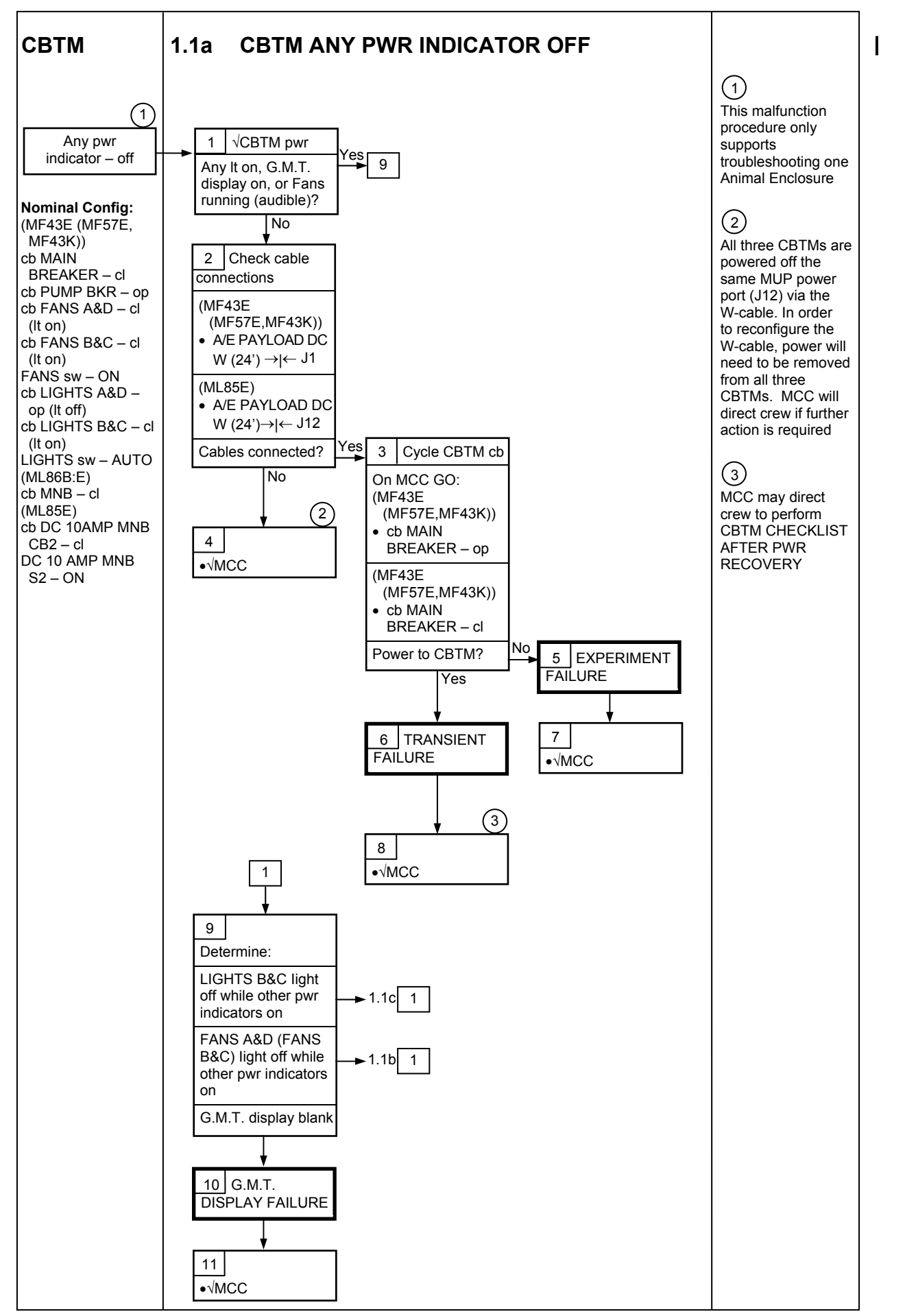

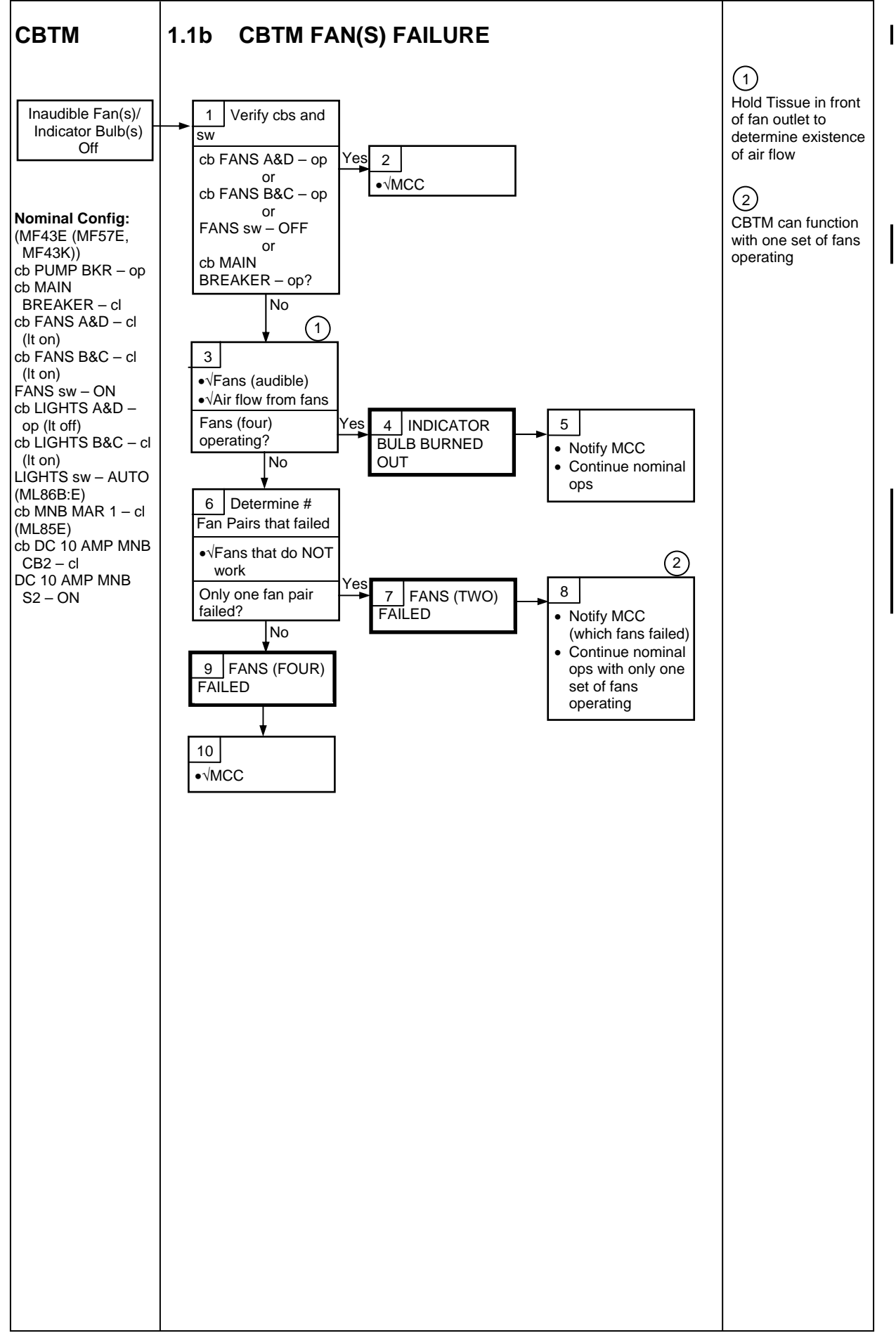

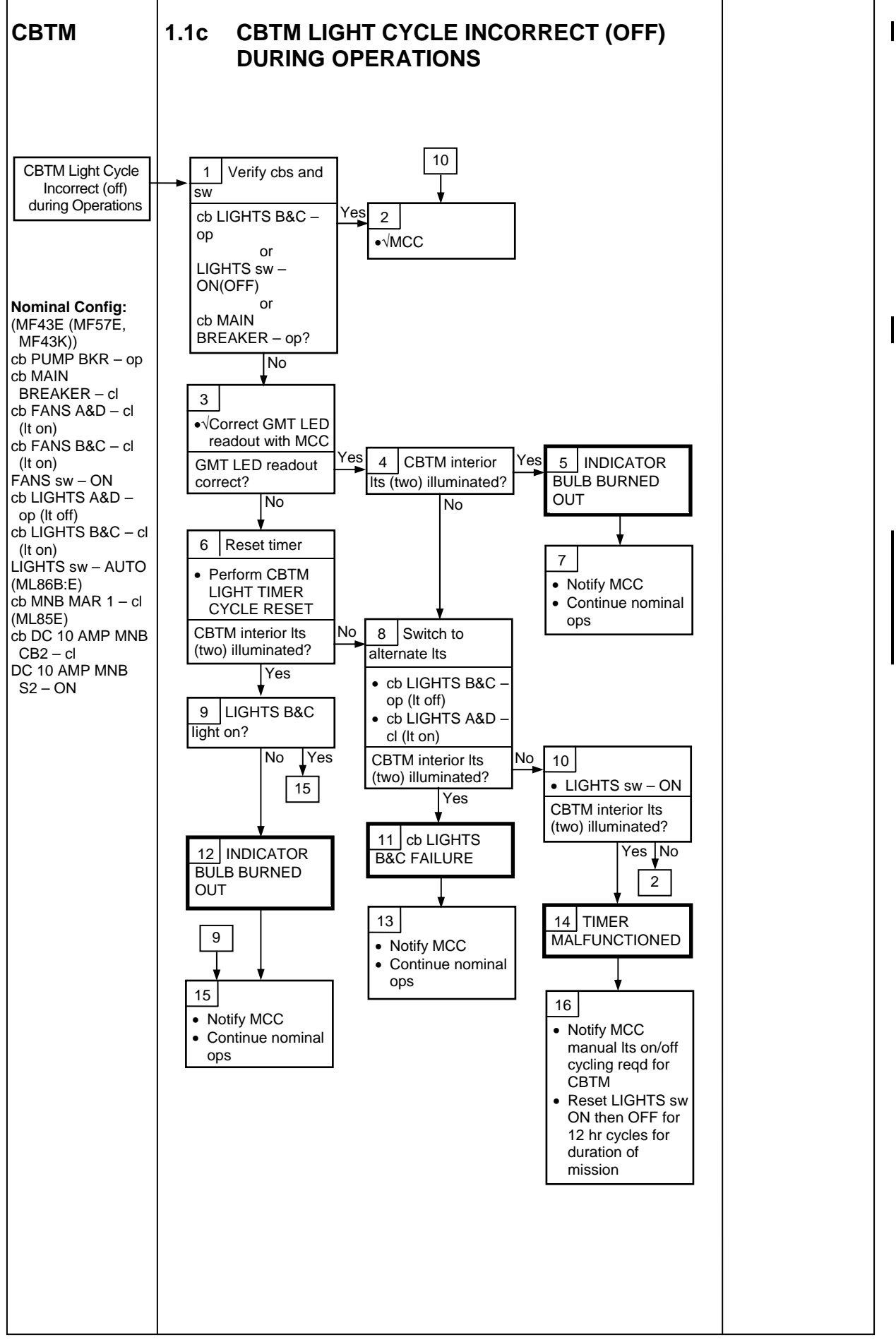

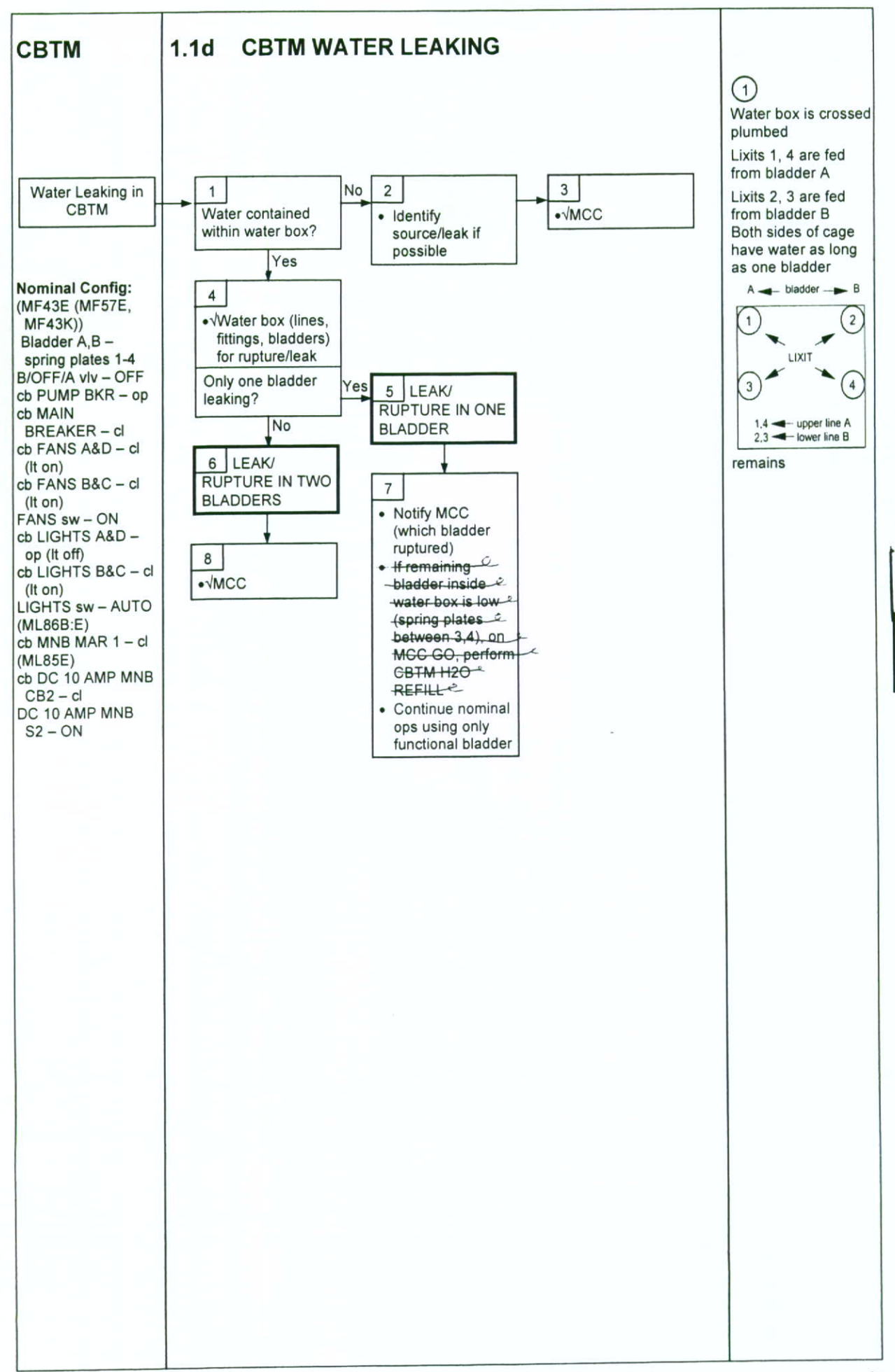

#### CELL CULTURE MODULE-A (CCM-A)

| CCM-A INITIALIZATION                 | CC 2-2 |
|--------------------------------------|--------|
| ENTRY PREP                           | CC 2-3 |
| STATUS CHECK                         | CC 2-4 |
| MALS                                 |        |
| 2.1a CCM-A FAILURE                   | 2-6    |
| 2.1b LCD FROZEN, BLANK, OR SCRAMBLED | 2-7    |
| 2.1c TEMP OUT OF RANGE ON LCD        | 2-8    |

I

#### HOOK VELCRO

#### **CCM-A INITIALIZATION**

MF71H 1. √POWER It – on

- (CCM-A)  $\sqrt{F1}$  It off
  - If POWER It off or F1 It on,
  - \* perform 2.1a CCM-A FAILURE, all \*
  - 2. √Display shows cycling status information including 'PRESS BUTTON FOR ORBIT TIME REF'

<u>NOTE</u> Complete step 4 within 5 sec of step 3

- PULSE pb push, hold until display reads 'PRESS BUTTON TO CONFIRM SIGNAL'
  - \* If Display 'THE ACTION HAS BEEN CANCELED', \*
  - wait at least 2 sec; then return to step 2
- PULSE pb push, hold until display reads 'THE ACTION HAS BEEN CONFIRMED' (2 sec)

 $\sqrt{\text{Display}}$  shows cycling status information including 'PRESS BUTTON FOR LANDING PREP'

5. Record MET and Rail temps, CCM-A STATUS CHECK

 $\sqrt{\text{Rail temps (four) within nominal range 36-39 degC}}$ 

- \* If temps out of range, \*
- \* √MCC
- 6. Notify MCC activity complete; report values for step 5

PL OPS-4a/118/O/A

L

#### TOP Back of 'CCM-A INITIALIZATION'

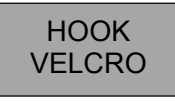

#### CCM-A ENTRY PREP

MF71H 1.  $\sqrt{POWER}$  It – on (CCM-A)  $\sqrt{F1}$  It – off

- If POWER It off or F1 It on,
- \* perform 2.1a CCM-A FAILURE, all \*
- 2. √Display shows cycling status information including 'PRESS BUTTON FOR LANDING PREP'

NOTE Complete step 4 within 5 sec of step 3

- PULSE pb push, hold until display reads 'PRESS BUTTON TO CONFIRM SIGNAL'
  - \* If Display 'THE ACTION HAS BEEN CANCELED', \*
  - wait at least 2 sec; then return to step 2
- PULSE pb push, hold until display reads 'THE ACTION HAS BEEN CONFIRMED' (2 sec)
- 5. Record MET and Rail temps, CCM-A STATUS CHECK

 $\sqrt{\text{Rail temps (four) within nominal range 36-39 degC}}$ 

- \* If temps out of range, \*
- \* √MCC
- 6. Notify MCC activity complete; report values for step 5
- 7. Photograph CCM-A, including LCD display, Ops Item 2 (P/TV, <u>SCENES</u>, P/TV12 MD PAYLOADS)

PL OPS-4b/118/O/A

L

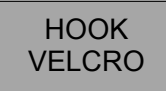

#### **CCM-A STATUS CHECK**

MF71H 1.  $\sqrt{POWER}$  It – on (CCM-A)  $\sqrt{F1}$  lt – off

- \* If POWER It off or F1 It on,
- \* perform 2.1a CCM-A FAILURE, all \*
- 2. Record MET and Rail temps  $\sqrt{\text{Rail temps (four) within nominal range 36-39 degC}}$

\*

- \* If temps out of range, \*
- \* √MCC
- 3. Notify MCC of Rail temps
- 4.  $\sqrt{Fan}$  filter and clean if reqd

|     | TEMP (degC) |        |        |        |  |  |  |  |  |  |
|-----|-------------|--------|--------|--------|--|--|--|--|--|--|
| MET | RAIL 1      | RAIL 2 | RAIL 3 | RAIL 4 |  |  |  |  |  |  |
| /:: |             |        |        |        |  |  |  |  |  |  |
| /:: |             |        |        |        |  |  |  |  |  |  |
| ::  |             |        |        |        |  |  |  |  |  |  |
| /:: |             |        |        |        |  |  |  |  |  |  |
| /:: |             |        |        |        |  |  |  |  |  |  |
| ::  |             |        |        |        |  |  |  |  |  |  |
|     |             |        |        |        |  |  |  |  |  |  |
| /:: |             |        |        |        |  |  |  |  |  |  |
| /:: |             |        |        |        |  |  |  |  |  |  |
| /:: |             |        |        |        |  |  |  |  |  |  |
| /:: |             |        |        |        |  |  |  |  |  |  |
|     |             |        |        |        |  |  |  |  |  |  |
|     |             |        |        |        |  |  |  |  |  |  |
|     |             |        |        |        |  |  |  |  |  |  |

PL OPS-3a/118/O/A

L

## TOP Back of 'CCM-A STATUS CHECK'

+

+

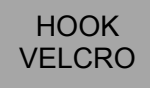

|     | TEMP (degC) |        |        |        |
|-----|-------------|--------|--------|--------|
| MET | RAIL 1      | RAIL 2 | RAIL 3 | RAIL 4 |
| /:: |             |        |        |        |
| /:: |             |        |        |        |
|     |             |        |        |        |
|     |             |        |        |        |
|     |             |        |        |        |
|     |             |        |        |        |
|     |             |        |        |        |
|     |             |        |        |        |
|     |             |        |        |        |
|     |             |        |        |        |
|     |             |        |        |        |
|     |             |        |        |        |
| !:: |             |        |        |        |
|     |             |        |        |        |
| !:: |             |        |        |        |
|     |             |        |        |        |
|     |             |        |        |        |
|     |             |        |        |        |

+

PL OPS-3b/118/O/A

(reduced copy)

CC 2-5

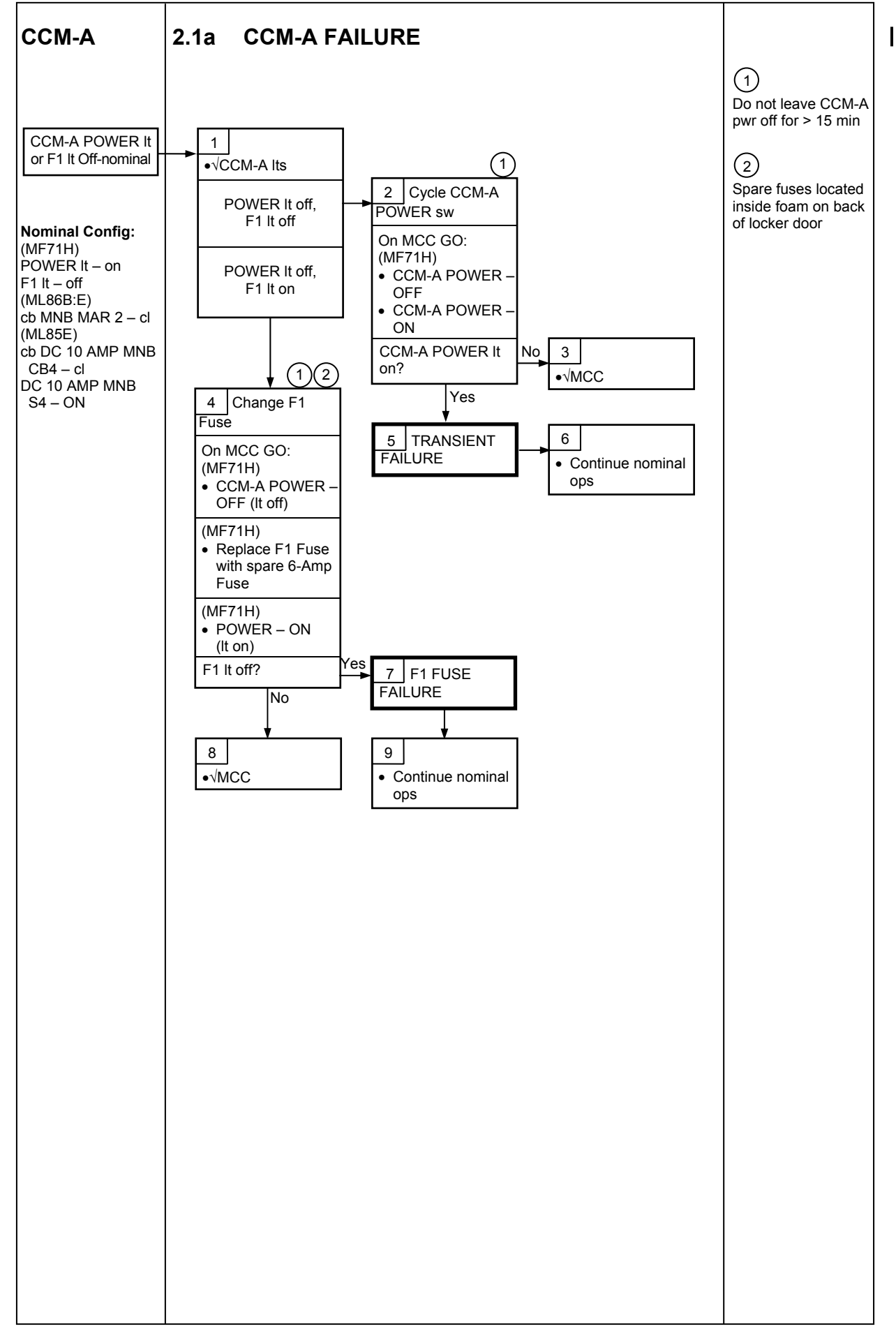

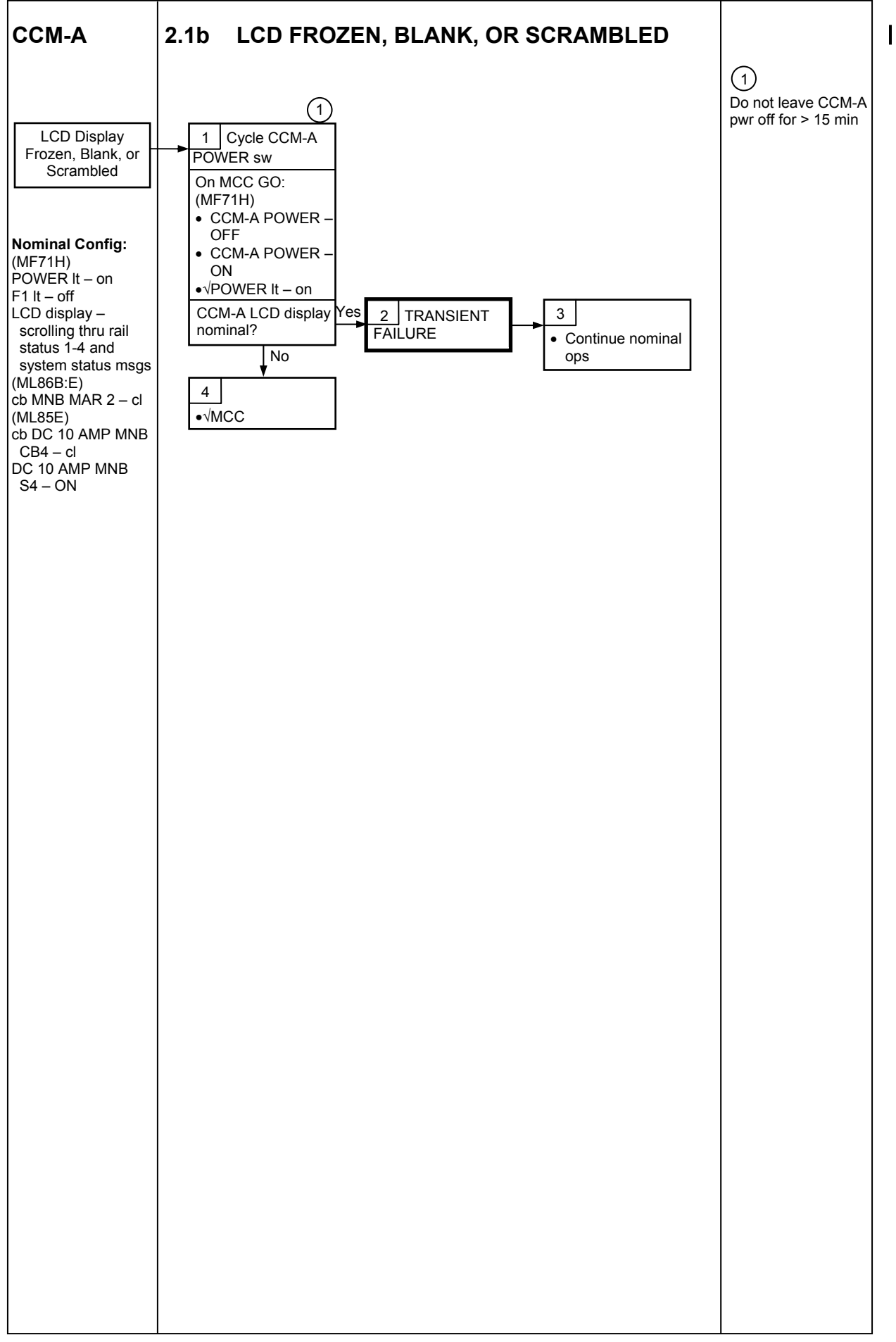

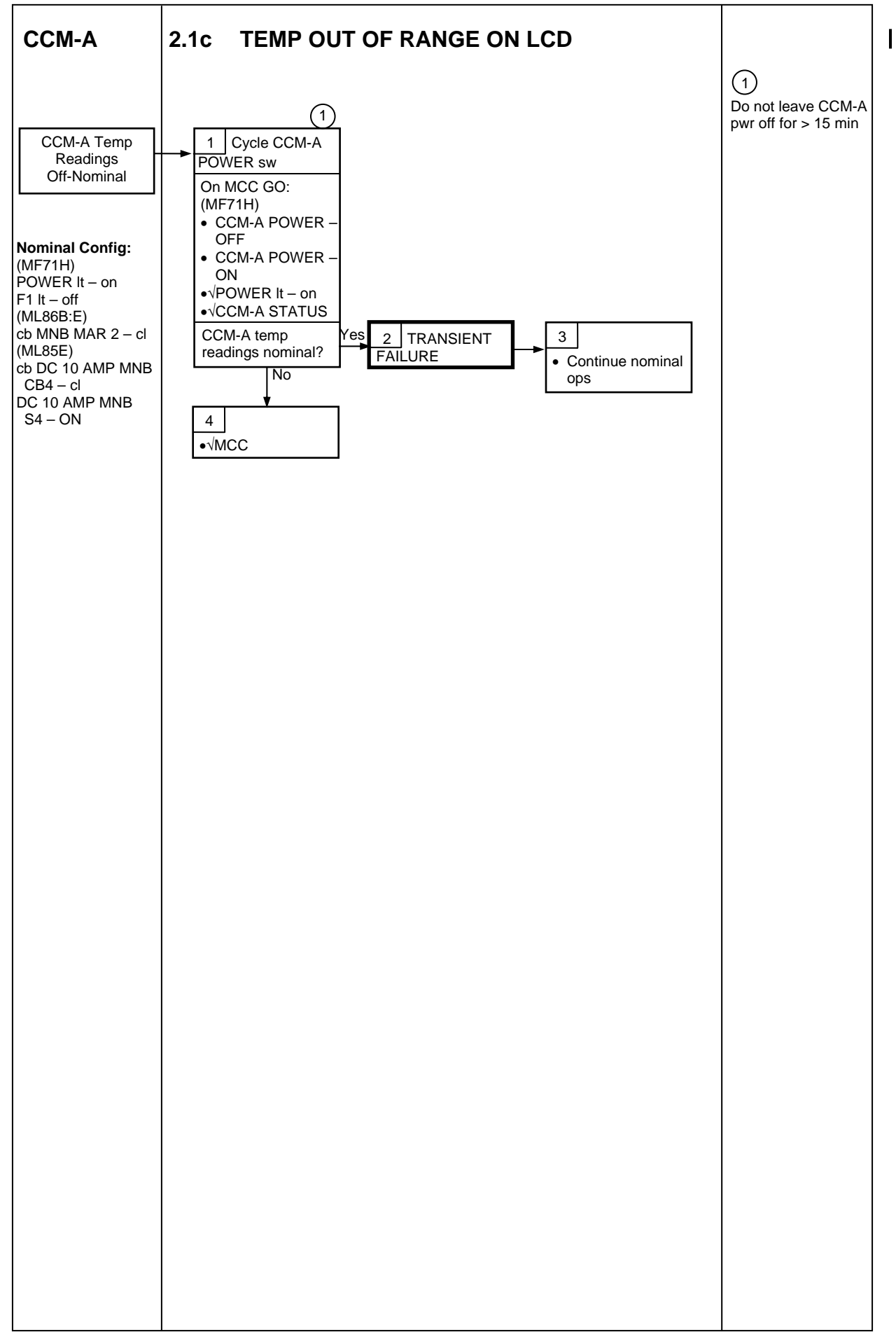

### COMMERCIAL GENERIC BIOPROCESSING APPARATUS/CGBA SCIENCE INSERT | (CGBA-CSI) TRANSFER

| CGBA SCIENCE INSERT SWAP | 3-2 |
|--------------------------|-----|
|--------------------------|-----|

#### **CGBA SCIENCE INSERT SWAP**

#### **OBJECTIVE**:

To exchange the Commercial Generic Bioprocessing Apparatus (CGBA-4) Science Insert 1 (CSI-1) with the new CSI-2. Crew will transfer CSI-2 from Shuttle, power off CGBA, open CGBA, remove CSI-1 and install CSI-2, close CGBA and repower. CSI-1 will be packed for return.

#### LOCATION:

Stowed: CSI-2 (ref Transfer List) Installed: CSI-1 (EXPRESS-4 RACK - LAB1P2\_G1)

#### DURATION:

30 minutes

PARTS: Resupply: CSI-2

Return: CSI-1

LAB1P2\_ 1. POWER DOWN CGBA

G1

<u>NOTE</u> If CGBA Computer Display blank, press [ENTER] to disable screen saver.

- 1.1 On keypad, pb MENU  $\rightarrow$  Press pb 7 Shutdown  $\rightarrow$  Press pb ENTER  $\rightarrow$  Press
- 1.2 Verify Shutdown CGBA screen, On keypad, pb 1 Shutdown system  $\rightarrow$  Press pb ENTER  $\rightarrow$  Press

1.3 VCGBA Computer Display indicates

'CGBA system shutdown is in progress! Please wait 2 minute For OK to POWERDOWN'

1.4 While waiting for CGBA to shut down (approximately 2 minutes), remove mufflers (2) and temporarily stow.

 $\sqrt{CGBA}$  Computer Display indicates:

'OK TO POWERDOWN It is now safe to turn off power to CGBA!'

1.5 cb MAIN POWER  $\rightarrow$  Open  $\sqrt{\text{LED-MAIN POWER} - \text{Off}}$ 

### LAB1P2\_F1 1.6 sw LOCKER-3 POWER $\rightarrow$ OFF $\sqrt{LOCKER-3 POWER Lt - Off}$

- LAB1P2\_G1 1.7 Disconnect EXPRESS Rack cables from CGBA: EXPRESS Rack Power Cable (24") $\leftarrow | \rightarrow$  POWER-IN 28 VDC J1 EXPRESS Rack Data Cable (38") $\leftarrow | \rightarrow$  EXPRESS DATA J4
  - 2. SWAP CSI-01 AND CSI-02
    - 2.1 Unlatch, open CGBA locker door.

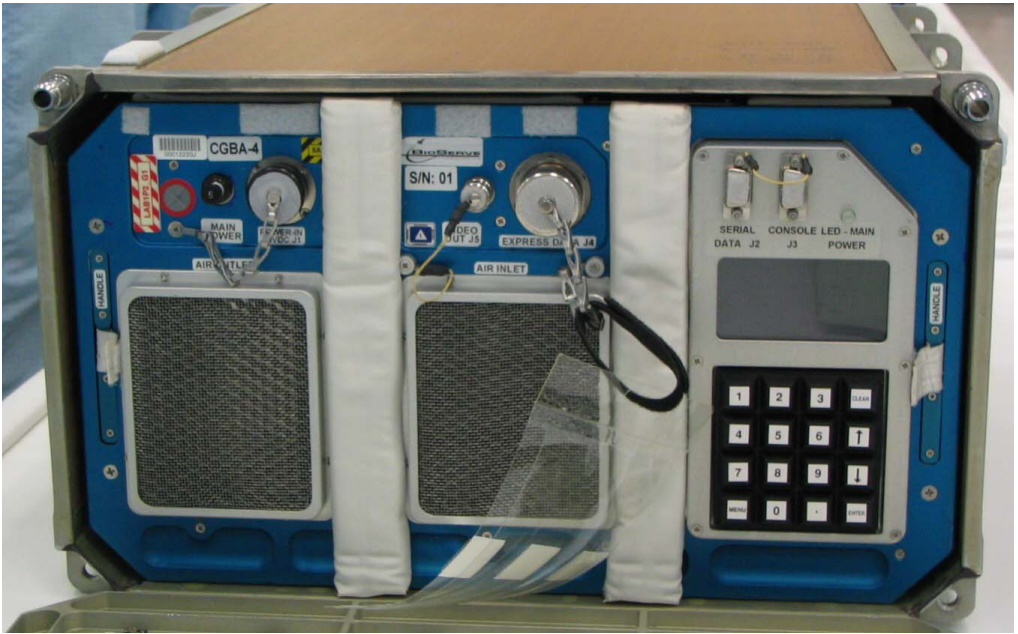

Figure 1: CGBA 4 Locker Insert

2.2 Grasp CGBA, pull unit out of locker using side handles. If needed, pull Velcro tabs (ref Figure 1) to deploy CGBA recessed handles (push recessed handles back into place when done).

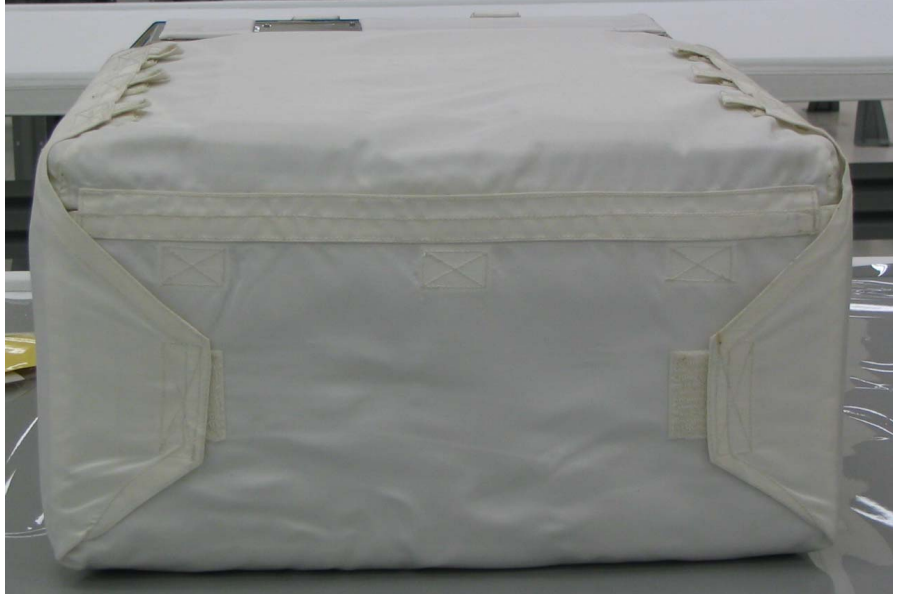

Figure 2: CGBA 4 Locker Insert Nomex Cover (rear view)
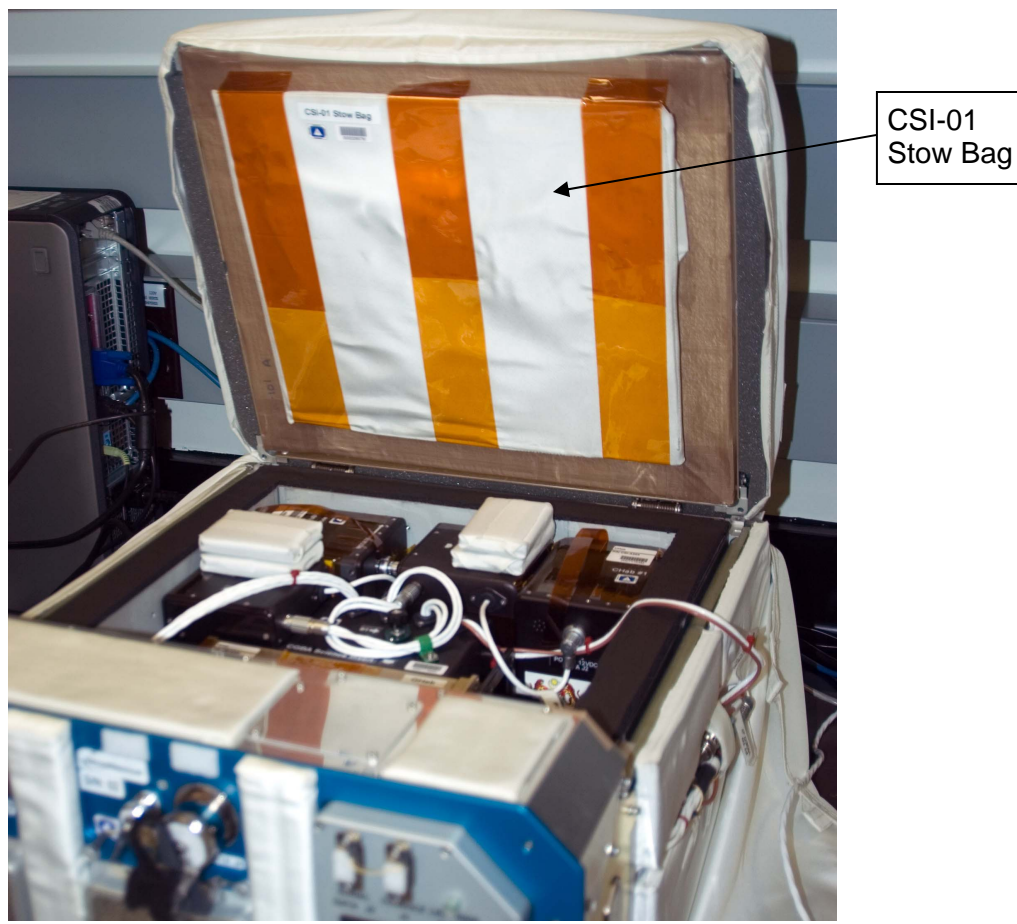

2.3 Open CGBA lid by lifting Velcro tabs on each side of Nomex cover (ref Figure 2).

Figure 3: CGBA 4 Locker Insert with Lid Open

2.4 Remove CSI-01 Stow Bag from inside CGBA lid (ref Figure 3). Open CSI-01 Stow Bag by removing tape and unfolding bag. Temporarily stow.

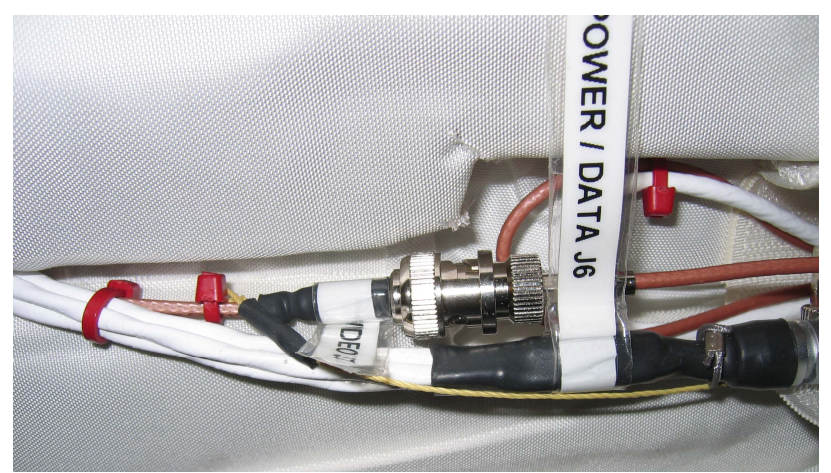

Figure 4: CSI Cables

2.5 Photograph CSI-01 before removing from CGBA (PHOTO/TV MDDK, <u>P/TV12 MIDDECK PAYLOADS</u>, Ops Item 3)

- 2.6 Disconnect CSI-01 cables from CGBA along right side panel of CGBA (ref Figure 4)
  - $\leftarrow \rightarrow \text{POWER} / \text{DATA J6}$
  - $\leftarrow \mid \rightarrow \text{VIDEO J7}$

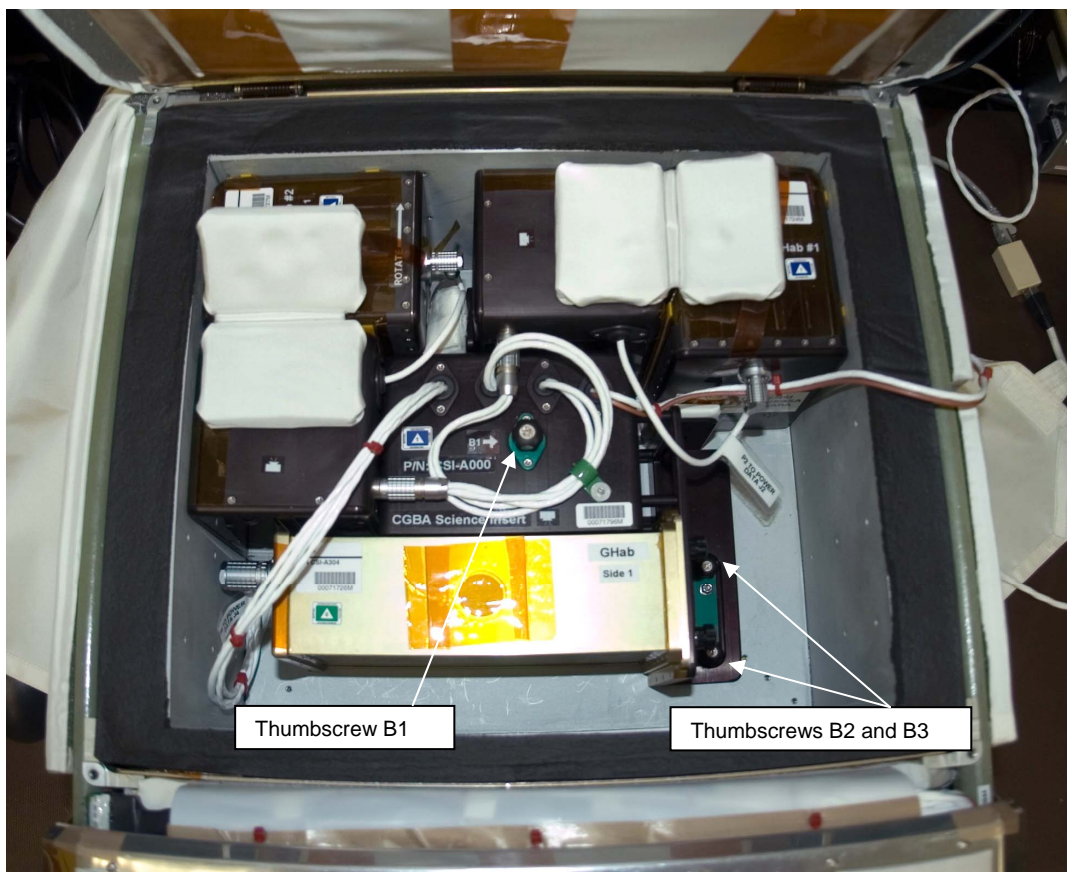

Figure 5: CSI Thumbscrew Locations

- 2.7 Reach inside CGBA and turn thumbscrews B1, B2, and B3 (ccw) to release CSI-01 from CGBA (ref Figure 5). Place CSI-01 inside CSI-01 Stow Bag. Close CSI-01 Stow Bag and stow for return home.
- 2.8 Place CSI-02 inside CGBA attaching with thumbscrews B1, B2, and B3 (cw).
- 2.9 Connect CSI-02 cables to CGBA along right side panel of CGBA  $\rightarrow \mid \leftarrow$  POWER / DATA J6  $\rightarrow \mid \leftarrow$  VIDEO J7
- 2.10 Photograph CSI-02 after installation in CGBA (PHOTO/TV MDDK, <u>P/TV12</u> <u>MIDDECK PAYLOADS</u>, Ops Item 3)
- 3. CLOSE AND CONNECT CGBA
- CGBA 3.1 Close CGBA lid, and attach Velcro tabs.
- LAB1P2\_G1 3.2 Slide CGBA into locker, close locker door, and latch.

3.3  $\sqrt{cb}$  MAIN POWER – Open  $\sqrt{LED}$ -MAIN POWER – Off

- LAB1P2\_F1 3.4  $\sqrt{sw}$  LOCKER-3 POWER OFF  $\sqrt{LOCKER-3}$  POWER Lt Off
- CGBA 3.5 Connect EXPRESS Rack cables: EXPRESS Rack Power Cable (24")  $\rightarrow \mid \leftarrow$  POWER-IN 28 VDC J1 EXPRESS Rack Data Cable (38")  $\rightarrow \mid \leftarrow$  EXPRESS DATA J4
  - 4. CGBA POWER ON
- LAB1P2\_F1\_ 4.1 sw LOCKER-3 POWER ON  $\sqrt{LOCKER-3 POWER Lt}$  On
- LAB1P2\_G1 4.2 cb MAIN POWER Closed  $\sqrt{\text{LED-MAIN POWER}}$  On
  - 5. <u>CGBA CHECK OUT</u>
- LAB1P2\_G1 5.1 √CGBA fan running (check airflow at EXHAUST)
  - 5.2 Replace CGBA mufflers (2).
  - 5.3 √CGBA Computer Display indicates: EET ddd / hh:mm Temp nn.n deg C Set Temp nn.n deg C ddmmmyy hh:mm:ss
  - 5.4 Return CSI-1 to orbiter for return (ref Transfer List).

# EDUCATION PAYLOAD OPERATIONS (EPO)

| EPO KIT C DRINK BAG PREPARATION | 4-2 |
|---------------------------------|-----|
| EDUCATOR SEED PHOTOS            | 4-3 |
| KIT C TRANSFER VIDEO            | 4-5 |
| EDUCATOR VIDEO ACTIVITIES       | 4-8 |

# **EPO KIT C DRINK BAG PREPARATION**

# SCENE SYNOPSIS

Fill Drinking Water Containers from the Shuttle water supply to be used as plant growth water supply during stage operations of EPO Kit C. These bags will also be used during the video transfer of Kit C from SPACEHAB to ISS during 13A.1 docked ops

# PARTS

Drinking Water Containers P/N SED48101685-622

## FILL DRINKING WATER CONTAINERS

- XXXXX 1. Unstow CTB containing EPO Kit C and temp stow in SPACEHAB
  - 2. Unstow Drinking Water Containers (4) from CTB
  - 3. Fill Drinking Water Containers (4) (approx 8 oz ea) from Shuttle Water Supply
  - 4. Restow Drinking Water Containers inside CTB containing EPO Kit C. Restow CTB

# **EPO EDUCATOR SEED PHOTOS**

## SCENE SYNOPSIS

Capture still imagery of crewmembers holding mass quantity of seeds. Upon return, these seeds will be distributed to schools across the country as part of a national engineering design challenge. Through this challenge, students will be asked to plan, design, build, and validate the performance of their design for a plant growth chamber and use the flown seeds to conduct science experiments

## TOOLS

DCS760 Camera P/N SEZ33113001-302 28mm Lens P/N SED33110609-301

## <u>SETUP</u>

1. Camera Setup: 760 Program w/Flash

Install 28mm lens Pwr – ON √Disk installed Rear LCD √Batt  $\sqrt{Frames}$  remaining sufficient  $\sqrt{White Balance - Auto}$ ISO - 100 √BKT disabled √Focus Area – Center, LOCK displayed Exp Comp - 0.0 Exp Mode - P AF Area Mode – [] (no "+") Meter – Matrix Diopter – Adjust Film Adv – S Body Focus Mode - S Lens Focus Mode – A (M/A) Aperture – Min, locked Flash Settings ON/OFF - ON √TTL, Matrix  $\sqrt{200}$  – Auto (no M) Tilt – Direct

Use exposure match technique for photos of subjects with seeds if taken in front of the flight deck windows

### TBD 2. Unstow EPO Basil Seeds

### PHOTOGRAPH SEEDS

- 3. Photograph crewmembers holding EPO Basil Seeds
- 4. Photograph EPO Basil Seeds floating inside shuttle
- 5. Photograph crewmembers and EPO Basil Seeds floating

T

L

I

# STOW AND DCS760 DEACTIVATION

- <u>DCS760</u> Pwr – OFF Remove disk and download images to OCA-Down/EPO folder Start batt recharge as reqd
- TBD 7. Restow EPO Basil Seeds

I

# **EPO KIT C TRANSFER VIDEO**

# SCENE SYNOPSIS

Capture video of transfer of EPO Kit C plant growth chambers. Video will be edited and distributed to education organizations to be incorporated into education products for students in grades K-12

## PARTS

EPO Growth Chambers P/N 245107 EPO Watering Syringe P/N 245020 EPO Seed Kit P/N 245104 Drinking Water Containers P/N SED48101685-622

## <u>TOOLS</u>

PD100 Camcorder P/N SEZ16103293-301 Mini DVCAM Tape P/N SED33111489-305 Fine Point Sharpie P/N 528-40674-18-PD100 Wide Conversion Lens P/N SEZ16103293-303 Camcorder Lavaliere Microphone P/N SED33104330-303 Sony Headphone P/N MDR-14 LI-ION Battery Pack (2) P/N SED33111486-303 Multiuse Bracket Assy P/N SED33104076-302 Multiuse Bracket Clamp Assy (2) P/N SED33104844-303 Portable Flourescent Light P/N SED33103311-301 Loc-line Flex Bracket P/N SED33104480-302

## VIDEO SETUP

- 1. Unstow blank Mini DVCAM tape
- 2. Set up PD100

Install Wide Conversion Lens Connect headphones Connect Multiuse Bracket and Multiuse Clamp to Bracket Install LI-ION Battery Configure PD100: PWR – CAMERA Install Tape √Viewfinder (LCD) displays STBY Camr Settings: √AUTO LOCK – AUTO LOCK √FOCUS – AUTO

If single subject/speaker: Install Camcorder Lavaliere Microphone Mic ON/OFF – ON

If multiple subjects/speakers: √Audio Muting Plug removed

Mount PD100 with multiuse bracket/clamp

Perform PORTABLE LIGHT SETUP (SH OPS, ON-ORBIT)

Mount Portable Flourescent Light with locline bracket/clamp

sw HI/LO – HI

Turn on all SPACEHAB lights

Check scene composition and audio, adjust accordingly

## **OPERATIONS**

## <u>NOTE</u>

The following steps should be reviewed prior to video taping and then executed during taping of the actual transfer of EPO Kit C from SPACEHAB to ISS

- 3. Unstow CTB containing EPO Kit C Describe the launch configuration of the hardware and how it was packed
- 4. Unpack from CTB:

EPO Growth Chambers EPO Watering Syringe EPO Seed Kit Drinking Water Containers (4 for resupply of water, 1 for waste water)

Describe the physical characteristics of each piece of hardware, the connection with ground-based education activities and the duration of the on-orbit investigation. Share information on the importance of the engineering process when designing plant or human habitats for future missions to the Moon and Mars. Feel free to adapt this activity to reflect personal interests

Talking points may include:

Engineering design of the plant growth chamber

Each growth chamber is approximately 18 cm long, 10.5 cm wide and 5.5 cm high (when packed for ascent)

The bellows assembly (clear plastic collapsible component) can be extended to approximately 21.5 cm high to allow for plant growth Water for the plants is injected using a watering syringe

The seeds are embedded in a crushed clay-like growth medium which contains fertilizer pellets

The plants that will be grown are basil

Description of experiment set up/operations

Growth chambers will be attached to ISS lockers with Velcro

Growth chambers need to be located near General Luminaire Assemblies (GLA) to receive sufficient light for plant growth

Plants/seeds will be watered on a regular basis

Still imagery of plants will be taken with a camera and downlinked every other day

Connection with ground-based activities

National engineering design challenge students will be asked to plan, design, build, and validate the performance of their design for a plant growth chamber (habitat)

Students in grades K-12 can participate

The importance of engineering design for plant and/or human habitat for future missions to the Moon and Mars

Identify a need for the hardware

Determine usability and desirability of the hardware

L

Identify criteria and constraints

Criteria – sets the design parameters (identify key elements and features

Constraints – the limits on the design (funding, space, materials, human capabilities, time or the environment)

There is no perfect design and many possible solutions to a design problem exist

- 5. Repack EPO Kit C hardware in CTB
- 6. Unclamp PD100 keeping bracket and clamp installed to aid camera stability
- 7. Record transfer with camcorder with the ambient microphone (nothing plugged into the MIC port)
- 8. Record Transfer of CTB to ISS (per Transfer List)

## <u>STOW</u>

- 9. Remove tape from PD100 and label with Sharpie, "EPO KIT C Transfer"; stow tape
- 10. PD100 PWR OFF
- 11. Perform PORTABLE LIGHT STOW (SH OPS, ON-ORBIT)
- 12. Stow PD100, brackets

# **EPO EDUCATOR VIDEO ACTIVITIES**

## SCENE SYNOPSIS

Capture video of transfer of EPO Kit C plant growth chambers. The video will be edited and distributed to education organizations to be incorporated into education products for students in grades K-12

### PARTS

EPO Growth Chambers P/N 245107 EPO Watering Syringe P/N 245020 EPO Seed Kit P/N 245104 Drinking Water Containers P/N SED48101685-622

### <u>TOOLS</u>

PD100 Camcorder P/N SEZ16103293-301 Mini DVCAM Tape P/N SED33111489-305 Fine Point Sharpie P/N 528-40674-18 PD100 Wide Conversion Lens P/N SEZ16103293-303 Camcorder Lavaliere Microphone P/N SED33104330-303 Sony Headphone P/N MDR-14 LI-ION Battery Pack (2) P/N SED33111486-303 Multiuse Bracket Assy P/N SED33104076-302 Multiuse Bracket Clamp Assy (2) P/N SED33104844-303 Portable Flourescent Light P/N SED33103311-301 Loc-line Flex Bracket P/N SED33104480-302

### VIDEO SETUP

- 1. Retrieve blank Mini DVCAM tape
- 2. Set up PD100 to obtain video of OPERATIONS: Install Wide Conversion Lens Connect headphones Connect Multiuse Bracket for stability while hand-held Install LI-ION Battery Configure PD100: PWR – CAMERA Install Tape  $\sqrt{V}$ iewfinder (LCD) displays STBY Camr Settings: √AUTO LOCK – AUTO LOCK √FOCUS – AUTO √Audio Muting Plug removed Hand-hold PD100 with bracket Turn on all cabin lights Check scene composition and audio, adjust accordingly, minimize zooming and panning

## **OPERATIONS**

Show various locations on space shuttle and provide descriptions of crewmember duty during ascent, on-orbit, and descent. Share information on various responsibilities of space shuttle crewmembers and coordination (between crewmembers and ground personnel) for a successful shuttle mission. Feel free to adapt this activity to reflect personal interests. Demonstrations or talking points may include:

## Flight Deck

Commander/Pilot/Mission Specialist positions during ascent and descent Commander/Pilot/Mission Specialist responsibilities during ascent, on-orbit (pre-dock, docked and post-dock), and descent **Robotic Workstation** View from windows Middeck Mission Specialist positions during ascent and descent Mission Specialist responsibilities during ascent, on-orbit (pre-dock, docked, and post-dock), and descent Sleeping area Eating Area Galley Toilet Lockers Airlock **SPACEHAB** Additional activities per crew discretion

# <u>STOW</u>

- 3. Remove tape from PD100 and label with Sharpie, "EPO Video Activities"; stow tape
- 4. PD100 PWR OFF
- 5. Stow PD100, bracket

This Page Intentionally Blank

# MICROGRAVITY EXPERIMENT RESEARCH LOCKER INCUBATOR (MERLIN)/ STREPTOCOCCUS PNEUMONIAE EXPRESSION OF GENES IN SPACE (SPEGIS)

| NOMINAL                                                   |       |
|-----------------------------------------------------------|-------|
| MERLIN STATUS CHECK CO                                    | C 5-3 |
| LOG C(                                                    | C 5-4 |
| SPEGIS SETUP                                              | 5-5   |
| SPEGIS CANISTER ACTIVATION                                | 5-9   |
| TERMINATION                                               | 5-11  |
| MERLIN WARM SHUTDOWN                                      | 5-13  |
| CONFIGURE FOR DESCENT                                     | 5-14  |
| REFERENCE 1: MERLIN ASCENT-DESCENT ON-ORBIT CONFIGURATION | 5-15  |
| 2: MERLIN INSTALLATION TO MOUNTING PANEL                  | 5-16  |
| 3: MERLIN OUTER STRUCTURE                                 | 5-17  |
| 4: MERLIN ELECTRICAL SCHEMATIC                            | 5-21  |
| 5: MERLIN SETUP                                           | 5-23  |
| CONTINGENCY                                               |       |
| MERLIN FAIL TO HOLD SET POINT                             | 5-29  |
| FILE CLEANUP                                              | 5-34  |
| POWER CYCLE                                               | 5-36  |
| REBOOT                                                    | 5-37  |
| RECONFIGURE                                               | 5-38  |
| POWER UP                                                  | 5-46  |
| RECORD DIAGNOSTIC DATA                                    | 5-47  |
|                                                           | 5-50  |
| MALS                                                      | 0.00  |
| 5.1a MERLIN ERROR MESSAGE                                 | 5-69  |
| 5 1b MERI IN FAIL TO REPOWER                              | 5-78  |
| 5 1c MERLIN LCD BLANK                                     | 5-80  |
|                                                           | 0.00  |

# TABLES

| TABLE 5-I MERLIN RESET LOG FILE    | 5-60 |
|------------------------------------|------|
| 5-II MERLIN DIAGNOSTIC LOG FILE    | 5-65 |
| 5-III MERLIN PROFILE DATA LOG FILE | 5-67 |
| 5-IV MERLIN ERROR MESSAGE LOG FILE | 5-84 |
|                                    |      |

This Page Intentionally Blank

NOMINAL

I

TOP

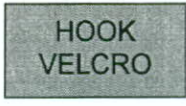

## MERLIN STATUS CHECK

4

#### MERLIN STATUS CHECK (TWICE DAILY)

MF71E 1. √cb PAYLOAD – op (lt off) (MERLIN)

2.  $\sqrt{cb}$  MAIN – cl (lt on)

- \* If MAIN power LED It off and cb closed:
- \* √Display active
   \* If Display not active:
- If Display not active:
- \* Perform 5.1c MERLIN LCD BLANK, then:
- \* If Display '\*\*ERROR PENDING\*\*':
- Perform 5.1a MERLIN ERROR MESSAGE, then: \*

3. √Display – 'HOME DISPLAY'

- \* If HOME DISPLAY not shown:
- Right (EXIT) pb push until appears

NOTE During SPEGIS Preservation prior to ramp, CURR TEMP expected to be +04.0°C.

During ramp activity, CURR TEMP may be out of range, approaching +37.5°C.

During SPEGIS incubation after ramp, CURR TEMP = +37.5°C

- 4. √Display 'CURR TEMP: XX.XC' ± 2.0 °C of expected temperature Log CURR TEMP and GPS data in MERLIN Log
- 5. Notify MCC of logged data and any off-nominal conditions

PL OPS-2a/118/O/C

(reduced copy)

CC 5-3

PL OPS/118/SIM-15

## TOP Back of 'MERLIN STATUS CHECK'

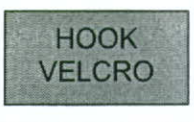

# **MERLIN LOG**

| CURR<br>TEMP | GPS | CURR<br>TEMP | GPS |
|--------------|-----|--------------|-----|
|              | ::  |              | ::  |
|              | ::  |              | ::  |
|              | ::  |              | ::  |
|              | ::: |              | ::  |
|              | ::: |              |     |
|              | ::  |              | ::  |
|              | ::: |              | ::  |
|              | ::  |              | ::  |
|              | ::: |              | ::  |
|              | ::: |              | ::  |
|              | ::: |              | ::  |
|              | ::: |              | ::  |
|              | ::: |              | ::  |
|              | ::  |              | ::  |
|              | ::: |              | ::  |
|              | ::: |              | ::  |
|              | ::: |              | ::  |

PL OPS-2b/118/O/A

+

(reduced copy)

CC 5-4

NOMINAL

.

# MERLIN SPEGIS SETUP

## OBJECTIVE

The following steps will set up MERLIN for SPEGIS incubation activities. Using the MERLIN Pouch Assembly as the transfer mechanism, the three SPEGIS Canisters will go from MERLIN +4 °C to MELFI +2 °C Dewar and the three MELFI Bottle Holders will go from MERLIN +4 °C to MELFI -95 °C Dewar. The MERLIN Pouch Assembly will be returned to MERLIN and the MERLIN ramp to 37.5 °C will be initiated

- \* If Display '\*\*ERROR PENDING\*\*':
- \* Perform 5.1a MERLIN ERROR MESSAGE, then: \*

CAUTION The time MERLIN door is open and SPEGIS Canisters are exposed should be kept to a minimum The transfer of SPEGIS Canisters is a time-critical activity. The canisters cannot stay at room temperature for more than 10 min

## SPEGIS CANISTER REMOVAL

MF71E (MERLIN)

- 1. Record MET for SPEGIS removal from MERLIN:
- ,
- 2. Open MERLIN locker door
- Unlock payload retainers on each side. (See Figures 5-1 and 5-2 REFERENCE 5: MERLIN SETUP)
- 4. Remove the MERLIN Pouch Assembly (with Tray Assembly attached) from internal volume
- 5. Close MERLIN locker door
- Remove Tray Assembly from bottom of MERLIN Pouch Assembly by removing straps secured to D-Ring Pallet. (See Figure 5-4 REFERENCE 5: MERLIN SETUP)
- 7. Temp stow D-Ring Pallet on front of MERLIN door
- 8. Open MERLIN locker door
- Slide Tray Assembly into MERLIN using bottom slide rails of internal volume. (See Figure 5-3 REFERENCE 5: MERLIN SETUP)
- 10. Close and lock MERLIN locker door

L

# SPEGIS TRANSFER AND INSTALLATION TO MELFI

|                 | 11. | Transfer the MERLIN Pouch Assembly containing the three SPEGIS<br>Canisters and the three MELFI Bottle Holders to MELFI and temp stow                                                                                                    |        |
|-----------------|-----|----------------------------------------------------------------------------------------------------|--------|
| MELFI<br>LAB104 | 12. | Move Acoustic Pad to access Stowage Compartment                                                                                                    |        |
|                 | 13. | Unstow and don White Gloves<br><u>CAUTION</u><br>Tray must not be opened and exposed more<br>than 60 sec for any active Dewar                                                                                                    |        |
|                 |     | <u>NOTE</u><br>If accessing the last box module in tray it will be<br>necessary to pull tray entirely out of Dewar.<br>If accessing Tray C or D, it will be necessary to pull<br>tray completely out of Dewar to open box modules                                                                                                    |        |
| MELFI           | 14. | Unlock, open Dewar 4<br>Pull Tray C to reveal the Tray Sections 2,3 box module<br>Open box module lid                                                                                                    | I      |
|                 | 15. | Open MERLIN Pouch Assembly by separating Velcro tabs<br>Retrieve from MERLIN Pouch Assembly the three SPEGIS Canisters in<br>foam holder blocks and insert into Tray Sections 2,3<br>Close and latch box module lid                                                                                                    | I<br>I |
|                 | 16. | Push Tray into Dewar<br>Close, lock Dewar door                                                                                                    |        |
|                 | 17. | Record MET for SPEGIS insertion into MELFI:                                                                                                    |        |
| Electronic Unit | 18. | Check Dewar 4 Open Door LED – It off<br>* If Dewar Open Door LED – It on: *<br>* Unlock Dewar door handle *<br>* Open Dewar door handle *<br>* Close, lock Dewar door handle *<br>* Verify Dewar Open Door LED – It off *<br>* Notify POIC of results of malfunction *<br><u>CAUTION</u><br>Dewar door must not be re-opened before<br>contacting POIC to ensure temperature<br>has reached stable value |        |

|                                 |     | WARNING<br>White Gloves must be worn when manipulating<br>cold trays or samples in -95 °C Dewar                                                                                                    |
|---------------------------------|-----|----------------------------------------------------------------------------------------------------|
| MELFI<br>LAB1O4                 | 19. | Unlock, open Dewar 3<br>Pull Tray B to reveal Tray Section 3 box module<br>Open box module lid                                                                                                    |
|                                 |     | <ul> <li>* If elastic too stiff (frozen) to insert sample, *</li> <li>* manipulate by pulling lightly to warm elastic*</li> </ul>                                                                                                    |
|                                 | 20. | Retrieve from MERLIN Pouch Assembly three MELFI Bottle Holders and<br>insert into Tray Section 3<br>Close and latch box module lid<br>Close MERLIN Pouch Assembly flaps while placing straps inside and<br>temp stow                                                   |
|                                 | 21. | Push Tray into Dewar<br>Close, lock Dewar Door                                                                                                    |
|                                 | 22. | Record MET of MELFI Bottle Holders insertion into MELFI:                                                                                                    |
| Electronic Unit                 | 23. | Check Dewar 3 Open Door LED – It off<br>* If Dewar Open Door LED – It on: *<br>* Unlock Dewar door handle *<br>* Open Dewar door handle *<br>* Close, lock Dewar door handle *<br>* Verify Dewar Open Door LED – It off *<br>* Notify POIC of results of malfunction * |
| MELFI<br>Stowage<br>Compartment | 24. | POIC to ensure temperature has reached stable value                                                                                                    |
| MELFI                           | 25. | Replace Acoustic Pad over MELFI Stowage Compartment<br>Check Electronic Unit still visible<br>Check Fire hole accessible<br>Check Dewar 1,2 doors are unobstructed                                                                                                    |
|                                 | 26. | Transfer empty MERLIN Pouch Assembly back to MERLIN                                                                                                    |
| MF71E                           | 27. | Open MERLIN Pouch Assembly by separating Velcro tabs                                                                                                    |
| (MERLIN)                        | 28. | Retrieve temp stowed D-Ring Pallet on front of MERLIN door and place<br>inside MERLIN Pouch Assembly                                                                                                    |

 Close MERLIN Pouch Assembly flaps while placing straps inside and temp stow to front of MERLIN (See Figure 5-9 REFERENCE 5: MERLIN SETUP)

#### SET MERLIN TEMPERATURE CONTROL

- MF71E 30. Left (MENU) pb push, expect 'Quick Status 1/8' to appear (MERLIN)
  - 31. Left (NEXT) pb push (3 times) until 'Temp Control 4/8' appears
  - 32. Center (SELECT) pb push 'Mode 1/3'
  - 33. Left (NEXT) pb push 'SP Mode Options 2/3'
  - 34. Center (SELECT) pb push (2 times) until
     'Old SP Temp: ±xx.xC'
     'New SP Temp: ±xx.xC'

#### NOTE

The left pushbutton (CURSOR) moves cursor between NEW SP TEMP fields. The default cursor position will be blinking.

The center pushbutton (PLUS) increases NEW SP TEMP selected digit field value by 1.

NEW SP TEMP Range (-20.0 to +48.5 °C)

- 35. Enter '+37.5C'
- 36. Right (DONE) pb push
  - If Display 'ARE YOU SURE?', then: Left (APPLY) pb – push
- 37. √Display '+37.5C' Right (EXIT) pb – push until 'HOME DISPLAY' appears
- 38. Notify MCC of recorded MET times in steps 1, 17, and 22

I

# SPEGIS CANISTER ACTIVATION

# OBJECTIVE

.

Retrieve all three SPEGIS Canisters and associated foam blocks from MELFI +2 degC Dewar. Transfer and install the Canisters into MERLIN, where they will be allowed to incubate for approximately 15 ( $\pm$  2) hr at a temperature of +37.5 degC

### DURATION

| 15 min               |                                                                                                    |
|----------------------|----------------------------------------------------------------------------------------------------|
| Galley or<br>TBD WCS | 1. Unstow and temp stow near METTIE (MERLIN)!<br>Dry Wipes (for wiping condensation in step 15)                                                                                                    |
| MF71E                | 2. √Display 'CURR TEMP' = '+37.5C' ± 0.5 degC                                                                                                    |
| CHERCHNU             | <ul> <li>* If CURR TEMP not between 37.0 and 38.0 degC: *</li> <li>* √MCC</li> </ul>                                                                                                    |
| MELFI<br>LAB1O4      | 3. Move Acoustic Pad to access Stowage Compartment                                                                                                    |
|                      | 4. Unstow and don White Gloves                                                                                                    |
|                      | CAUTION<br>Tray must not be opened and exposed for<br>more than 60 sec for any active Dewar<br>The transfer of the SPEGIS Canisters is a<br>time-critical activity. The Canisters cannot<br>stay at room temperature for more than 10 min<br><u>NOTE</u><br>If accessing the last box module in the Tray it will |
|                      | be necessary to pull Tray entirely out of Dewar.                                                                                                    |
|                      | If accessing Tray C or D, it will be necessary to pull<br>Tray completely out of Dewar to open box modules                                                                                                    |
| MELFI                | <ol> <li>Unlock, open Dewar 4<br/>Pull Tray C to reveal the Tray Sections 2,3 box module</li> </ol>                                                                                                    |
|                      | <ol> <li>Open box module lid<br/>Remove SPEGIS Canisters 1, 2, and 3 with foam blocks from box module<br/>Close and latch the box module lid</li> </ol>                                                                                                    |
|                      | 7. Push Tray into Dewar<br>Close, lock Dewar Door                                                                                                    |
|                      | 8. Record MET of SPEGIS Canister removal from MELFI:                                                                                                    |
|                      |                                                                                                    |

9. Using Dry Wipes, wipe visible condensation from SPEGIS Canisters 🤌 📗

Electronic Unit <sup>9</sup>10. Check Dewar 4 Open Door LED – It off

\*

\*

•

- \* If Dewar Open Door LED It on:
- \* Unlock Dewar door handle
  - Dewar door handle OPEN
  - Close, lock Dewar door handle
- \* Verify Dewar Open Door LED It off \*
- \* Notify POIC of results of malfunction \*

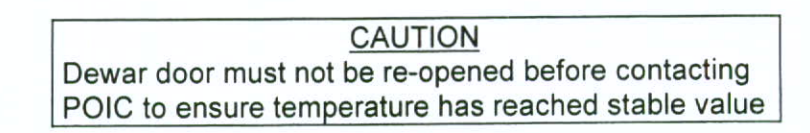

| MELFI<br>Stowage<br>Compartmer | 1011.<br>nt             | Doff and stow White Gloves                                                                                                    |
|--------------------------------|-------------------------|----------------------------------------------------------------------------------------------------|
| MELFI                          | 112.                    | Replace Acoustic Pad over MELFI Stowage Compartment<br>Check Electronic Unit still visible<br>Check Fire hole accessible<br>Check Dewar 1,2 doors unobstructed                                     |
| METIE                          | 12.                     | Transfer SPEGIS Canisters to MERLIN                                                                                                    |
|                                | 13<br>14.               | Remove MERLIN Pouch Assembly and temp stow<br>Open MERLIN locker door                                                                                                    |
|                                | 14<br>15.<br>15.<br>16. | Pull tray partially out SPEGD<br>Using Dry Wipes, wipe Visible Condensation from Constra<br>Secure Canisters to Velcro strip on right side of tray. (See Figure 5-16<br>REFERENCE 5: MERLIN SETUP) |
|                                | 17.                     | Slide Tray Assembly into MERLIN                                                                                                    |
|                                | 18.                     | Lock tray in place by using MERLIN restraint mechanisms on both sides<br>of internal volume. (See Figures 5-9 and 5-10 REFERENCE 5:<br>MERLIN SETUP)                                               |
|                                | 19.                     | Verify base of all three SPEGIS Canisters has good contact with MERLIN<br>internal right wall                                                                                                    |
|                                | 20.                     | Close MERLIN locker door<br>Retrieve MERLIN Pouch Assembly and temp stow to front of MERLIN                                                                                                    |
|                                | 21.                     | Record MET of SPEGIS Canister insertion into MERLIN:                                                                                                    |
|                                | 22.                     | Dispose of used wipes in trash                                                                                                    |
|                                | 23.                     | Stow:<br>Dry Wipes                                                                                                    |
|                                | 24.                     | Notify MCC of recorded MET in steps 8 and 21                                                                                                    |
|                                |                         |                                                                                                    |

## SPEGIS CANISTER TERMINATION

### OBJECTIVE

Retrieve all three SPEGIS Canisters from incubation in MERLIN. Transfer and install Canisters into MELFI -95 degC Dewar to terminate experiment

# DURATION

20 min

## CAUTION

Transfer of SPEGIS Canisters is a time-critical activity. Canisters cannot stay at room temperature for more than 10 min

MF71E (MERLIN)

- 1. Remove MERLIN Pouch Assembly and temp stow Open MERLIN locker door
  - r with foam blocks
- 2. Remove SPEGIS Canisters 1, 2, and 3 from MERLIN tray
- Close MERLIN locker door Retrieve MERLIN Pouch Assembly and temp stow to front of MERLIN
- Record MET of SPEGIS Canister removal from MERLIN:
- Transfer SPEGIS Canisters to MELFI and temp stow

6. Move Acoustic Pad to access Stowage Compartment

WARNING White Gloves must be worn when manipulating cold trays or samples in -95 degC Dewar

MELFI LAB104

7. Unstow and don White Gloves

CAUTION Tray must not be opened and exposed more than 60 sec for any active Dewar

#### NOTE

If accessing last box module in Tray it will be necessary to pull Tray entirely out of Dewar.

If accessing Tray C or D, it will be necessary to pull Tray completely out of Dewar to open box modules

MELFI

- Unlock, open Dewar 3 Pull Tray B to reveal the Tray Section 3 box module Open the box module lid
  - If elastic too stiff (frozen) to insert sample
  - Manipulate by pulling lightly to warm elastic \*

- 9. Retrieve and remove SPEGIS Canisters from foam blocks
- 10. Insert SPEGIS Canisters into MELFI Bottle Holders and install into box module Tray Section 3
- 11. Draw elastic over Canisters and secure Close and latch box module lid
- 12. Push Tray into Dewar Close, lock Dewar Door
- 13. Record MET of SPEGIS Canister insertion into MELFI:

Electronic Unit 14. Check Dewar 3 Open Door LED - It off

- If Dewar Open Door LED It on:
- Unlock Dewar door handle
- Dewar door handle OPEN
- Close, lock Dewar door handle
- Verify Dewar Open Door LED It off \*
- Notify POIC of results of malfunction \*

#### CAUTION

Dewar door must not be re-opened before contacting POIC to ensure temperature has reached stable value

MELFI Stowage Compartment

- MELFI 16. Replace Acoustic Pad over MELFI Stowage Compartment Check Electronic Unit still visible Check Fire hole accessible
  - Check Dewar 1,2 doors are unobstructed

15. Doff and stow White Gloves

METIE (MERLIN)

- 17. Transfer foam blocks back to MERLIN
- 18. Open MERLIN Pouch Assembly from front of MERLIN 18. Open MERLIN locker door and place form blocks inside
- 19. CHOSE MERLIN Pouch Assembly separating Veloro tabs
- 21 20. Notify MCC of recorded MET in steps 4 and 13
  - 20. Place foam holder blocks inside MERLIN Pouch Assembly, close flaps and temp stow on front OF MERLIN

## MERLIN WARM SHUTDOWN

### OBJECTIVE

The following steps will perform a warm shutdown of MERLIN Systems. Warm shutdowns prevent loss of data and system errors and are the desired nominal method of shutdown

- \* If Display '\*\*ERROR PENDING\*\*':
- \* Perform 5.1a MERLIN ERROR MESSAGE, then: \*

1. √Display – 'HOME DISPLAY'

- If HOME DISPLAY not shown:
- Right (EXIT) pb push until appears

2. Log MERLIN GPS: GPS \_\_\_\_\_:\_\_\_:\_\_\_\_:

- 3. Left (MENU) pb push until 'Quick Status 1/8'
- 4. Left (NEXT) pb push (7 times) until 'Shutdown 8/8'
- 5. Center (SELECT) pb push until 'Shutdown 1/2'
- 6. Center (SELECT) pb push until 'WARM SHUTDOWN'
- 7. Center (APPLY) pb push until 'ARE YOU SURE'
- 8. Left (APPLY) pb push until 'Shutdown Done'
- 9. cb MAIN op (lt off)
- 10. √cb PAYLOAD op (lt off)
- 11. Notify MCC of recorded GPS time in step 2

L

# MERLIN CONFIGURE FOR DESCENT

### OBJECTIVE

.

The following steps will set up MERLIN for descent activities

- MERLIN, 1. Retrieve MERLIN Pouch Assembly from front of MERLIN door MF71E
  - 2. Open MERLIN locker door

## CONFIGURE POUCH FOR DESCENT

| * *     | If attachment configuration of Pouch to Tray required:<br>Unlock payload retainers on each side (See Figures 5-1 and<br>5-2 of REFERENCE 5: MERLIN SETUP)                                | * * *       |
|---------|----------------------------------------------------------------------------------------------------|-------------|
| * * *   | Remove Tray Assembly from internal volume<br>Close MERLIN locker door                                                                                                    | * * *       |
| * *     | Retrieve D-Ring Pallet from MERLIN Pouch Assembly and<br>close pouch                                                                                                    | * *         |
| * * * * | Mount Tray Assembly to bottom of closed MERLIN Pouch<br>Assembly by feeding Velcro straps through corresponding<br>slots on Tray Assembly. (See Figure 5-4 REFERENCE 5:<br>MERLIN SETUP) | * * * *     |
| * * *   | Secure MERLIN Pouch Assembly to Tray Assembly using<br>D-Ring Pallet. (See Figure 5-5 REFERENCE 5: MERLIN<br>SETUP)                                                                      | * * *       |
| *       | Open MERLIN locker door                                                                                                    | *           |
| * * *   | Slide Pouch/Tray Assembly into MERLIN using bottom slide<br>rails of internal volume. (See Figure 5-3 REFERENCE 5:<br>MERLIN SETUP)                                                      | •<br>*<br>* |
| *       | Continue at step 6                                                                                                    | *           |
|         |                                                                                                    |             |

- 3. Place straps neatly inside MERLIN Pouch Assembly then close all flaps
- 4. Slide MERLIN Pouch Assembly into MERLIN internal volume with tray already installed (anticipate Velcro resistance)
- 5. Verify Pouch installed to rear of internal volume

### LOCK RESTRAINTS AND DOOR

- Lock tray in place by using MERLIN restraint mechanisms on both sides of internal volume. (See Figures 5-1 and 5-2 REFERENCE 5: MERLIN SETUP)
  - a. Press restraint button flush on each side of internal volume and verify each slide lever went to up locked position
  - b. Press down on each slide lever and verify restraint button out position
- 7. Close MERLIN locker door
- Verify locker door finger latches are fully spread apart and locking flap is positioned between finger latches (See Figure 5-10 REFERENCE 5: MERLIN SETUP)

I

# REFERENCE 1: MERLIN ASCENT-DESCENT ON-ORBIT CONFIGURATION

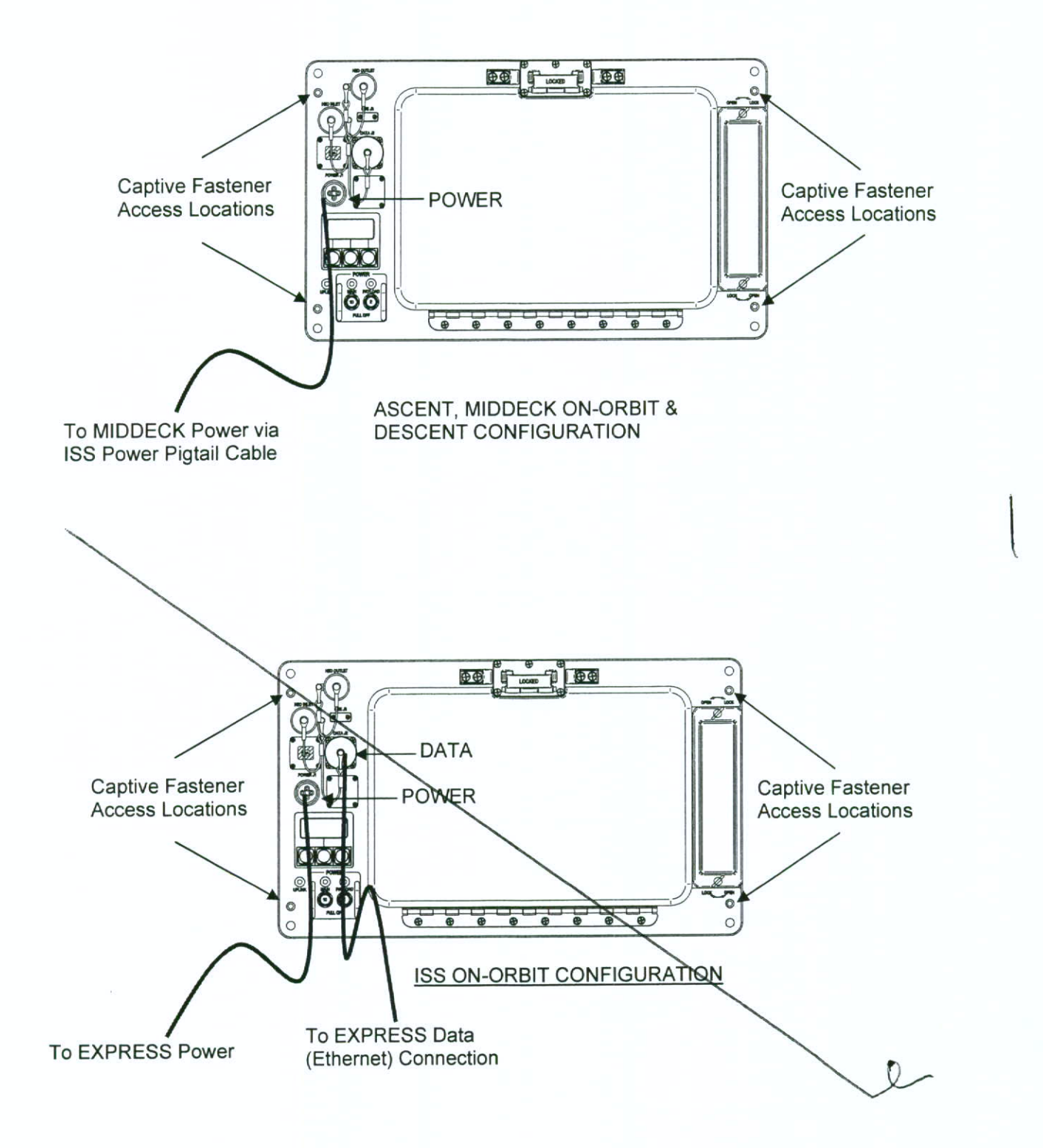

# REFERENCE 2: MERLIN INSTALLATION TO MOUNTING PANEL

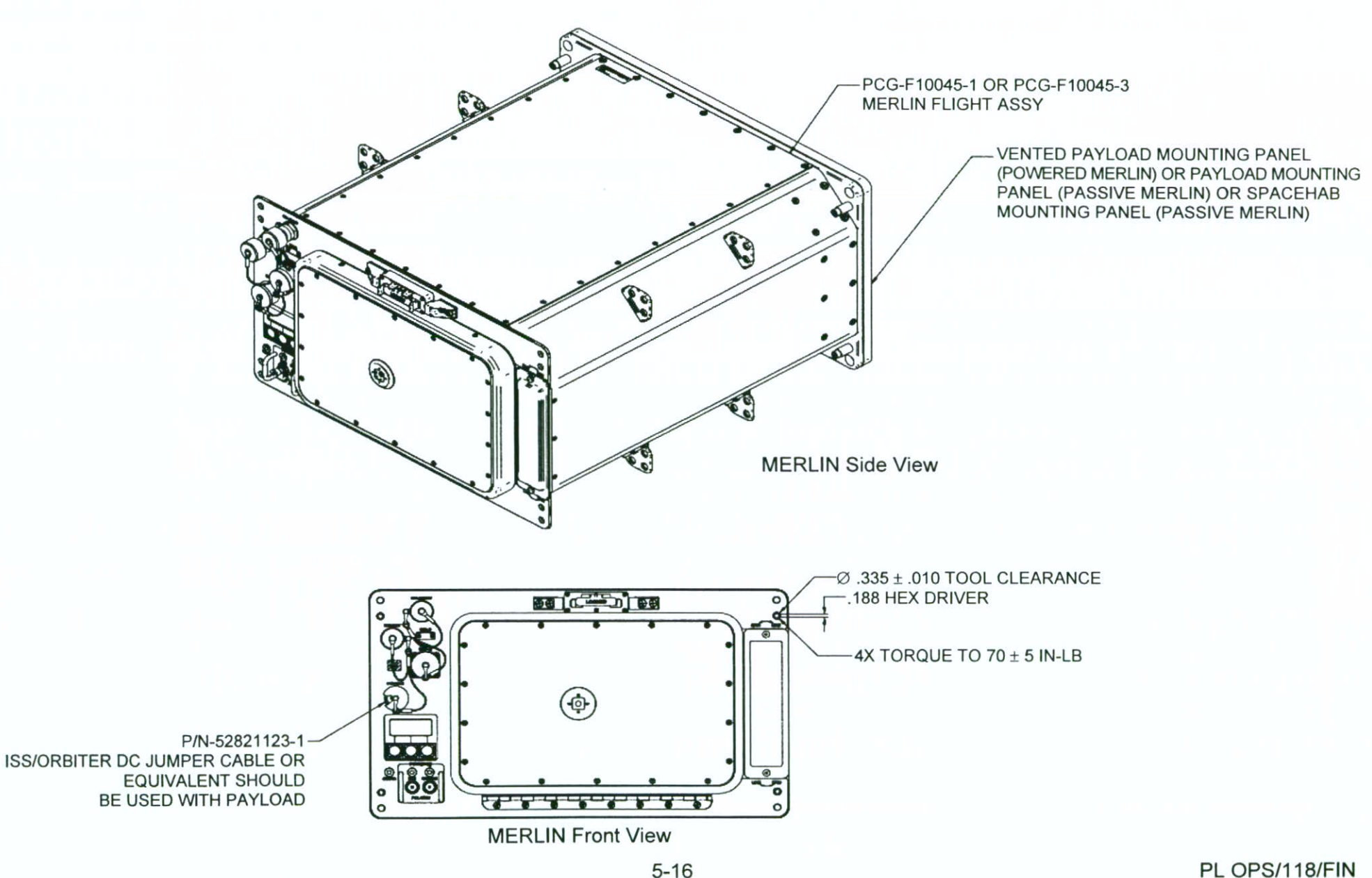

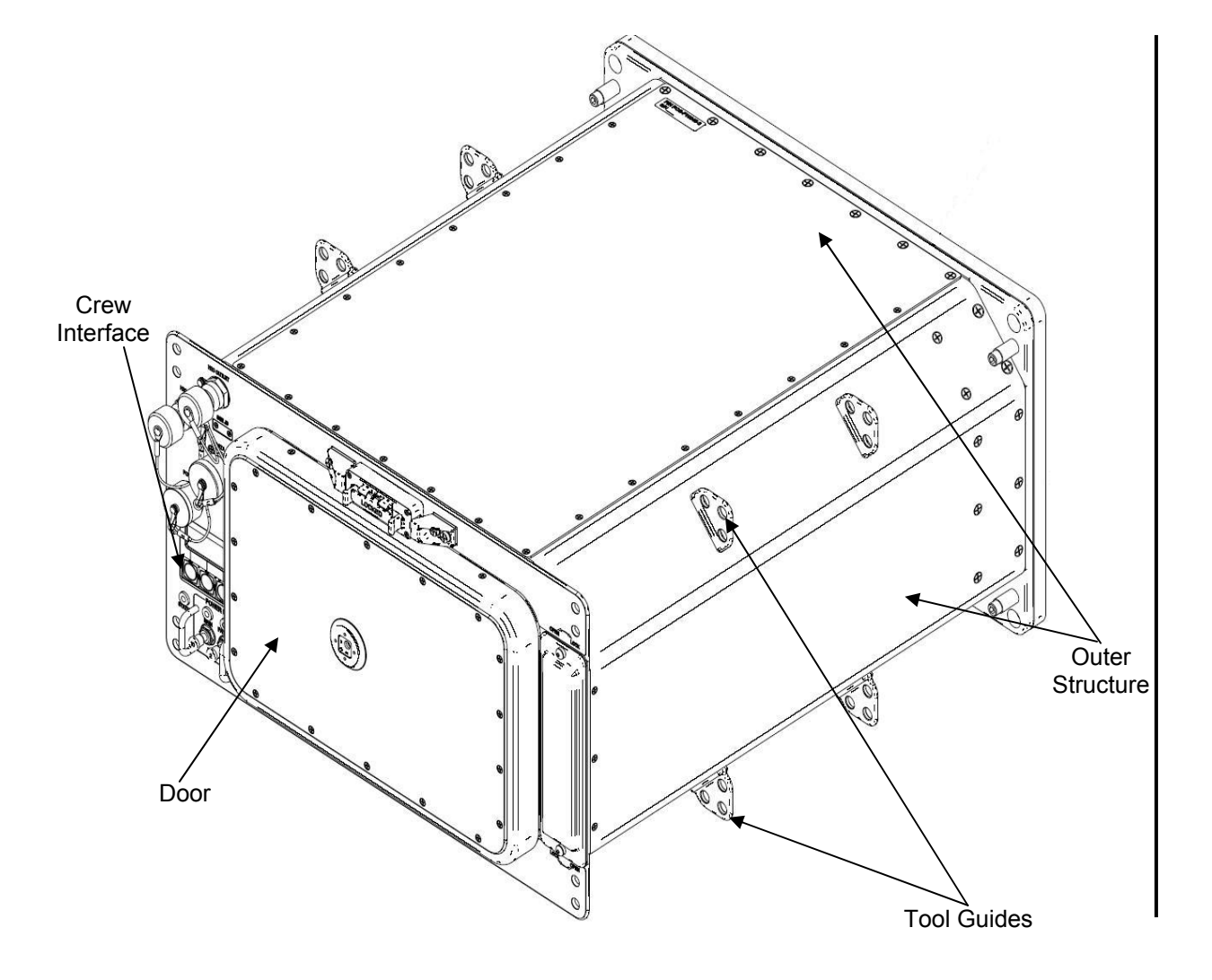

**MERLIN** Isometric View

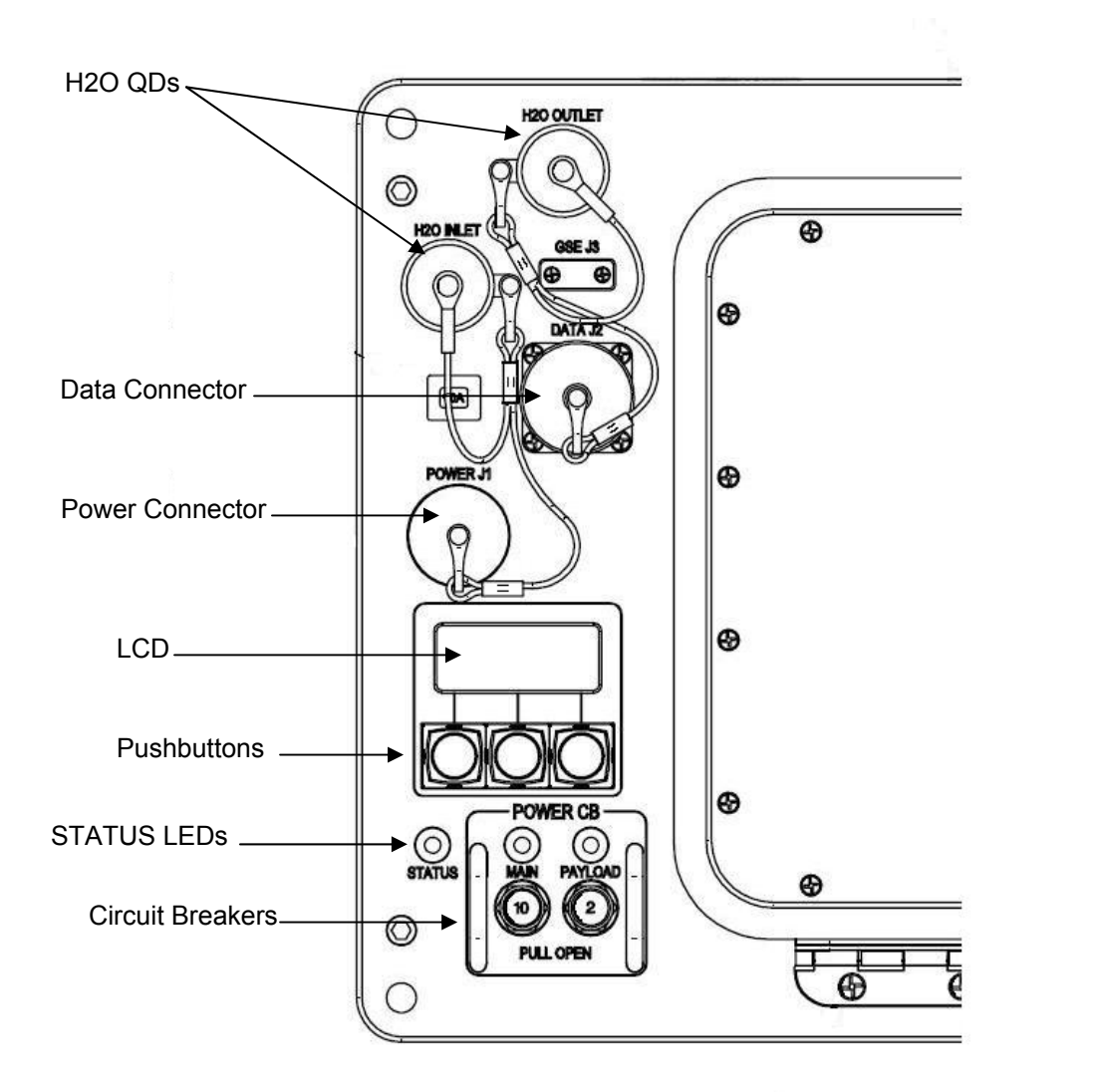

MERLIN Front Panel

I

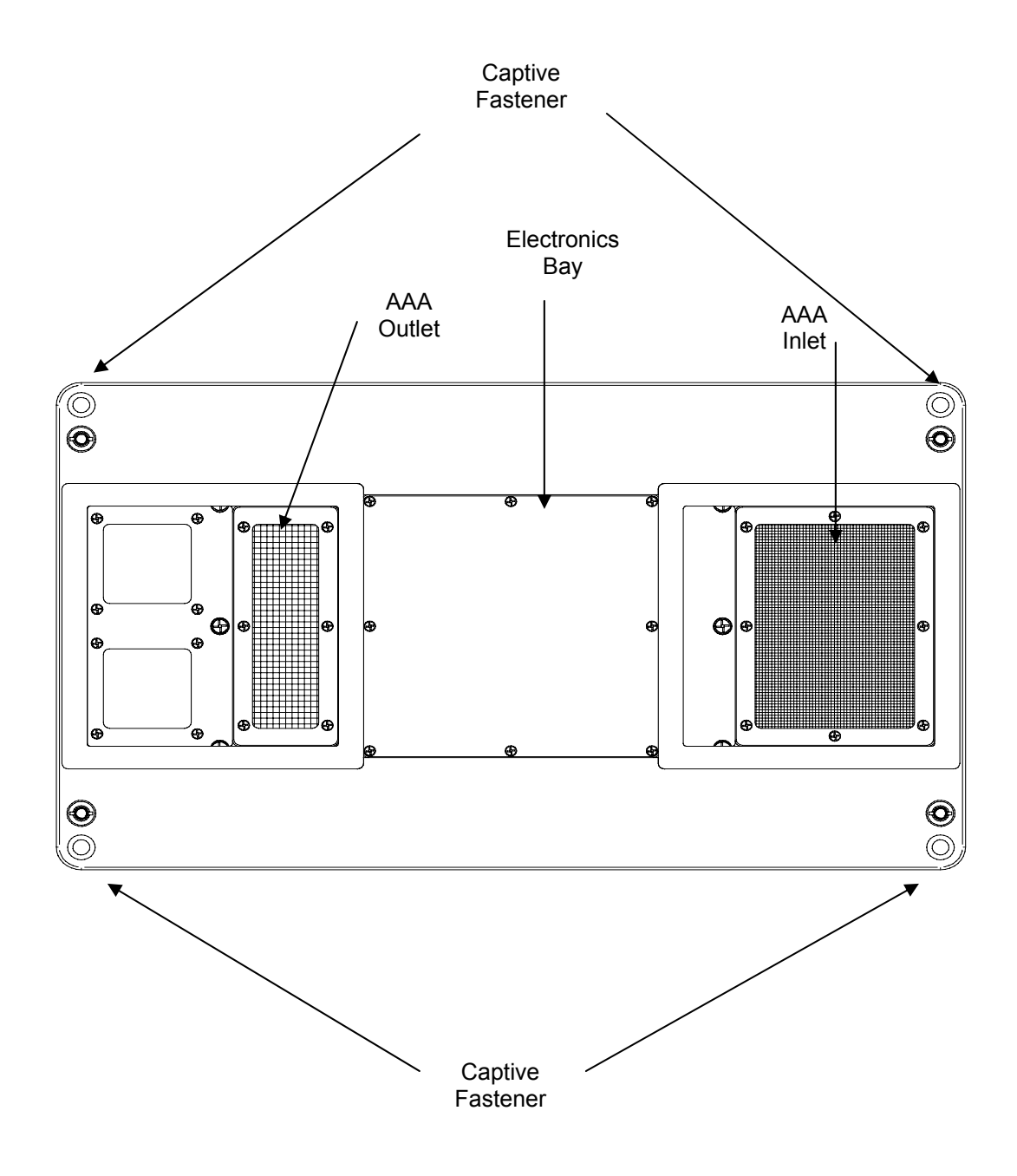

MERLIN Back Mounting Panel View

This Page Intentionally Blank

# **REFERENCE 4: MERLIN ELECTRICAL SCHEMATIC**

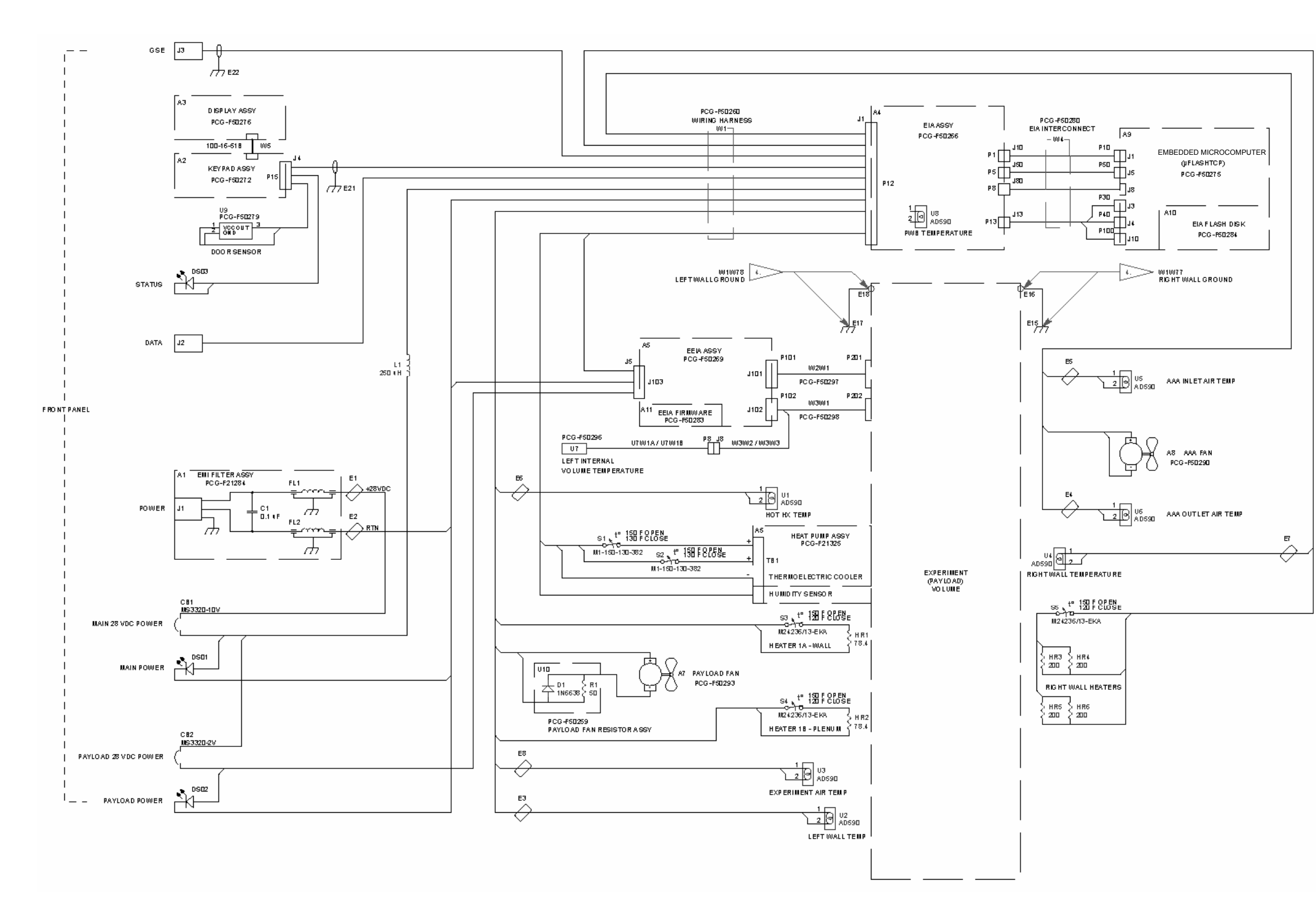

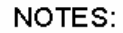

- ASSEMBLY IS ELECTROSTATIC SENSITIVE WHEN 1. CONNECTOR CONTACTS ARE EXPOSED OR PANELS REMOVED. FOLLOW ESD CONTROLS AND OPERATING REQUIREMENTS PER NASA-STD-87397.
  - REFERENCE DOCUMENTS: PCG-F21400 MERLIN ASSY PCG-F50280 EIRLIN ASSY PCG-F50280 EIRLIN WIRING HARNESS PCG-F50280 EIRLINTERCONNECT (W4) PCG-F50282 MERLIN POWER DISTRIBUTION PCG-F50297 EEIA TO L WALL CABLE ASSY (W2) PCG-F50298 EEIA TO L WALL CABLE ASSY (W3)
- COMPLETE REFERENCE DESIGNATOR OBTAINED BY PREFIXING INDICATED REFERENCE DESIGNATOR WITH MERLIN UNIT DESIGNATOR "A1". З.

EXAMPLE: A1A1J1 = FRONT PANEL POWER CONNECTOR

2.

CLASS R BOND [25 MILLIOHMS]; OTHER BONDING INFORMATION, CIRCUIT PROTECTION, & WIRE SIZING SHOWN ON PCG-F50282, MERLIN POWER DISTRIBUTION.

W1 HARNESS ASSEMBLED IN PLACE PER PCG-F50260. 5.

This Page Intentionally Blank

PL OPS/118/FIN

5-22

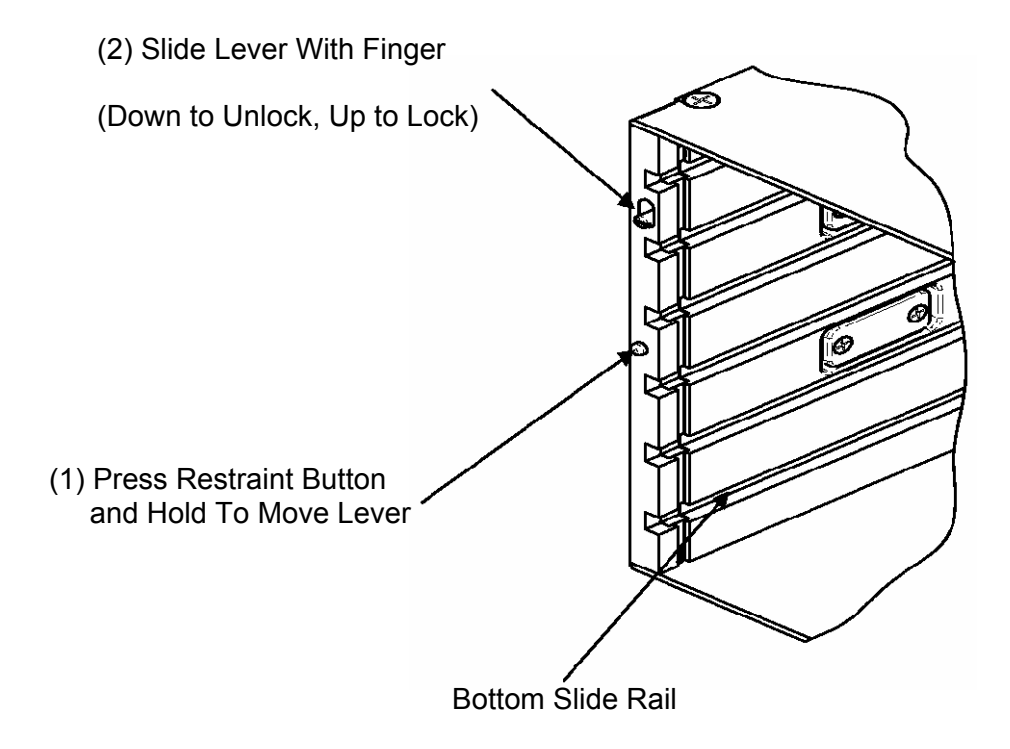

Figure 5-1. - Payload Retainer

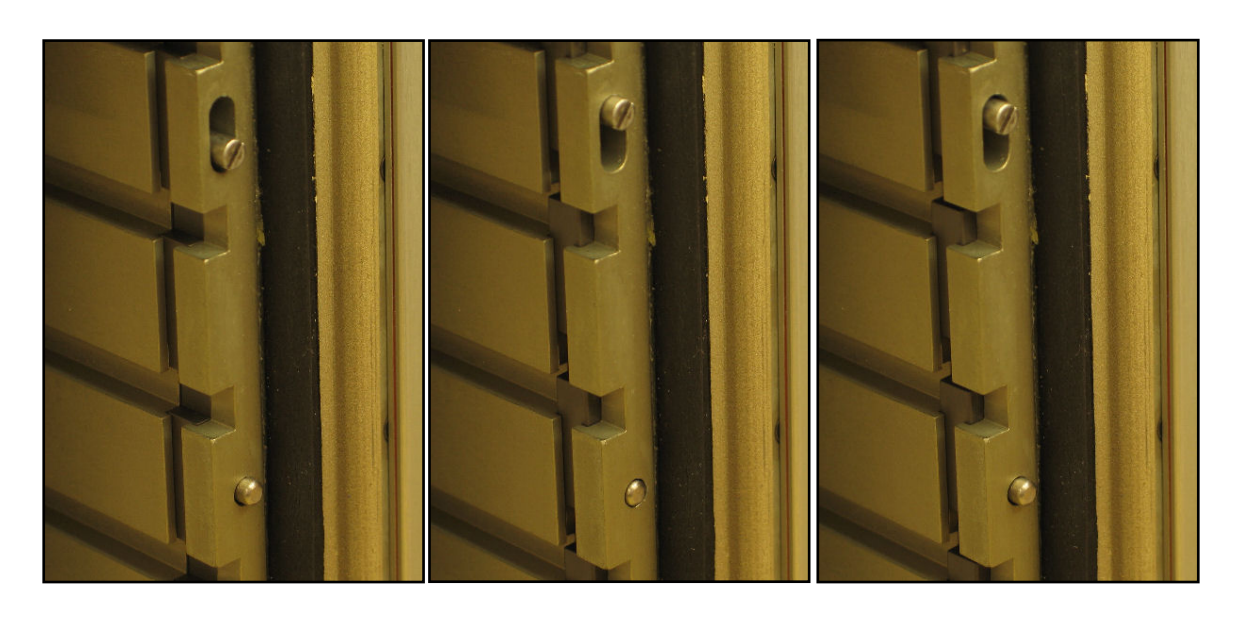

Unlocked

Interim Locked Restraint Button Flush Locked Restraint Button Out

Figure 5-2. - MERLIN Payload Retainer Latch
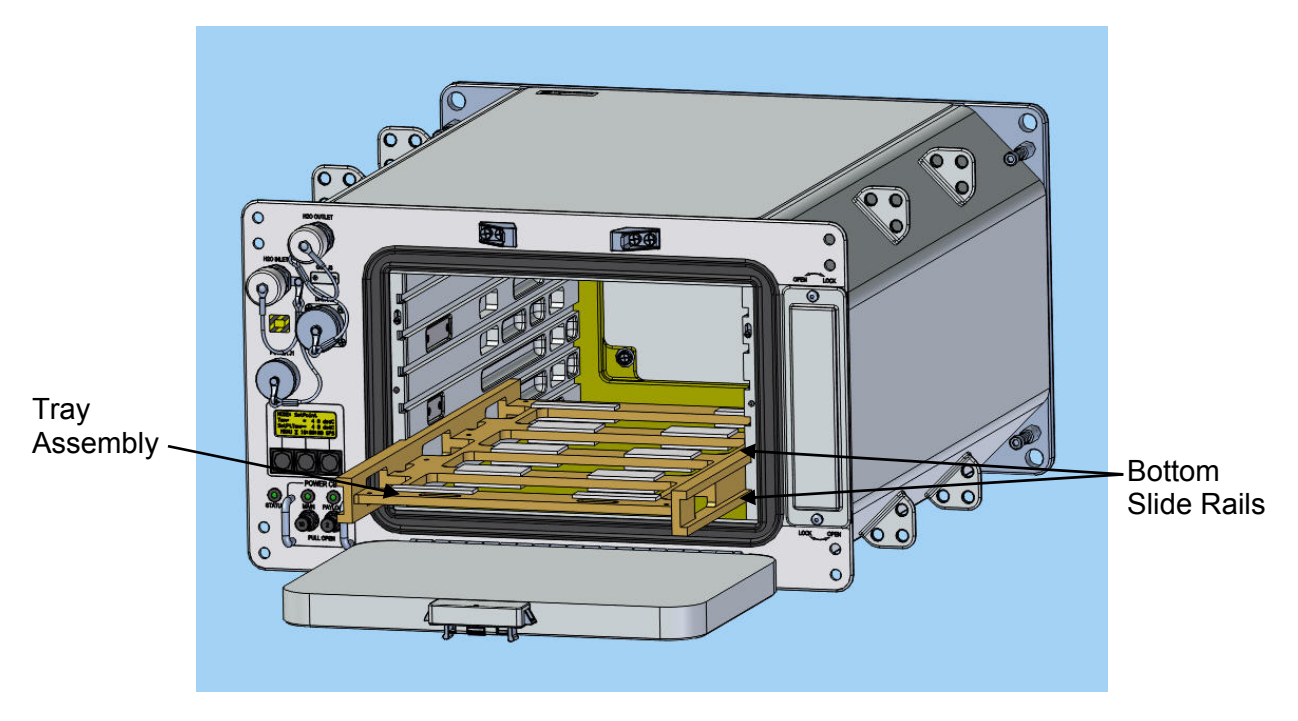

Figure 5-3. - MERLIN with Tray Assembly

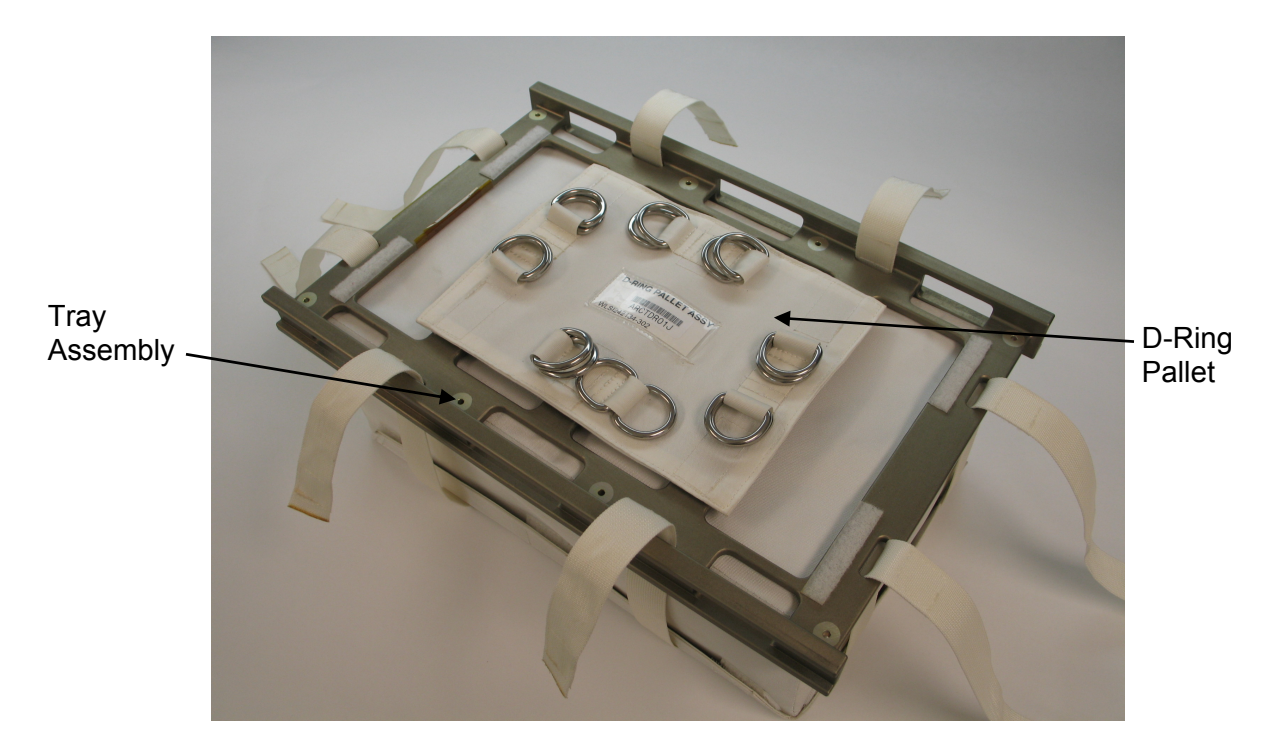

Figure 5-4. - MERLIN Pouch Assembly Unstrapped

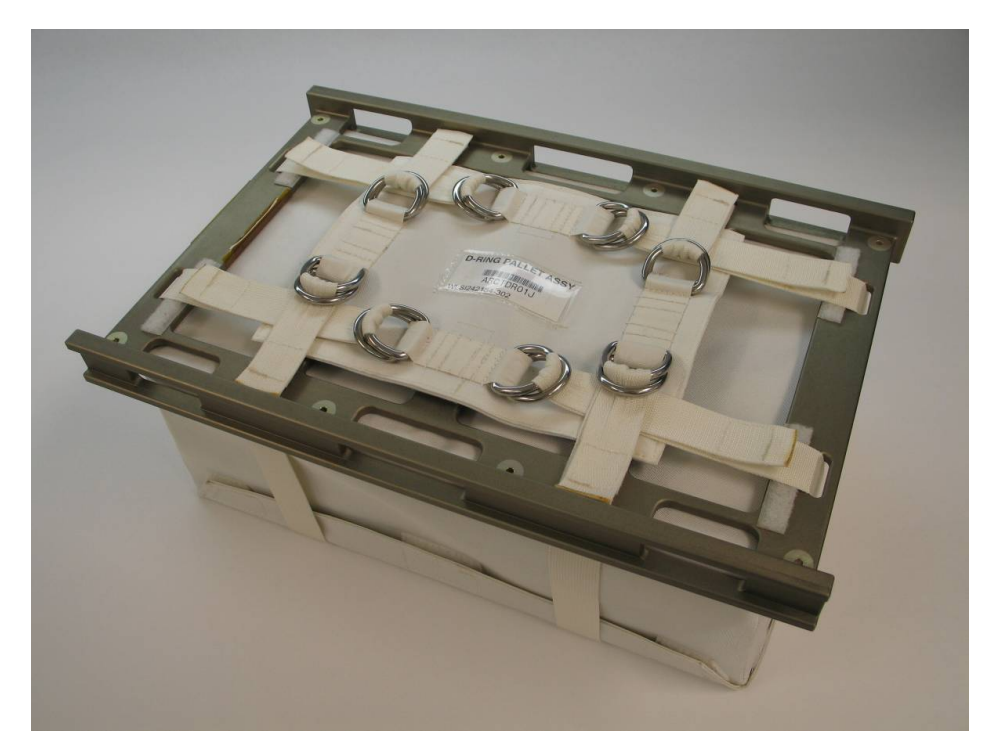

Figure 5-5. - MERLIN Pouch Assembly Strapped

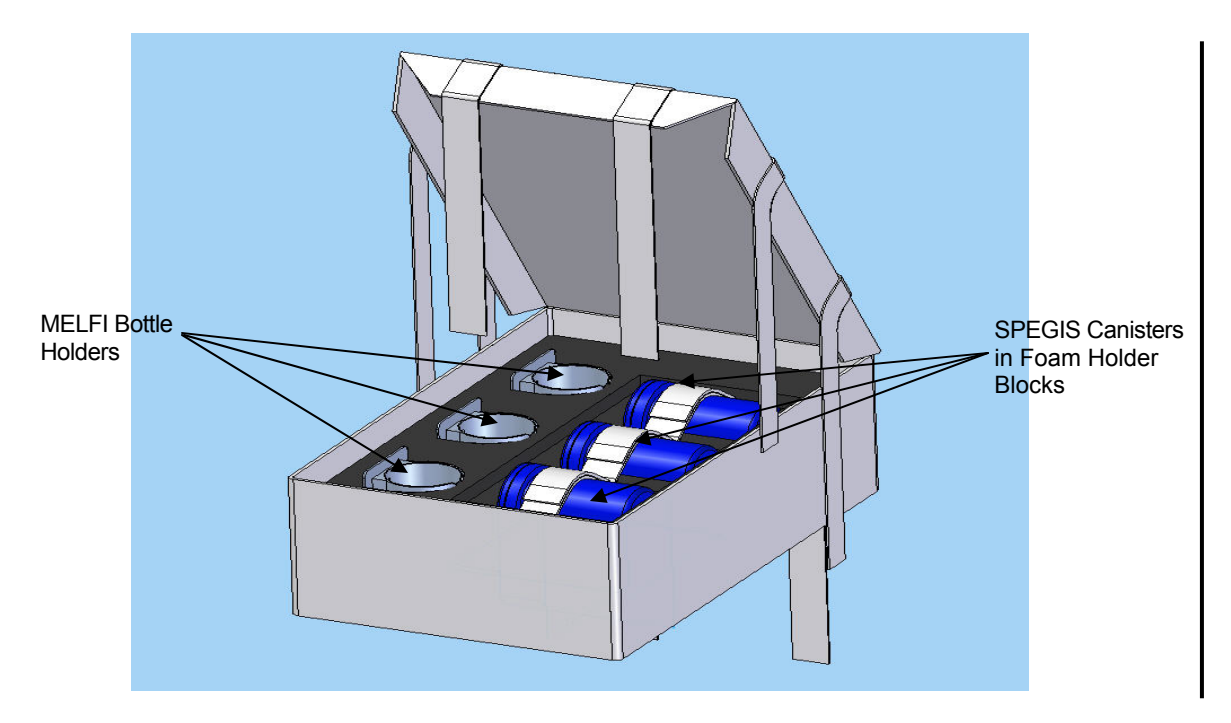

Figure 5-6. - MERLIN Pouch Assembly Opened

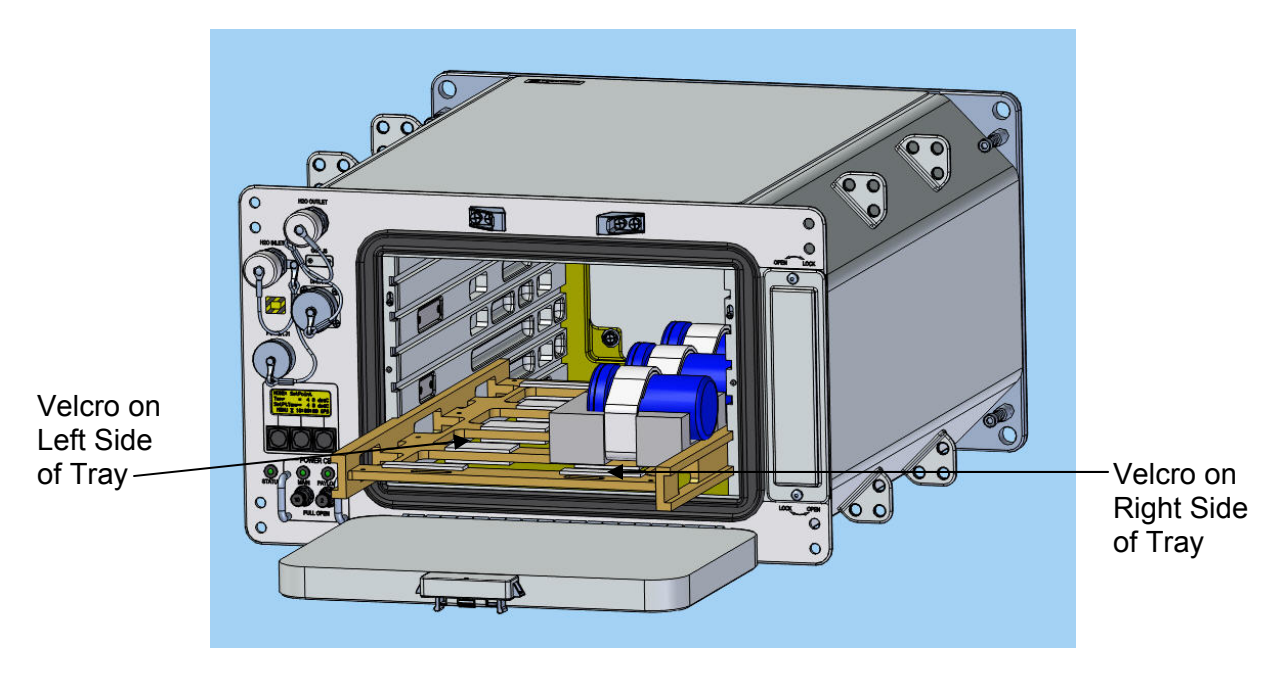

Figure 5-7. - MERLIN with Canisters on Tray Right Side

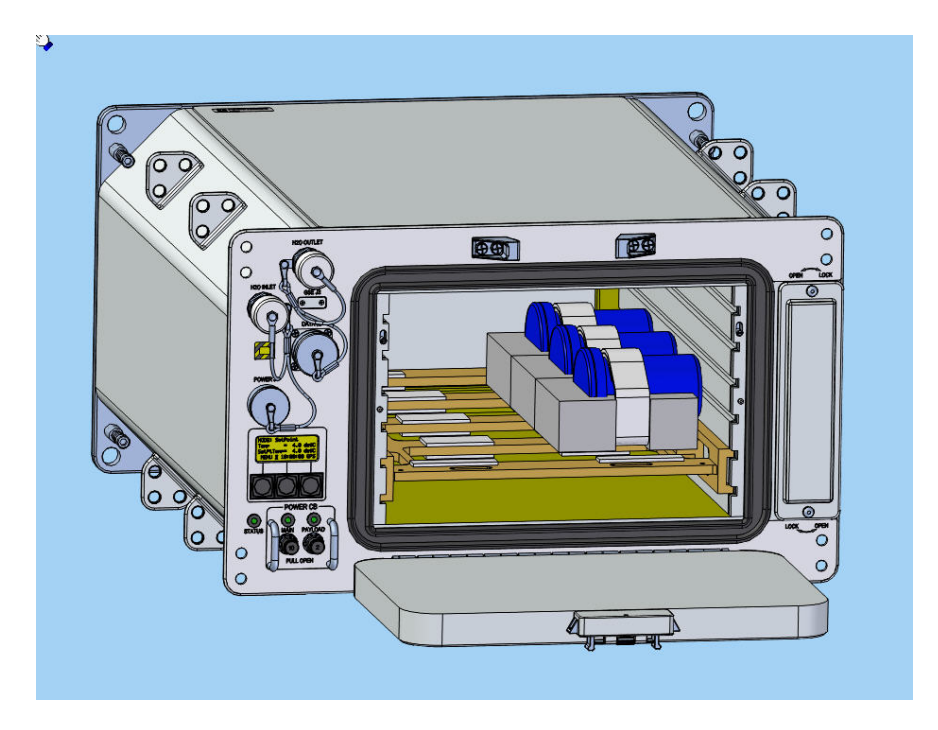

Figure 5-8. - MERLIN with Canisters on Tray Right Side

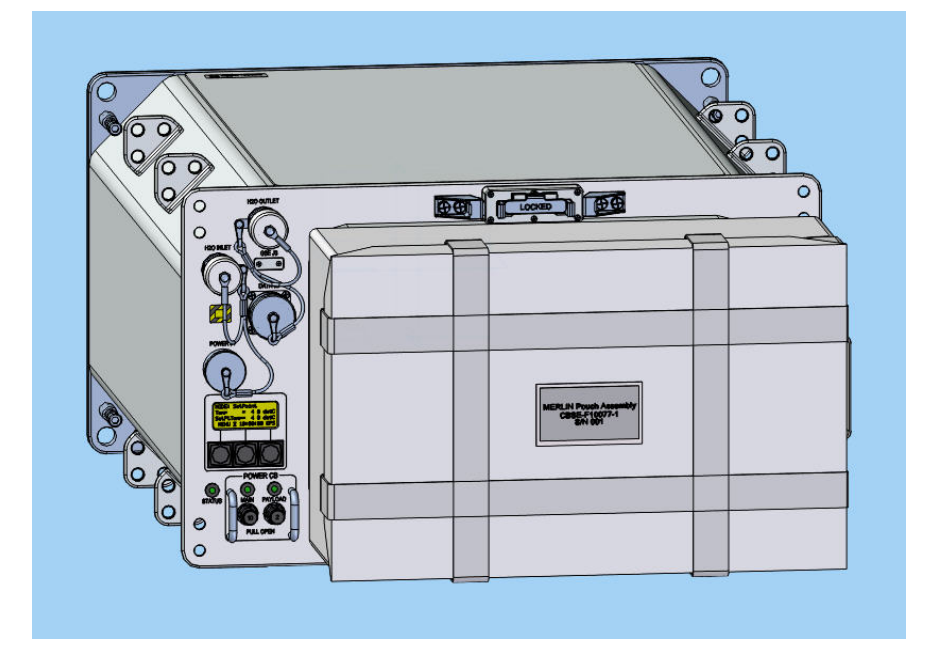

Figure 5-9. - MERLIN with Pouch Assembly Temp Stowed on Front

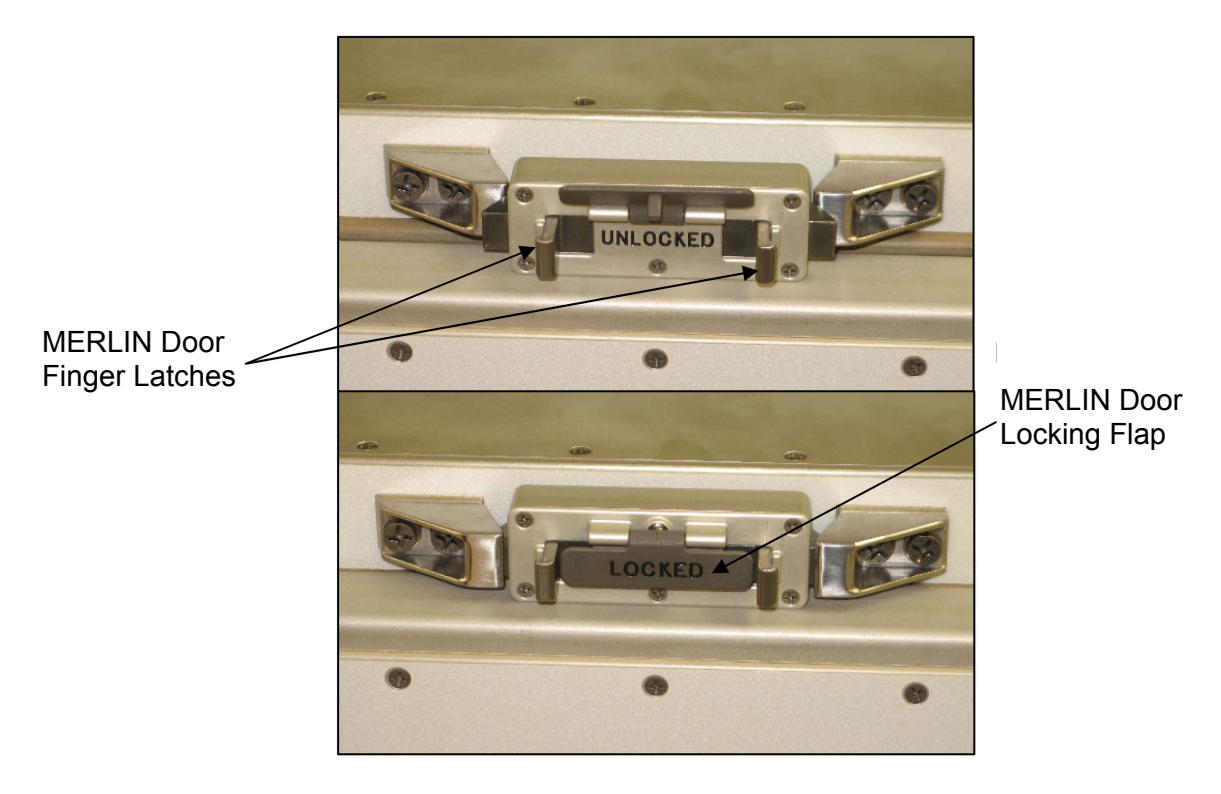

Figure 5-10. - MERLIN Door Lock Mechanism

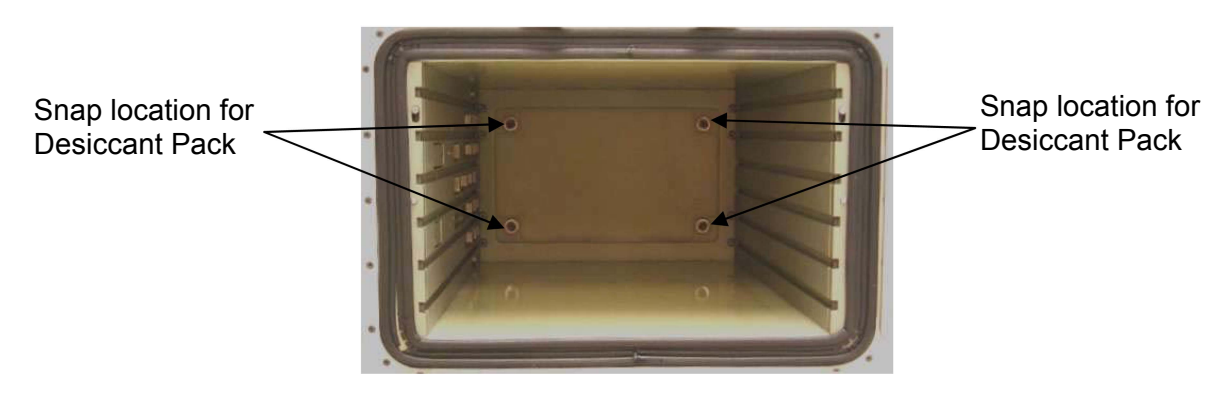

Figure 5-11. - Desiccant Pack Attachment Locations

# MERLIN FAIL TO HOLD SET POINT

### **OBJECTIVE**

The following steps allow reconfiguration of Temperature Control Mode, Ramp Rate, Heat Removal Mode and Fan Modes

- \* If Display '\*\*ERROR PENDING\*\*':
- \* Perform 5.1a MERLIN ERROR MESSAGE, then: \*

### RECORD DATA

- 1. √Display 'HOME DISPLAY'
  - \* If HOME DISPLAY not shown:
  - Right (EXIT) pb push until appears \*
- 2. Record Start 'CURR TEMP', start 'GPS', and any callup data in Table 5-I. MERLIN RESET LOG FILE

### SET TEMPERATURE CONTROL MODE

- 3. Left (MENU) pb push until 'Quick Status 1/8'
- 4. Left (NEXT) pb push (3 times) until 'Temp Control 4/8'
- 5. Center (SELECT) pb push until 'Mode 1/3'
- 6. Left (NEXT) pb push until 'SP Mode Options 2/3'
- 7. Center (SELECT) pb push (2 times)
  'SET PT TEMPERATURE'
  'Old SP Temp: ±xx.xC'
  'New SP Temp: ±xx.xC' appears

### NOTE

The left pushbutton (CURSOR) moves the cursor between NEW SP Temp fields (default cursor position will be blinking).

The center pushbutton (PLUS) increases New SP Temp selected digit field value by 1.

New SP Temp Range (-20.0 to +48.5 °C)

- 8. Enter desired Set Point temperature per MCC
- 9. Right (DONE) pb push

If Display – 'ARE YOU SURE?', then: Left (APPLY) pb – push

10. √Display – desired Set Point temperature per MCC

I

I

5-29

- 11. Left (+PARAM) pb push 'Ramp Rate 2/4'
- 12. Center (SELECT) pb push 'SET PT RAMP RATE' 'Old Ramp: xx.xC/hr' 'New Ramp: xx.xC/hr'

The left pushbutton (CURSOR) moves the cursor between New Ramp fields (default cursor position will be blinking).

The center pushbutton (PLUS) increases New Ramp selected digit field value by 1.

Nominal New Ramp Range (+3.0 to +20.0 °C/hr) New value must be greater than zero

- 13. Enter desired Set Point Ramp Rate per MCC
- 14. Right (DONE) pb push

If Display – 'ARE YOU SURE?', then: Left (APPLY) pb – push

15. √Display – desired Ramp Rate per MCC

16. Right (EXIT) pb - push until 'Temp Control 4/8'

### SELECT HEAT REMOVAL MODE

- 17. Left (NEXT) pb push (3 times) until 'Setup 7/8'
- Center (SELECT) pb push (3 times) 'HEAT REMOVAL MODE' 'Select Mode x of 2:'

### NOTE

The left pushbutton (NEXT) toggles between AIR and WATER

- 19. Left (NEXT) pb push until desired Heat Removal Mode per MCC
- 20. Center (APPLY) pb push

### SELECT EXTERNAL FAN MODE

- 21. Left (NEXT) pb push (2 times) 'SETUP: GENERAL' 'External Fan Mode 3/8'
- 22. Center (SELECT) pb push 'EXTERNAL FAN MODE' 'Select Mode x of 3:'

The left pushbutton (NEXT) toggles between OFF, ON and AUTOMATIC

- 23. Left (NEXT) pb push until desired External Fan Mode per MCC
- 24. Center (APPLY) pb push

### SELECT EXPERIMENT VOLUME FAN MODE

- 25. Left (NEXT) pb push (3 times) 'SETUP: GENERAL' 'Exp Vol Fan Mode 6/8'
- 26. Center (SELECT) pb push 'EXP VOLUME FAN MODE' 'Select Mode x of 2:'

### **NOTE**

The left pushbutton (NEXT) toggles between DISABLE and ENABLE

- 27. Left (NEXT) pb push until desired Exp Vol Fan Mode per MCC
- 28. Center (APPLY) pb push

### SET TEMPERATURE BANDWIDTH

- 29. Left (NEXT) pb push 'SETUP: GENERAL' 'Temp Bandwidth 7/8'
- 30. Center (SELECT) pb push 'TEMP BANDWIDTH' 'Bandwidth: xx.xC'

### <u>NOTE</u>

The left pushbutton (CURSOR) moves cursor between Bandwidth digit fields.

The center pushbutton (PLUS) increases Bandwidth selected digit field value by 1

- 31. Enter desired Temp Bandwidth per MCC
- 32. Right (DONE) pb push

If Display – 'ARE YOU SURE?', then: Left (APPLY) pb – push

- 33. √Display desired Temp Bandwidth per MCC
- 34. Right (EXIT) pb push until 'HOME DISPLAY'

L

### SELECT PID SENSORS FOR THERMAL CARRIER CONTROL

- 35. Left (MENU) pb push until 'Quick Status 1/8'
- 36. Left (NEXT) pb push (6 times) until 'Setup 7/8'
- 37. Center (SELECT) pb push'MAIN: SETUP''General 1/4'
- 38. Left (NEXT) pb push until 'PID 2/4'
- 39. Center (SELECT) pb push (2 times) 'PID SENSORS' 'S:LRE E:123456789AB'

### <u>NOTE</u>

The left pushbutton (CURSOR) moves the cursor between PID SENSORS fields.

The center pushbutton (TOGGLE) toggles the '\*' on/off indicator on row 3.

If a '\*' character is under any of the PID SENSORS fields then this sensor is selected for use in the control of the thermal carrier

- 40. Select desired active PID Sensors per MCC
- 41. Right (DONE) pb push

If Display – 'ARE YOU SURE?', then: Left (APPLY) pb – push

42. Right (EXIT) pb – push (2 times) until 'MAIN MENU' 'Setup 7/8'

### SELECT TEMPERATURE CONTROL MODE FOR THERMAL CARRIER

- 43. Left (NEXT) pb push (5 times) until 'Temp Control 4/8'
- 44. Center (SELECT) pb push (2 times)'Temp Control: MODE''Select Mode x of 5:'

### <u>NOTE</u>

The left pushbutton (NEXT) toggles between SET POINT, PROG TEMP PROFILE, SET POINT TO PROFILE, OFF, and OVERRIDE

- 45. Left (NEXT) pb push until desired TEMP CONTROL:MODE per MCC
- 46. Center (APPLY) pb push
- 47. Right (EXIT) pb push until 'HOME DISPLAY'

T

### CHECK STATUS OF THERMAL CARRIER

- 48. Left (MENU) pb push until 'Quick Status 1/8'
- 49. Center (SELECT) pb push 'MAIN: QUICK STATUS' 'ECW 01/19' 'NOMINAL'
- 50. Right (EXIT) pb push until 'HOME DISPLAY'

### CHECK CONTROL TEMPERATURE

- 51. √Display 'CURR TEMP:' expected Set Point temperature ± bandwidth in °C per I MCC
- 52. √Display 'SP TEMP:' expected Set Point temperature in °C per MCC
- 53. √Display 'GPS' Incrementing
- 54. √STATUS LED Nominal (It off)

### <u>NOTE</u>

The STATUS LED is on for approximately 2/3 of a sec then is turned off for approximately 1/3 of a sec when an off-nominal situation is present, and will toggle until off-nominal situation is acknowledged

55. √Display – continuously reads 'HOME DISPLAY'

- \* If Display, STATUS LED, ECW, CURR TEMP\*
- \* or SP TEMP are not in the nominal then: \*
- \* √MCC

### RECORD END DATA

- 56. Record End 'CURR TEMP' and End 'GPS' in Table 5-I, MERLIN RESET LOG FILE
- 57. Notify MCC log values for log file Table 5-I, MERLIN RESET LOG FILE

# **MERLIN FILE CLEANUP**

### **OBJECTIVE**

The following steps allow removal of files from MERLIN directories

- \* If Display '\*\*ERROR PENDING\*\*':
- \* Perform 5.1a MERLIN ERROR MESSAGE, then: \*

### On MCC GO:

### PERFORM FILE CLEANUP

- 1. Record active directories to delete, expected CURR TEMP, and expected SP TEMP per MCC in Table 5-I, MERLIN RESET LOG FILE
- 2. √Display 'HOME DISPLAY'
  - \* If HOME DISPLAY not shown:
  - Right (EXIT) pb push until appears \*
- 3. Left (MENU) pb push until 'Quick Status 1/8'
- 4. Left (NEXT) pb push (6 times) until 'Setup 7/8'
- Center (SELECT) pb push 'MAIN: SETUP' 'General 1/4'
- 6. Left (NEXT) pb push (3 times) until 'Alternate 4/4'
- 7. Center (SELECT) pb push until 'TE Power 1/8'
- 8. Left (NEXT) pb push (7 times) until 'File Cleanup 8/8'
- 9. Center (SELECT) pb push
- 10. √Display 'LMEU'

### NOTE

The left pushbutton (CURSOR) moves the cursor between Directory fields. The default cursor position will be blinking.

The center pushbutton (TOGGLE) toggles the '\*' on/off indicator.

If a '\*' character is under any of the 'LMEU' directory fields, then this directory is selected for deletion of files

11. Select active directories for deletion as recorded in step 1

12. Right (DONE) pb – push

I

L

MERLIN may take several minutes (up to 15 min depending on number of directories deleted) to delete files, scan disk and re-initialize system

If Display: 'ARE YOU SURE?' 'SYSTEM will reboot' 'Directory: XXX' Then: Left (APPLY) pb – push 'File Cleanup' 'Command Received' 'System Rebooting'

### CHECK THERMAL CARRIER TEMPERATURE

- 13. √Display 'HOME DISPLAY'
- 14. √Display 'CURR TEMP:' expected current temperature ± bandwidth in °C per MCC
- 15. √Display 'SP TEMP:' expected Set Point temperature in °C per MCC
- 16. √Display 'GPS' incrementing
  - \* If Display, CURR TEMP or SP TEMP \*
  - not in nominal state then:
  - \* √MCC

### RECORD END DATA

17. Record End CURR TEMP and End GPS in Table 5-I, MERLIN RESET LOG FILE |

\*

18. Notify MCC log values for log file Table 5-I, MERLIN RESET LOG FILE

# **MERLIN POWER CYCLE**

<u>OBJECTIVE</u> The following steps will perform a power cycle to the MERLIN System. Warm shutdowns prevent loss of data and system errors

| <ul> <li>* If Display – '**ERROR PENDING**':</li> <li>* Perform 5.1a MERLIN ERROR MESSAGE, then:</li> </ul> | * | I |
|----------------------------------------------------------------------------------------------------|---|---|
| On MCC GO:<br>1. √Display – 'HOME DISPLAY'                                                                  |   |   |
| <ul> <li>* If HOME DISPLAY not shown:</li> <li>* Right (EXIT) pb – push until appears *</li> </ul>          |   |   |
| 2. Left (MENU) pb – push until 'Quick Status 1/8'                                                           |   |   |
| 3. Left (NEXT) pb – push (7 times) until 'Shutdown 8/8'                                                     |   | I |
| 4. Center (SELECT) pb – push until 'Shutdown 1/2'                                                           |   |   |
| 5. Center (SELECT) pb – push until 'WARM SHUTDOWN'                                                          |   |   |
| 6. Center (APPLY) pb – push until 'ARE YOU SURE?'                                                           |   |   |
| 7. Left (APPLY) pb – push until 'Shutdown Done'                                                             |   |   |
| 8. cb MAIN – op (It off)                                                                                    |   | I |
| 9. √cb PAYLOAD – op (It off)                                                                                |   |   |
| <u>NOTE</u><br>System Initialization may take up to 2 min                                                   |   |   |
| 10. cb MAIN – cl (It on)                                                                                    |   | I |
| 11. √Display – 'HOME DISPLAY'                                                                               |   |   |
| 12. Log and report to MCC:                                                                                  |   |   |
| CURR TEMP                                                                                                   |   |   |
|                                                                                                    |   |   |

GPS \_\_\_\_\_:\_\_\_:

# **MERLIN REBOOT**

### **OBJECTIVE**

The following steps will perform a reboot of MERLIN Systems

- \* If Display '\*\*ERROR PENDING\*\*':
- \* Perform 5.1a MERLIN ERROR MESSAGE, then: \*

### On MCC GO:

- 1. √Display 'HOME DISPLAY'
  - \* If 'HOME DISPLAY' not shown:
  - Right (EXIT) PUSH until appears \*
- 2. Left (MENU) pb push until 'Quick Status 1/8'
- 3. Left (NEXT) pb push (7 times) until 'Shutdown 8/8'
- 4. Center (SELECT) pb push until 'Shutdown 1/2'
- 5. Left (NEXT) pb push until 'Reboot 2/2'
- Center (SELECT) pb push 'ARE YOU SURE?' 'Reboot System'

### <u>NOTE</u>

After Reboot begins, Display will read 'SYSTEM REBOOTING...' for approximately 10 sec and then screens will scroll through initialization screens before getting to 'HOME DISPLAY'. Initialization may take up to 2 min

- 7. Left (APPLY) pb push until 'System Rebooting...'
- 8. √Display 'HOME DISPLAY'
- 9. Log and report to MCC

CURR TEMP \_\_\_\_\_.

GPS \_\_\_\_\_:\_\_\_\_:

L

# **MERLIN RECONFIGURE**

### **OBJECTIVE**

The following steps will reconfigure various control modes within MERLIN System

- \* If Display '\*\*ERROR PENDING\*\*':
- \* Perform 5.1a MERLIN ERROR MESSAGE, then: \*

### RECORD DATA

- 1. √Display 'HOME DISPLAY'
  - \* If HOME DISPLAY not shown:
  - Right (EXIT) pb push until appears \*
- 2. Record Start 'CURR TEMP', Start 'GPS', and any callup data in Table 5-I, MERLIN RESET LOG FILE

### SET TEMPERATURE CONTROL MODE

- 3. Left (MENU) pb push until 'Quick Status 1/8'
- 4. Left (NEXT) pb push (3 times) until 'Temp Control 4/8'
- 5. Center (SELECT) pb push until 'Mode 1/3'
- 6. Left (NEXT) pb push until 'SP Mode Options 2/3'
- Center (SELECT) pb push (2 times)
   'Old SP Temp: ±xx.xC'
   'New SP Temp: ±xx.xC'

### <u>NOTE</u>

The left pushbutton (CURSOR) moves cursor between NEW SP TEMP fields. The default cursor position will be blinking.

The center pushbutton (PLUS) increases NEW SP TEMP selected digit field value by 1.

NEW SP TEMP Range (-20.0 to +48.5 °C)

- 8. Enter desired Set Point temperature per MCC
- 9. Right (DONE) pb push

If Display – 'ARE YOU SURE?', then: Left (APPLY) pb – push

10. √Display – desired Set Point temperature per MCC

I

### CHANGE RAMP RATE

- 11. Left (+PARAM) pb push until 'Ramp Rate 2/4'
- 12. Center (SELECT) pb push 'Old Ramp: xx.xC/hr' 'New Ramp: xx.xC/hr'

### **NOTE**

The left pushbutton (CURSOR) moves cursor between New digit fields. The default cursor position will be blinking.

The center pushbutton (PLUS) increases New selected digit field value by 1.

New must be greater than zero

- 13. Enter desired Ramp Rate per MCC
- 14. Right (DONE) pb push

If Display – 'ARE YOU SURE?', then: Left (APPLY) pb – push

15. √Display – desired Ramp Rate per MCC

### CHANGE SYSTEM STORAGE INTERVAL

- 16. Left (+PARAM) pb push until 'Sys Sto Interval 3/4'
- 17. Center (SELECT) pb push 'Old: xx:xx:xx' 'New: xx:xx:xx'

### <u>NOTE</u>

The left pushbutton (CURSOR) moves the cursor between New digit fields. The default cursor position will be blinking.

The center pushbutton (PLUS) increases New selected digit field value by 1.

New must be greater than zero

- 18. Enter desired System Storage Interval per MCC
- 19. Right (DONE) pb push

If Display – 'ARE YOU SURE?', then: Left (APPLY) pb – push

20. √Display – desired System Storage Interval per MCC

I

### CHANGE EXPERIMENT STORAGE INTERVAL

- 21. Left (+PARAM) pb push until 'Exp Sto Interval 4/4'
- 22. Center (SELECT) pb push 'Old: xx:xx:xx' 'New: xx:xx:xx'

### NOTE

The left pushbutton (CURSOR) moves the cursor between New digit fields. The default cursor position will be blinking.

The center pushbutton (PLUS) increases New selected digit field value by 1.

New must be greater than zero

- 23. Enter desired Experiment Storage Interval per MCC
- 24. Right (DONE) pb push

If Display – 'ARE YOU SURE?', then: Left (APPLY) pb – push

- 25. √Display desired Experiment Storage Interval per MCC
- 26. Right (EXIT) pb push (2 times) 'MAIN MENU' 'Temp Control 4/8'

### SELECT HEAT REMOVAL MODE

- 27. Left (NEXT) pb push (3 times) until 'Setup 7/8'
- 28. Center (SELECT) pb push (2 times) until 'HeatRemoval Mode 1/8'
- 29. Center (SELECT) pb push until 'Select Mode x of 2'

### <u>NOTE</u>

The left pushbutton (NEXT) toggles between AIR and WATER

30. Select desired Heat Removal Mode per MCC

L

I

31. Center (APPLY) pb - push

### SELECT MEMORY FULL MODE

- 32. Left (NEXT) pb push 'SETUP: GENERAL' 'Memory Full Mode 2/8'
- 33. Center (SELECT) pb push'MEMORY FULL MODE''Select Mode x of 2'

### NOTE The left pushbutton (NEXT) toggles between OVERWRITE OLD DATA and STOP DATA RECORDING

- 34. Select desired Memory Full Mode per MCC
- 35. Center (APPLY) pb push

### SELECT EXTERNAL FAN MODE

- 36. Left (NEXT) pb push 'SETUP: GENERAL' 'ExternalFan Mode 3/8'
- 37. Center (SELECT) pb push 'EXTERNAL FAN MODE' 'Select Mode x of 3'

### <u>NOTE</u>

The left pushbutton (NEXT) toggles between OFF, ON, and AUTOMATIC

- 38. Select desired External Fan Mode per MCC
- 39. Center (APPLY) pb push

### SELECT POWER RECOVERY MODE

- 40. Left (NEXT) pb push 'SETUP: GENERAL' 'PwrRecovery Mode 4/8'
- 41. Center (SELECT) pb push 'POWER RECOVERY MODE' 'Select Mode x of 4'

### <u>NOTE</u>

The left pushbutton (NEXT) toggles between RETURN TO SP TEMP, HOLD PRESENT TEMP, CONT RAMP LAST SP, or CONT RAMP PRES TEMP

- 42. Select desired Power Recovery Mode per MCC
- 43. Center (APPLY) pb push

### SELECT DOOR DETECTION MODE

- 44. Left (NEXT) pb push 'SETUP: GENERAL' 'Door Detection 5/8'
- 45. Center (SELECT) pb push 'DOOR DETECTION MODE' 'Select Mode x of 2'

L

I

L

# <u>NOTE</u> The left pushbutton (NEXT) toggles between DISABLE and ENABLE

| 46.        | Select desired Door Detection Mode per MCC                                                                                                    | I              |
|------------|----------------------------------------------------------------------------------------------------|----------------|
| 47.        | Center (APPLY) pb – push                                                                                                    |                |
| SELECT EXP | ERIMENT VOLUME FAN MODE                                                                                                    |                |
| 48.        | Left (NEXT) pb – push<br>'SETUP: GENERAL'<br>'ExptVol Fan Mode 6/8'                                                                              |                |
| 49.        | Center (SELECT) pb – push<br>'EXPT VOL FAN MODE'<br>'Select Mode x of 2:'                                                                        |                |
|            | <u>NOTE</u><br>The left pushbutton (NEXT) toggles between<br>DISABLE and ENABLE                                                                  |                |
| 50.        | Select desired Experiment Volume Fan Mode per MCC                                                                                                | I              |
| 51.        | Center (APPLY) pb – push                                                                                                    |                |
| CHANGE TEI | MPERATURE BANDWIDTH                                                                                                    |                |
| 52.        | Left (NEXT) pb – push<br>'SETUP: GENERAL'<br>'Temp Bandwidth 7/8'                                                                                |                |
| 53.        | Center (SELECT) pb – push<br>'TEMP BANDWIDTH'<br>'Bandwidth: xx.xC'                                                                              |                |
|            | <u>NOTE</u><br>The left pushbutton (CURSOR) moves the cursor between<br>Bandwidth digit fields. The default cursor position will be<br>blinking. | 4              |
|            | digit field value by 1                                                                                                    |                |
| 54.        | Enter desired Temp Bandwidth per MCC                                                                                                    | I              |
| 55.        | Right (DONE) pb – push                                                                                                    |                |
|            | If Display – 'ARE YOU SURE?', then:<br>pb Left (APPLY) pb – push                                                                                 |                |
| 56.        | $\sqrt{Display}$ – desired Temperature Bandwidth per MCC                                                                                         | I              |
| 57.        | Right (EXIT) pb – push (3 times) until Display – 'HOME DISPLA                                                                                    | Y'             |
|            |                                                                                                    |                |
|            | 5-42                                                                                                    | PL OPS/118/FIN |

### SELECT PID SENSORS FOR THERMAL CARRIER CONTROL

- 58. Left (MENU) pb push until 'Quick Status 1/8'
- 59. Left (NEXT) pb push (6 times) until 'Setup 7/8'
- 60. Center (SELECT) pb push 'MAIN: SETUP' 'General 1/4'
- 61. Left (NEXT) pb push until 'PID 2/4'
- 62. Center (SELECT) pb push until 'PID Sensors 1/2'
- 63. Center (SELECT) pb push until 'S: LRE E:123456789AB'

<u>NOTE</u> The left pushbutton (CURSOR) moves the cursor between PID SENSORS fields.

The center pushbutton (TOGGLE) toggles the '\*' on/off indicator on row 3.

If a '\*' character is under any of the PID SENSORS field then this sensor is selected for use in the control of the thermal carrier

- 64. Select desired active PID Sensors per MCC
- 65. Right (DONE) pb push

If Display: 'SET LRE123456789AB' 'Old:' 'New:' Then:

Left (APPLY) pb – push

66. Right (EXIT) pb – push 'MAIN:SETUP' 'PID 2/4'

### **RESET POWER LOSS FLAG**

- 67. Left (NEXT) pb push (2 times) until 'MAIN: SETUP' 'Alternate 4/4'
- 68. Center (SELECT) pb push 'SETUP: ALTERNATE' 'TE Power 1/8'
- 69. Left (NEXT) pb push (4 times) until 'Power Loss Reset 5/8'
- 70. Center (SELECT) pb push until 'RESET PWR LOSS FLAG'
- 71. Left (RESET) pb push

### CHANGE PAYLOAD FUNCTION CODE

- 72. Left (NEXT) pb push (2 times) until 'SETUP: ALTERNATE' 'Function Code 7/8'
- 73. Center (SELECT) pb push until 'Old : XxXXXX' 'New: XxXXXX'

### <u>NOTE</u>

The left pushbutton (CURSOR) moves cursor between FUNCTION CODE digits.

The center pushbutton (PLUS) increases FUNCTION CODE selected digit field value by 1.

The values are in hexadecimal

- 74. Enter desired Function Code per MCC
- 75. Right (DONE) pb push

If Display – 'ARE YOU SURE?', then: Left (APPLY) pb – push

- 76.  $\sqrt{\text{Display}}$  has desired Function Code per MCC
- 77. Right (EXIT) pb push (2 times) until 'MAIN MENU' 'Setup 7/8'

### SELECT TEMPERATURE CONTROL MODE FOR THERMAL CARRIER

- 78. Right (EXIT) pb push until 'HOME DISPLAY'
- 79. Left (MENU) pb push until 'Quick Status 1/8'
- 80. Left (NEXT) pb push (3 times) 'MAIN MENU' 'Temp Control 4/8'
- 81. Center (SELECT) pb push (2 times) 'TEMP CONTROL: MODE' 'Select Mode x of 5:'

### NOTE

The left pushbutton (NEXT) toggles between SET POINT, PROG TEMP PROFILE, SET POINT TO PROFILE, OFF, and OVERRIDE

- 82. Left (NEXT) pb push until desired TEMP CONTROL: MODE per MCC
- 83. Center (APPLY) pb push
- 84. Right (EXIT) pb push until 'MAIN MENU'

### CHECK STATUS OF THERMAL CARRIER FROM HOME DISPLAY

- 85. Left (NEXT) pb push (5 times) until
   'MAIN MENU'
   'Quick Status 1/8'
- 86. Center (SELECT) pb push
- 87. √Display 'MAIN: QUICK STATUS' 'ECW 01/19' 'NOMINAL'
- 88. Right (EXIT) pb push until 'HOME DISPLAY'

### NOTE

The MERLIN may take several minutes to achieve its command temperature once parameters have been reconfigured

### CHECK CONTROL TEMPERATURE AT HOME DISPLAY

- 89. √Display 'CURR TEMP:' expected current temperature ± bandwidth in °C per MCC
- 90. √Display 'SP TEMP:' expected Set Point temperature in °C per MCC
- 91. √Display 'GPS' incrementing

### NOTE

The STATUS LED is on for approximately 2/3 of a sec and then is turned off for approximately 1/3 of a sec when an off-nominal situation is present, and continues until off-nominal situation is acknowledged

92. √STATUS LED – Nominal (It off)

- 93. VDisplay continuously reads 'HOME DISPLAY'
  - \* If Display or STATUS LED or ECW or CURR TEMP \*
  - or SP TEMP are not in nominal state then:
  - \* √MCC

# RECORD END DATA

- 94. Record End 'CURR TEMP' and End 'GPS' in Table 5-I, MERLIN RESET LOG FILE
- 95. Notify MCC log values for log file in Table 5-I, MERLIN RESET LOG FILE

\*

### MERLIN POWER UP

### OBJECTIVE

The following steps will activate MERLIN Systems

On MCC GO: ML85E 1. DC 10 AMP MNB S3 – OFF (MUP) cb DC 10 AMP MNB CB3 – op

MF71E 2. √cb MAIN – op (It off)

(MERLIN)

3. √cb PAYLOAD – op (lt off)

4.  $\forall$ ISS DC Jumper  $\rightarrow$  | $\leftarrow$  POWER (J1)

5.  $\forall$ ISS DC Jumper  $\rightarrow$   $\leftarrow$  SHUTTLE PAYLOAD DC PWR CABLE

ML85E 6.  $\sqrt{SHUTTLE PAYLOAD DC PWR CABLE} \rightarrow | \leftarrow J13$ 

(MUP)

 cb DC 10 AMP MNB CB3 – cl DC 10 AMP MNB S3 – ON

NOTE

### System initialization may take up to 2 min

MF71E 8. cb MAIN – cl (lt on)

(MERLIN)

- \* If MERLIN does not successfully complete initialization: \*
- Perform 5.1b MERLIN FAIL TO REPOWER, then:

9. √Display – 'HOME DISPLAY'

10. Log and report to MCC Power-on time (GPS) \_\_\_\_\_/\_\_\_:\_\_\_\_

CURR TEMP \_\_\_\_\_.

# MERLIN RECORD DIAGNOSTIC DATA

### **OBJECTIVE**

The following steps allow the recording of some MERLIN data for diagnostic purposes

- \* If Display '\*\*ERROR PENDING\*\*':
- \* Perform 5.1a MERLIN ERROR MESSAGE, then: \*

# RECORD HOME DISPLAY DATA

- 1. VMCC for parameters to record in Table 5-II, MERLIN DIAGNOSTIC LOG FILE
- 2. √Display 'HOME DISPLAY'
  - \* If HOME DISPLAY not shown: \*
  - Right (EXIT) pb push until appears \*
- 3. Record 'CURR TEMP', 'GPS' in Table 5-II, MERLIN DIAGNOSTIC LOG FILE

### **RECORD QUICK STATUS**

- Left (MENU) pb push 'MAIN MENU' 'Quick Status'
- 5. Center (SELECT) pb push 'MAIN: QUICK STATUS' 'ECW 01/19'

<u>NOTE</u> The left pushbutton (-PARAM) moves to previous parameter display.

The center pushbutton (+PARAM) moves to next parameter display

- 6. Record Quick Status data per MCC in Table 5-II, MERLIN DIAGNOSTIC LOG FILE
- 7. Center (+PARAM) pb push until all Quick Status data has been recorded per MCC
- 8. Right (EXIT) pb push until 'HOME DISPLAY'
- 9.  $\sqrt{MCC}$  to report log values from log file

### RECORD THERMAL GENERAL

- 10. Left (MENU) pb push until 'MAIN MENU' 'Quick Status 1/8'
- 11. Left (NEXT) pb push until 'MAIN MENU' 'Status 2/8'
- 12. Center (SELECT) pb push 'MAIN: STATUS' 'Thermal 1/6'

I

- 13. Center (SELECT) pb push 'STATUS:THERMAL' 'General 1/4'
- 14. Center (SELECT) pb push 'THERMAL: GENERAL' 'Temp Control 01/12'

NOTE

The left pushbutton (-PARAM) moves to previous parameter display.

The center pushbutton (+PARAM) moves to the next parameter display

- 15. Record Thermal General data per MCC in Table 5-II, MERLIN DIAGNOSTIC LOG FILE
- 16. Center (+PARAM) pb push until all Thermal General data has been recorded per MCC
- 17. Right (EXIT) pb push until 'HOME DISPLAY'
- 18.  $\sqrt{MCC}$  to report log values from log file

### RECORD ANCILLARY GENERAL

- 19. Left (MENU) pb push 'MAIN MENU' 'Quick Status 1/8'
- 20. Left (NEXT) pb push 'MAIN MENU' 'Status 2/8'
- 21. Center (SELECT) pb push 'MAIN: STATUS' 'Thermal 1/6'
- 22. Left (NEXT) pb push (2 times) 'MAIN: STATUS' 'Ancillary 3/6'
- 23. Center (SELECT) pb push 'STATUS: ANCILLARY' 'General 1/4'
- 24. Center (SELECT) pb push 'ANCILLARY: GENERAL' 'Boot Count 01/06'

<u>NOTE</u> The left pushbutton (-PARAM) moves to previous parameter display.

The center pushbutton (+PARAM) moves to next parameter display

- 25. Record Ancillary General data per MCC in Table 5-II, MERLIN DIAGNOSTIC DATA LOG FILE
- 26. Center (+PARAM) pb push until all Ancillary General data has been recorded per MCC
- 27. Right (EXIT) pb push until 'HOME DISPLAY'
- 28.  $\sqrt{MCC}$  to report log values from log file

# MERLIN UPDATE PROFILE PARAMETERS

### **OBJECTIVE**

The following steps allow editing of the Programmed Temperature Profile (PTP) and associated parameters

- \* If Display '\*\*ERROR PENDING\*\*': \*
- \* Perform 5.1a MERLIN ERROR MESSAGE, then: \*

### RECORD DATA

- 1. Record profile data per MCC in Table 5-III, MERLIN PROFILE DATA LOG FILE |
- 2. √Display 'HOME DISPLAY'
  - \* If HOME DISPLAY not shown:
  - \* Right (EXIT) pb push until appears \*
- Record Start 'CURR TEMP', Start 'GPS' in Table 5-III, MERLIN PROFILE DATA LOG FILE

### SET DURATION FOR PROFILE LINE

- 4. Left (MENU) pb push until 'Quick Status 1/8'
- 5. Left (NEXT) pb push (3 times) until 'Temp Control 4/8'
- 6. Center (SELECT) pb push until 'Mode 1/3'
- 7. Left (NEXT) pb push (2 times) until 'Prof Mode Options 3/3'
- 8. Center (SELECT) pb push (3 times) 'PROFILE LN 01 OF XX' 'xxxx:xx:xx ±xx.xC' 'Mxx:xx:xx Exx:xxx'
- 9. Left (NEXTLN) pb push until desired Profile Line Number per MCC
- Center (EDITLN/SELECT) pb push (2 times) 'XX: DURATION' 'Old Dur: xxxx:xx:xx' 'New Dur: xxxx:xx:xx'

The left pushbutton (CURSOR) moves cursor between New Dur: hhhh:mm:ss fields (default cursor position will be blinking).

The center pushbutton (PLUS) increases New Dur: selected digit field value by 1

- 11. Enter desired Duration for this profile line per MCC
- 12. Right (DONE) pb push

If Display – 'ARE YOU SURE?', then: Left (APPLY) pb – push

13.  $\sqrt{\text{Display}}$  – desired Duration per MCC

### SET END POINT TEMP FOR PROFILE LINE

- 14. Left (+PARAM) pb push until 'End Point Temp 2/4'
- 15. Center (SELECT) pb push until 'XX: END POINT TEMP' 'Old EPT: ±xx.xC' 'New EPT: ±xx.xC'

### NOTE

The left pushbutton (CURSOR) moves cursor between New EPT fields (default cursor position will be blinking).

The center pushbutton (PLUS) increases New EPT selected digit field value by 1.

| Nominal EPT Range (-20.0 to +48.5 °C) | 1 |
|---------------------------------------|---|
|---------------------------------------|---|

- 16. Enter desired End Point Temperature per MCC
- 17. Right (DONE) pb push

If Display – 'ARE YOU SURE?', then: Left (APPLY) pb – push

18. √Display – desired End Point Temp per MCC

### SET SYSTEM STORAGE INTERVAL FOR PROFILE LINE

- 19. Left (+PARAM) pb push until 'Sys Sto Interval 3/4'
- 20. Center (SELECT) pb push 'XX: SYS STO INTERVAL' 'Old: xx:xx:xx' 'New: xx:xx:xx'

L

The Left pushbutton (CURSOR) moves the cursor between New fields (default cursor position will be blinking).

The Center pushbutton (PLUS) increases New selected digit field value by 1.

New value must be greater than zero

- 21. Enter desired System Storage Interval per MCC
- 22. Right (DONE) pb push

If Display – 'ARE YOU SURE?', then: Left (APPLY) pb – push

23. VDisplay – desired System Storage Interval per MCC

### SET EXPERIMENT STORAGE INTERVAL FOR PROFILE LINE

- 24. Left (+PARAM) pb push until 'Exp Sto Interval 4/4'
- 25. Center (SELECT) pb push 'XX: EXP STO INTERVAL' 'Old: xx:xx:xx' 'New: xx:xx:xx'

### <u>NOTE</u>

The left pushbutton (CURSOR) moves cursor between New fields (default cursor position will be blinking).

The center pushbutton (PLUS) increases New selected digit field value by 1.

New value must be greater than zero

- 26. Enter desired Experiment Storage Interval per MCC
- 27. Right (DONE) pb push

If Display – 'ARE YOU SURE?', then: Left (APPLY) pb – push

28. √Display – desired Experiment Storage Interval per MCC

### SET START TIME FOR PROFILE

- 29. Right (EXIT) pb push until 'HOME DISPLAY'
- 30. Left (MENU) pb push until 'Quick Status 1/8'
- 31. Left (NEXT) pb push (3 times) until 'Temp Control 4/8'
- 32. Center (SELECT) pb push until 'Mode 1/3'

- 33. Left (NEXT) pb push (2 times) until 'Prof Mode Options 3/3'
- 34. Center (SELECT) pb push 'TEMP CONTROL : PROFILE' 'Profile View/Edit X/X'
- 35. Left (NEXT) pb push until 'Start Date/Time 2/4'

The left pushbutton (CURSOR) moves the cursor between Start Date/Time fields (default cursor position will be blinking).

The center pushbutton (PLUS) increases Start Date/Time selected digit field value by 1.

Start Day value must be  $\leq$  31 and Hour value must be  $\leq$  23

- 37. Enter desired Profile Start Date/Time per MCC
- 38. Right (DONE) pb push

If Display – 'ARE YOU SURE?', then: Left (APPLY) pb – push

39. √Display – is desired Profile Start Date/Time per MCC

### SET CURRENT LINE FOR PROFILE

- 40. Right (EXIT) pb push until 'HOME DISPLAY'
- 41. Left (MENU) pb push until 'Quick Status 1/8'
- 42. Left (NEXT) pb push (3 times) until 'Temp Control 4/8'
- 43. Center (SELECT) pb push until 'Mode 1/3'
- 44. Left (NEXT) pb push (2 times) until 'Prof Mode Options 3/3'
- 45. Center (SELECT) pb push 'TEMP CONTROL : PROFILE' 'Profile View/Edit X/X'
- 46. Left (NEXT) pb push (2 times) until 'Current Line 3/4'
- 47. Center (SELECT) pb push 'CURRENT LINE NUMBER' 'Current LN: XX' 'New LN : XX'

The left pushbutton (CURSOR) moves cursor between New LN fields (default cursor position will be blinking).

The center pushbutton (PLUS) increases New LN selected digit field value by 1.

New LN value must be a valid line number and greater than zero

- 48. Enter desired New Current Line Number per MCC
- 49. Right (DONE) pb push

If Display – 'ARE YOU SURE?', then: Left (APPLY) pb – push

50. √Display – is desired New Current Line Number per MCC

### MANUAL START PROFILE AT PARTICULAR LINE NUMBER

- 51. Right (EXIT) pb push until 'HOME DISPLAY'
- 52. Left (MENU) pb push until 'Quick Status 1/8'
- 53. Left (NEXT) pb push (3 times) until 'Temp Control 4/8'
- 54. Center (SELECT) pb push until 'Mode 1/3'
- 55. Left (NEXT) pb push (2 times) until 'Prof Mode Options 3/3'
- 56. Center (SELECT) pb push 'TEMP CONTROL : PROFILE' 'Profile View/Edit X/X'
- 57. Left (NEXT) pb push (3 times) until 'Manual Start 4/4'
- 58. Center (SELECT) pb push 'MANUAL START PROFILE' 'Profile Line Number:' 'XX'

### NOTE

The left pushbutton (CURSOR) moves cursor between Line Number fields (default cursor position will be blinking).

The center pushbutton (PLUS) increases Line Number selected digit field value by 1.

The Line Number value must be a valid line number and greater than zero

- 59. Enter desired Manual Start Profile Line Number per MCC
- 60. Right (DONE) pb push

If Display – 'ARE YOU SURE?', then: Left (APPLY) pb – push

### ADD LINE TO PROFILE STARTING WITH DURATION

- 61. Right (EXIT) pb push until 'HOME DISPLAY'
- 62. Left (MENU) pb push until 'Quick Status 1/8'
- 63. Left (NEXT) pb push (3 times) until 'Temp Control 4/8'
- 64. Center (SELECT) pb push until 'Mode 1/3'
- 65. Left (NEXT) pb push (2 times) until 'Prof Mode Options 3/3'
- 66. Center (SELECT) pb push (2 times)
   'PROFILE VIEW/EDIT'
   'View Line 1/5'
- 67. Left (NEXT) pb push until 'Add Line 2/5'
- 68. Center (SELECT) pb push until 'PROF EDIT: ADD LINE'
- 69. Left (ADD LN) pb push 'Profile: Add In xx' 'Duration 1/4' 'XXXX:XX:XX'
- 70. Center (SELECT) pb push 'XX: DURATION' 'Old Dur: xxxx:xx:xx' 'New Dur: xxxx:xx:xx'

### <u>NOTE</u>

The left pushbutton (CURSOR) moves cursor between New Dur: hhhh:mm:ss fields (default cursor position will be blinking).

The center pushbutton (PLUS) increases New Dur: selected digit field value by 1

71. Perform steps 11-28 to set Duration, End Set Point Temp, System Storage Interval and Experiment Storage Interval for added profile line

### **INSERT LINE TO PROFILE STARTING WITH DURATION**

- 72. Right (EXIT) pb push until 'HOME DISPLAY'
- 73. Left (MENU) pb push until 'Quick Status 1/8'
- 74. Left (NEXT) pb push (3 times) until 'Temp Control 4/8'
- 75. Center (SELECT) pb push until 'Mode 1/3'
- 76. Left (NEXT) pb push (2 times) until 'Prof Mode Options 3/3'
- 77. Center (SELECT) pb push (2 times) 'PROFILE VIEW/EDIT' 'View Line 1/5'

L

- 78. Left (NEXT) pb push (2 times) until 'Insert Line 3/5'
- 79. Center (SELECT) pb push 'PROF EDIT: INS LINE' 'Insert new line' 'before: LN XX'

The left pushbutton (CURSOR) moves cursor between LN fields (default cursor position will be blinking).

The center pushbutton (PLUS) increases LN selected digit field value by 1.

Nominal LN Range (1 to 99) New value must be greater than zero.

If profile is full a line must be deleted prior to inserting a line

- 80. Enter desired profile Line Number (LN) per MCC
- 81. Right (DONE) pb push

If Display – 'ARE YOU SURE?', then: Left (APPLY) pb – push

- 82. √Display 'PROFILE: INS LN XX' 'Duration 1/4' 'XXXX:XX:XX'
- 83. Center (SELECT) pb push 'XX: DURATION' 'Old Dur: xxxx:xx:xx' 'New Dur: xxxx:xx:xx'

### <u>NOTE</u>

The left pushbutton (CURSOR) moves cursor between New Dur: hhhh:mm:ss fields (default cursor position will be blinking).

The center pushbutton (PLUS) increases New Dur: selected digit field value by 1

84. Perform steps 11-28 to set Duration, End Set Point Temp, System Storage Interval and Experiment Storage Interval for inserted profile line

### DELETE LINE TO PROFILE

- 85. Right (EXIT) pb push until 'HOME DISPLAY'
- 86. Left (MENU) pb push until 'Quick Status 1/8'
- 87. Left (NEXT) pb push (3 times) until 'Temp Control 4/8'
- 88. Center (SELECT) pb push until 'Mode 1/3'
- 89. Left (NEXT) pb push (2 times) until 'Prof Mode Options 3/3'

- 90. Center (SELECT) pb push (2 times) 'PROFILE VIEW/EDIT' 'View Line 1/5'
- 91. Left (NEXT) pb push until 'Delete Line 4/5'
- 92. Center (SELECT) pb push 'PROF EDIT: DEL LINE' 'Delete line: LN XX'

The left pushbutton (CURSOR) moves cursor between LN fields (default cursor position will be blinking).

The center pushbutton (PLUS) increases LN selected digit field value by 1.

Nominal LN Range (1 to 99). New value must be greater than zero

- 93. Enter desired profile Line Number (LN) to delete per MCC
- 94. Right (DONE) pb push

If Display – 'ARE YOU SURE?', then: Left (APPLY) pb – push

### **CLEAR ALL PROFILE LINES**

- 95. Right (EXIT) pb push until 'HOME DISPLAY'
- 96. Left (MENU) pb push until 'Quick Status 1/8'
- 97. Left (NEXT) pb push (3 times) until 'Temp Control 4/8'
- 98. Center (SELECT) pb push until 'Mode 1/3'
- 99. Left (NEXT) pb push (2 times) until 'Prof Mode Options 3/3'
- 100. Center (SELECT) pb push (2 times) 'PROFILE VIEW/EDIT' 'View Line 1/5'
- 101. Left (NEXT) pb push (4 times) until 'Clear All 5/5'
- 102. Center (SELECT) pb push
- 103. If Display 'ARE YOU SURE?', then: Left (APPLY) pb – push

L

### COPY PROFILE FILE

- 104. Right (EXIT) pb push until 'HOME DISPLAY'
- 105. Left (MENU) pb push until 'Quick Status 1/8'
- 106. Left (NEXT) pb push (5 times) until 'File Management 6/8'
- 107. Center (SELECT) pb push 'MAIN: FILE MGMT' 'Downlink 1/8'
- 108. Left (NEXT) pb push (2 times) 'MAIN: FILE MGMT' 'C: 3/8'
- 109. Center (SELECT) pb push <DIRECTORY> <FILENAME> XX/YY
- 110. Left (NEXT) pb push until <DIRECTORY> <FROM FILENAME>
- 111. Center (SELECT) pb push <FROM FILENAME> 'File Info 1/5'
- 112. Left (NEXT) pb push (3 times) until <FROM FILENAME> 'File Copy 4/5'
- 113. Center (SELECT) pb push 'From:' <FROM FILENAME> 'To:' <TO FILENAME>

### <u>NOTE</u>

The left pushbutton (CURSOR) moves cursor between To: fields (default cursor position will be blinking).

The center pushbutton (PLUS) increases To: selected character field value by 1 character.

Nominal To: PTP File name is MERLIN.PTP

- 114. Enter desired To Filename per MCC
- 115. Right (DONE) pb push

If Display – 'ARE YOU SURE?', then: Left (APPLY) pb – push

### CHECK STATUS OF THERMAL CARRIER

- 116. Right (EXIT) pb push until 'HOME DISPLAY'
- 117. √Display 'GPS' Incrementing

The STATUS LED is on for approximately 2/3 of a sec then is turned off for approximately 1/3 of a sec when and off-nominal situation is present, and will toggle until off-nominal situation is acknowledged

- 119. √Display continuously reads 'HOME DISPLAY'
  - \* If Display, GPS or STATUS LED are not in \*
  - nominal (listed state) then:
  - \* \/MCC \*

# RECORD END DATA

- 120. Record End 'CURR TEMP' and End 'GPS' in Table 5-III, MERLIN PROFILE DATA LOG FILE
- 121. Notify MCC log values for log file in Table 5-III, MERLIN PROFILE DATA LOG FILE

L

L
## TABLE 5-I.- MERLIN RESET LOG FILE

| PARAMETER                | EVENT 1                                    | EVENT 2                                     | DEFINITION /<br>OPTIONS                                                  |
|--------------------------|--------------------------------------------|---------------------------------------------|--------------------------------------------------------------------------|
| CURR TEMP                | Start °C<br>End °C                         | Start °C<br>End °C                          | MERLIN Current<br>Temperature<br>XX.XX °C                                |
| GPS                      | Start (Day)<br>::GPS<br>End (Day)<br>::GPS | Start (Day)<br>::GPS<br>End (Day)<br>::_GPS | Day<br>Month-Abbreviation<br>Year<br>Hours : Min : Sec                   |
| Expected<br>CURR<br>TEMP | °C                                         | °C                                          | Expected MERLIN<br>Current Temperature<br>per MCC (-20.0 to<br>+48.5 °C) |
| Expected SP<br>TEMP      | °C                                         | °C                                          | Expected Set Point<br>Temperature per<br>MCC (-20.0 to +<br>48.5 °C)     |
| Set Point<br>Temperature | °C                                         | °C                                          | -20.0 to +48.5 °C                                                        |
| Ramp Rate                | °C / Hour                                  | °C / Hour                                   | 0.1 to 99.0 °C / Hour                                                    |

L

# TABEL 5-I.- MERLIN RESET LOG FILE (Cont)

| PARAMETER                              | EVENT 1               | EVENT 2               | DEFINITION /<br>OPTIONS                                    |
|----------------------------------------|-----------------------|-----------------------|------------------------------------------------------------|
| System Data<br>Storage<br>Interval     | :                     | ::                    | Hours : Min : Sec<br>(Interval must be<br>greater than 0)  |
| Experiment<br>Data Storage<br>Interval | :                     | ::                    | Hours : Min : Sec<br>(Interval must be<br>greater than 0)  |
| Heat<br>Removal<br>Mode                | Air                   | Air                   | Air or<br>Water                                            |
| Memory Full<br>Mode                    | Overwrite Oldest Data | Overwrite Oldest Data | Overwrite Oldest Data<br>or<br>Terminate Data<br>Recording |
| External Fan<br>Mode                   | Off  On               | Off                   | Off or On or Automatic                                     |
|                                        | Automatic             | Automatic             |                                                            |

# TABLE 5-I.- MERLIN RESET LOG FILE (Cont)

| PARAMETER                        | EVENT 1                         | EVENT 2                         | DEFINITION /<br>OPTIONS                                             |
|----------------------------------|---------------------------------|---------------------------------|---------------------------------------------------------------------|
|                                  | Return to Set Point Temperature | Return to Set Point Temperature | Return to Set Point<br>Temperature                                  |
| Power<br>Recovery<br>Mode        | Hold Present Temperature        | Hold Present Temperature        | Hold Present<br>Temperature<br>Continue Ramp from<br>Last Set Point |
|                                  | _                               |                                 | Continue Ramp from<br>Present Set Point                             |
| Door<br>Detection<br>Mode        | Enabled Disabled                | Enabled Disabled                | Enabled or<br>Disabled                                              |
| Experiment<br>Volume Fan<br>Mode | Enabled Disabled                | Enabled Disabled                | Enabled or<br>Disabled                                              |
| Temperature<br>Bandwidth         | °C                              | °C                              | 00.1 to 25.0 °C                                                     |
| Downlink<br>Mode                 | Enabled Disabled                | Enabled Disabled                | Enabled or<br>Disabled                                              |

# TABLE 5-I.- MERLIN RESET LOG FILE (Cont)

| PARAMETER                     | EVENT 1                                          | EVENT 2   | DEFINITION /<br>OPTIONS                                                                   |
|-------------------------------|--------------------------------------------------|-----------|-------------------------------------------------------------------------------------------|
| PID<br>Temperature<br>Sensors | Left Wall                                        | Left Wall | System<br>Left Wall<br>Right Wall<br>Experiment volume<br>air<br>Experiment<br>1-11       |
| Temperature<br>Control Mode   | Set Point Programmable Temperature Profile (PTP) | Set Point | Set Point<br>Programmable<br>Temperature<br>Profile (PTP)<br>Set Point to PTP<br>Override |

# TABLE 5-I.- MERLIN RESET LOG FILE (Cont)

| PARAMETER                   | EVENT 1                                                                                                    | EVENT 2                                                                                                    | DEFINITION /<br>OPTIONS                                                                                                    |
|-----------------------------|----------------------------------------------------------------------------------------------------|----------------------------------------------------------------------------------------------------|----------------------------------------------------------------------------------------------------|
| FILE Cleanup<br>Directories | DIRECTORIES L (Log Directory) M (System Data Directory) E (Experiment Data Directory) U (Uplink Directory) | DIRECTORIES L (Log Directory) M (System Data Directory) E (Experiment Data Directory) U (Uplink Directory) | <ul> <li>DIRECTORIES</li> <li>L (Log Directory)</li> <li>M (MERLIN<br/>System Data<br/>Directory)</li> <li>E (Experiment<br/>Data Directory)</li> <li>U (Uplink<br/>Directory)</li> </ul> |

<u>NOTE</u>: These items may need to be entered for multiple events

## TABLE 5-II.- MERLIN DIAGNOSTIC LOG FILE

|    | PARAMETER       | DEFINITION                                                                     | 1  | 2   | 3  | 4  |
|----|-----------------|--------------------------------------------------------------------------------|----|-----|----|----|
| MA | IN MENU         | •                                                                              |    |     |    |    |
| 1  | CURR TEMP       | Current Temperature °C                                                         |    |     |    |    |
| 2  | GPS             | Day Month-Abbreviation Year<br>Hours : Min : Sec (>0)<br>(12Apr06<br>20:24:34) | :: | ·:: | :: | :: |
| QU | ICK STATUS      | ·                                                                              |    |     |    |    |
| 1  | ECW             | Nominal Status Indicator                                                       |    |     |    |    |
| 2  | Left Wall       | Sensor Temperature °C                                                          |    |     |    |    |
| 3  | Exp Volume Air  | Sensor Temperature °C                                                          |    |     |    |    |
| 4  | Right Wall      | Sensor Temperature °C                                                          |    |     |    |    |
| 5  | Duct Inlet      | Sensor Temperature °C                                                          |    |     |    |    |
| 6  | Hot HX Surface  | Sensor Temperature °C                                                          |    |     |    |    |
| 7  | Duct Outlet     | Sensor Temperature °C                                                          |    |     |    |    |
| 8  | Electronics Bay | Sensor Temperature °C                                                          |    |     |    |    |
| 9  | Ambient         | Sensor Temperature °C                                                          |    |     |    |    |
| 10 | HX Humidity     | % Humidity                                                                     |    |     |    |    |
| 11 | Temp Bandwidth  | Bandwidth °C                                                                   |    |     |    |    |
| 12 | Exp Volume Fan  | Enabled/Disabled                                                               |    |     |    |    |
| 13 | External Fan    | On/Off                                                                         |    |     |    |    |
| 14 | Memory Used     | % Memory                                                                       |    |     |    |    |
| 15 | TE Power        | 0 – 127                                                                        |    |     |    |    |
| 16 | Heater Power    | 0 – 100                                                                        |    |     |    |    |
| 17 | Function Code   | Hex Value                                                                      |    |     |    |    |
| 18 | IP Address      | Ethernet Address                                                               |    |     |    |    |
| 19 | Usage Meter     | Days:Hours:Minutes                                                             |    |     |    |    |

L

L

L

# TABLE 5-II.- MERLIN DIAGNOSTIC LOG FILE (Cont)

| TH | ERMAL : GENERAL   |                                                                           |  | · |  |
|----|-------------------|---------------------------------------------------------------------------|--|---|--|
| 1  | Temp Control      | SET POINT<br>OFF<br>OVERRIDE<br>PROG TEMP PROFILE<br>SET POINT TO PROFILE |  |   |  |
| 2  | Current Temp      | Sensor Temperature °C                                                     |  |   |  |
| 3  | Interim Set Pt    | Sensor Temperature °C                                                     |  |   |  |
| 4  | End Set Point     | Sensor Temperature °C                                                     |  |   |  |
| 5  | Ramp Rate         | Rate °C/Hour                                                              |  |   |  |
| 6  | Heater Power      | 0 – 127                                                                   |  |   |  |
| 7  | TE Power          | 0 – 100                                                                   |  |   |  |
| 8  | Temp Bandwidth    | Bandwidth °C                                                              |  |   |  |
| 9  | B/W Status        | Inside / Outside                                                          |  |   |  |
| 10 | Curr Prof Line    | Current profile line                                                      |  |   |  |
| 11 | Prof Start GPS    | Profile start time                                                        |  |   |  |
| 12 | Line Time Left    | Profile time left                                                         |  |   |  |
| AN | CILLARY : GENERAL |                                                                           |  |   |  |
| 1  | Boot Count        | Number of times the system had rebooted                                   |  |   |  |

Т

I.

I.

I.

## TABLE 5-III.- MERLIN PROFILE DATA LOG FILE

| CURR TEMP and GPS |          |          |          |                 |
|-------------------|----------|----------|----------|-----------------|
| Event 1           | Event 2  | Event 3  | Event 4  | Event 5         |
| Start °C          | Start °C | Start °C | Start °C | <b>Start</b> °C |
| ::GPS             | ::GPS    | ::GPS    | ::GPS    | ::GPS           |
| End °C            | End °C   | End °C   | End °C   | End °C          |
| ::GPS             | ::GPS    | ::GPS    | ::GPS    | GPS             |

| Action to a<br>Profile Line                       | Profile<br>Line # | Duration                              | End Set Point<br>Temp | System Storage Interval<br>Hours : Min : Sec | Experiment Storage<br>Interval        |
|---------------------------------------------------|-------------------|---------------------------------------|-----------------------|----------------------------------------------|---------------------------------------|
| (M)odify /<br>(A)dd /<br>(D)elete /<br>(I)nsert / | 1-99              | Hours : Min : Sec<br>(12:00:00)       | -20 to 48.5 °C        | (00:15:00)                                   | Hours : Min : Sec<br>(00:15:00)       |
|                                                   |                   | · · · · · · · · · · · · · · · · · · · | °C                    | ::                                           | · · · · · · · · · · · · · · · · · · · |
|                                                   |                   | · : :                                 | °C                    | ::                                           | · · · · · · · · · · · · · · · · · · · |
|                                                   |                   | · : :                                 | °C                    | ::                                           | · · · · · · · · · · · · · · · · · · · |
|                                                   |                   | ·::                                   | °C                    | ::                                           | · · · · · · · · · · · · · · · · · · · |
|                                                   |                   | · : :                                 | °C                    | ::                                           | · · · · · · · · · · · · · · · · · · · |
|                                                   |                   | ·::                                   | °C                    | ::                                           | ::                                    |
|                                                   |                   | ·::                                   | °C                    | ::                                           | · · · · · · · · · · · · · · · · · · · |
|                                                   |                   | ·:::                                  | °C                    | ::                                           | ::                                    |
|                                                   |                   | ::                                    | °C                    | ::                                           | ::                                    |
|                                                   |                   | ·::                                   | O                     | ::                                           | ::                                    |

L

# TABLE 5-III.- MERLIN PROFILE DATA LOG FILE (Cont)

| Start Date/Time<br>for a Profile                                              | Current Line<br>Number for a<br>Profile | Manual Start<br>Profile Line<br>Number | Copy Profile                                                                             | e Filenames                                                                            |
|-------------------------------------------------------------------------------|-----------------------------------------|----------------------------------------|------------------------------------------------------------------------------------------|----------------------------------------------------------------------------------------|
| Day Month-<br>Abbreviation Year<br>Hours : Min : Sec<br>(12Jun07<br>20:03:15) | 1-99                                    | 1-99                                   | FROM: Filename<br>8 Characters,<br>a period, 3 extension<br>characters<br>(Filename.ext) | TO: Filename<br>8 Characters,<br>a period, 3 extension<br>characters<br>(Filename.ext) |
|                                                                               |                                         |                                        | ·                                                                                        | ·                                                                                      |
| ;;                                                                            |                                         |                                        | ·                                                                                        | ·                                                                                      |
| ;                                                                             |                                         |                                        | ·                                                                                        | ·                                                                                      |
| ;;                                                                            |                                         |                                        | ·                                                                                        | ·                                                                                      |

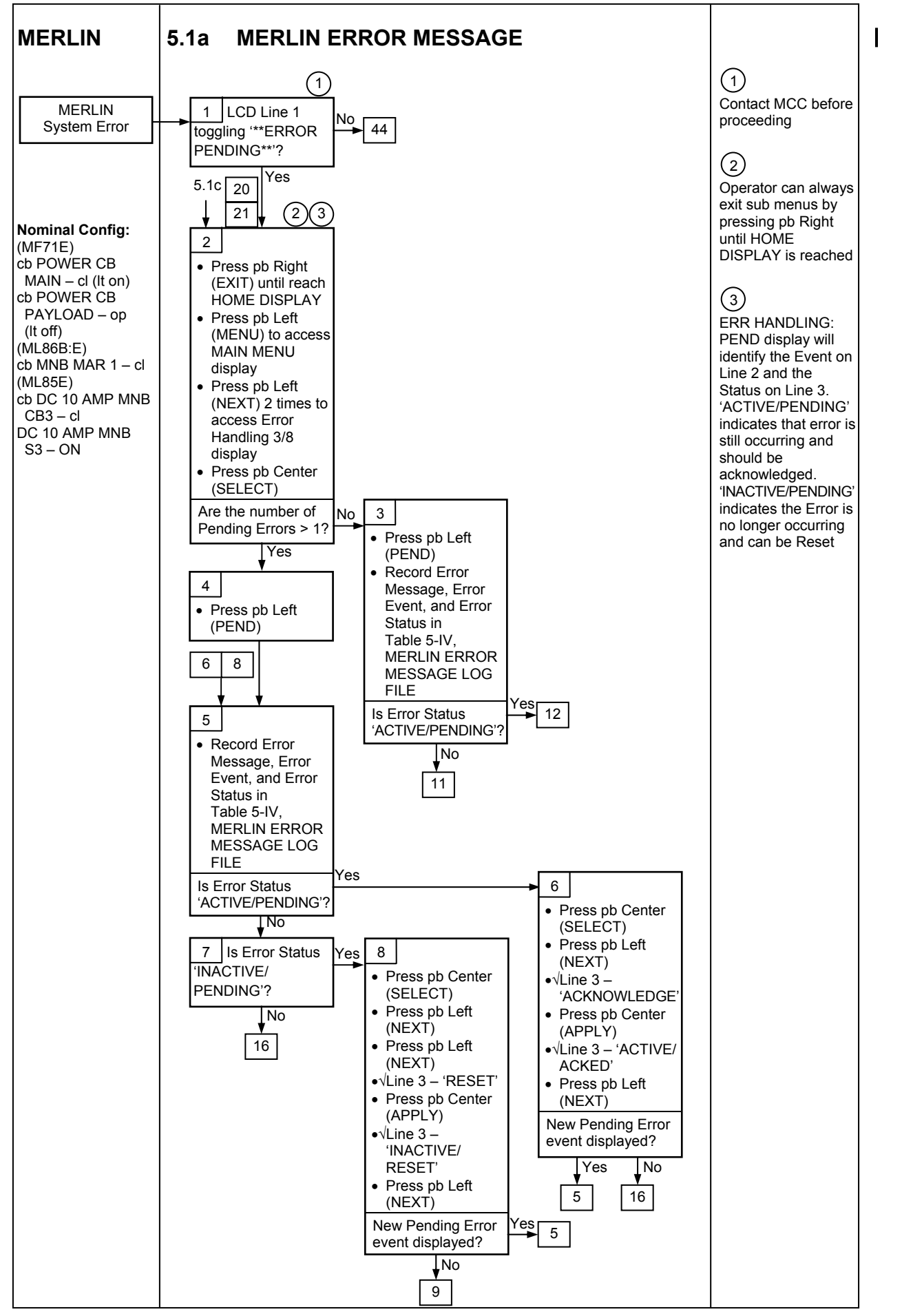

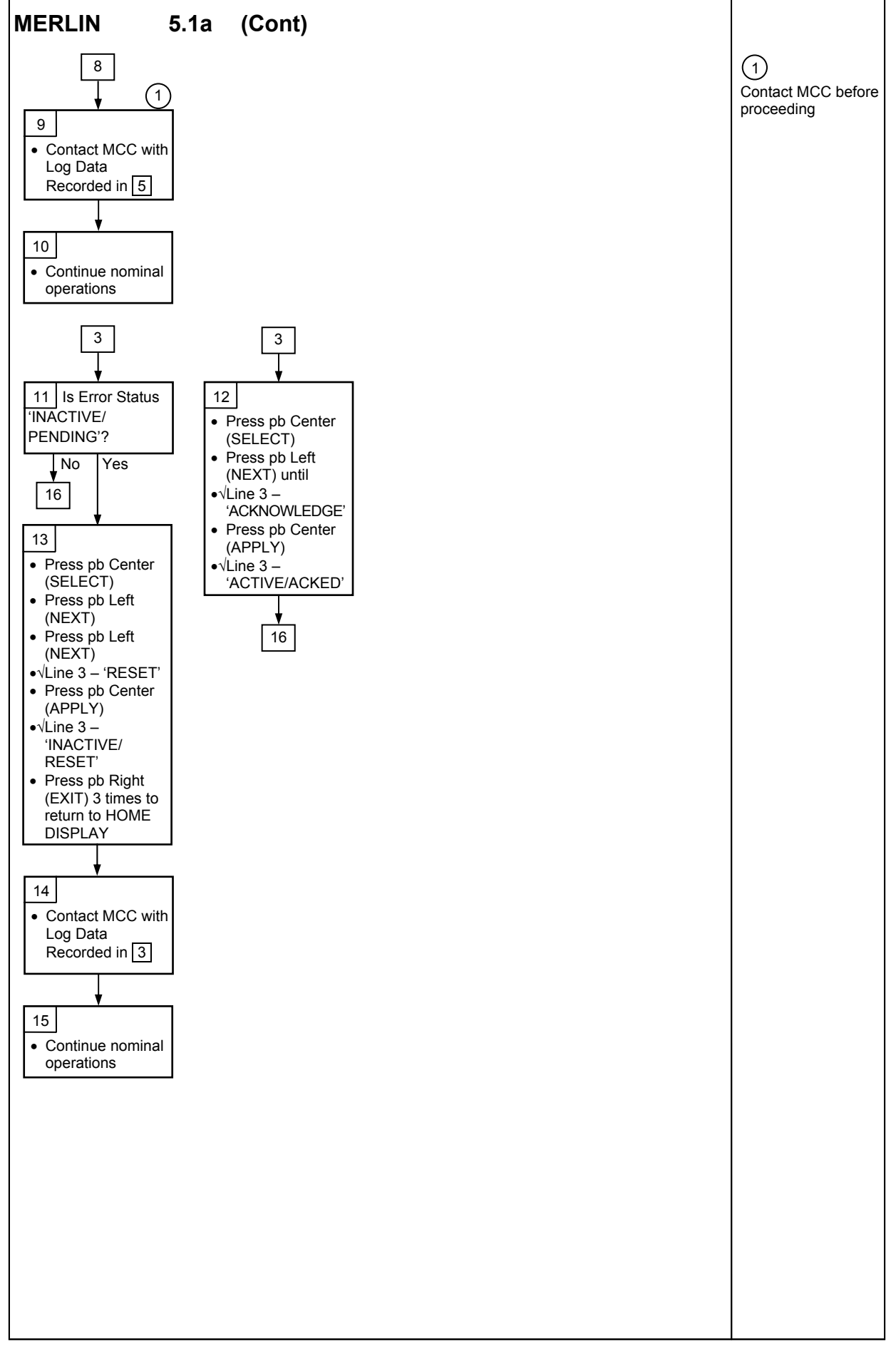

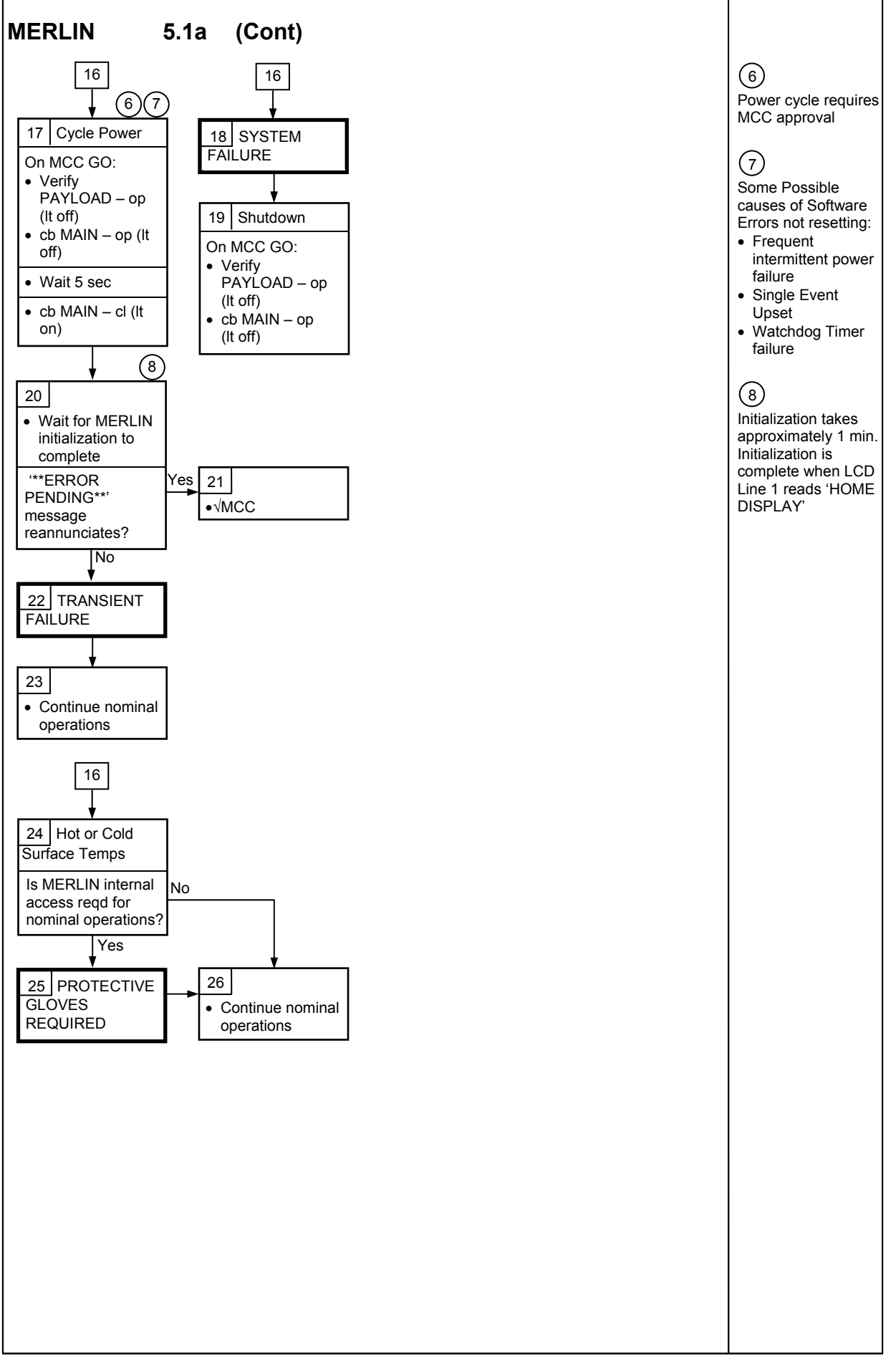

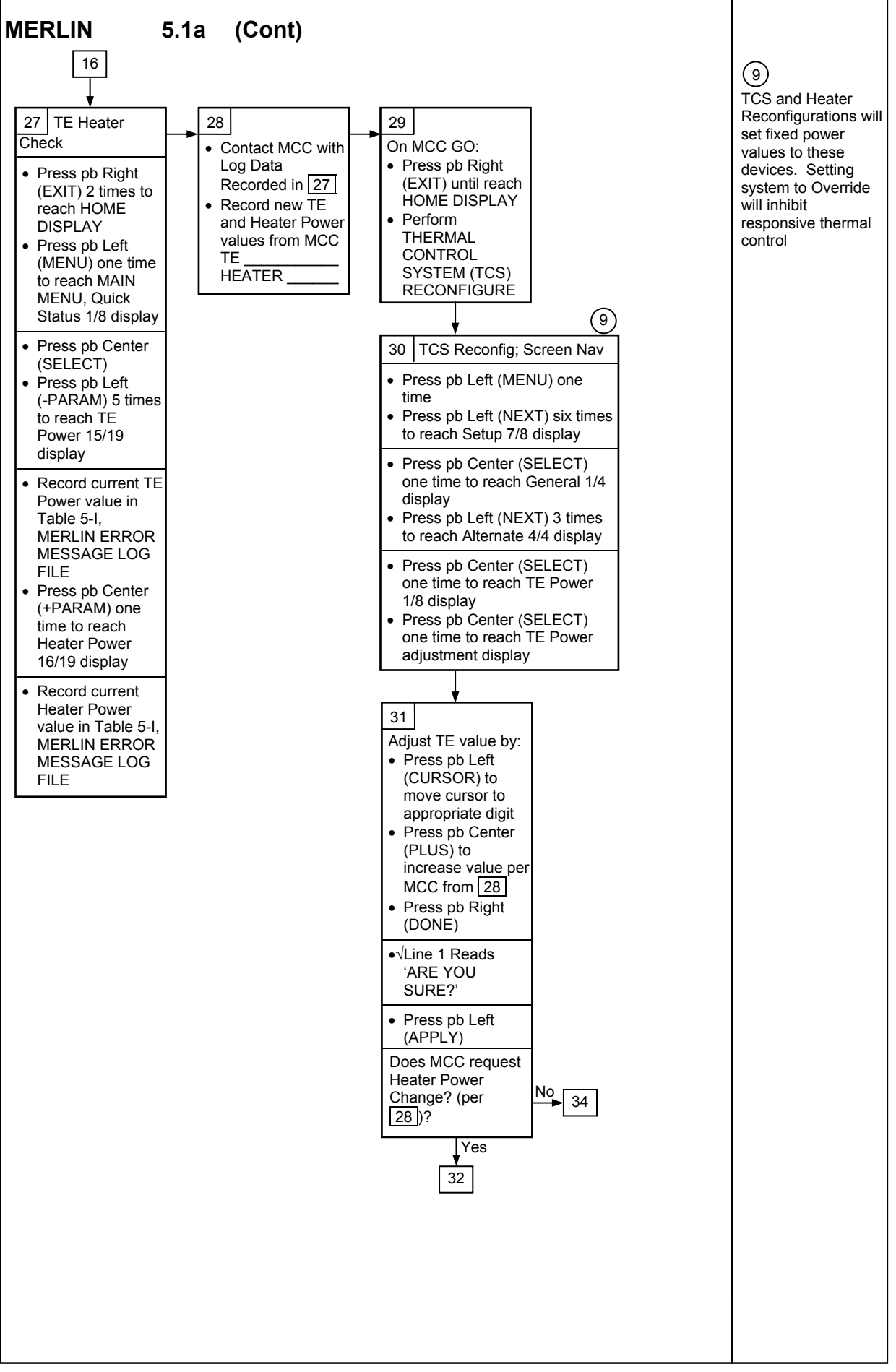

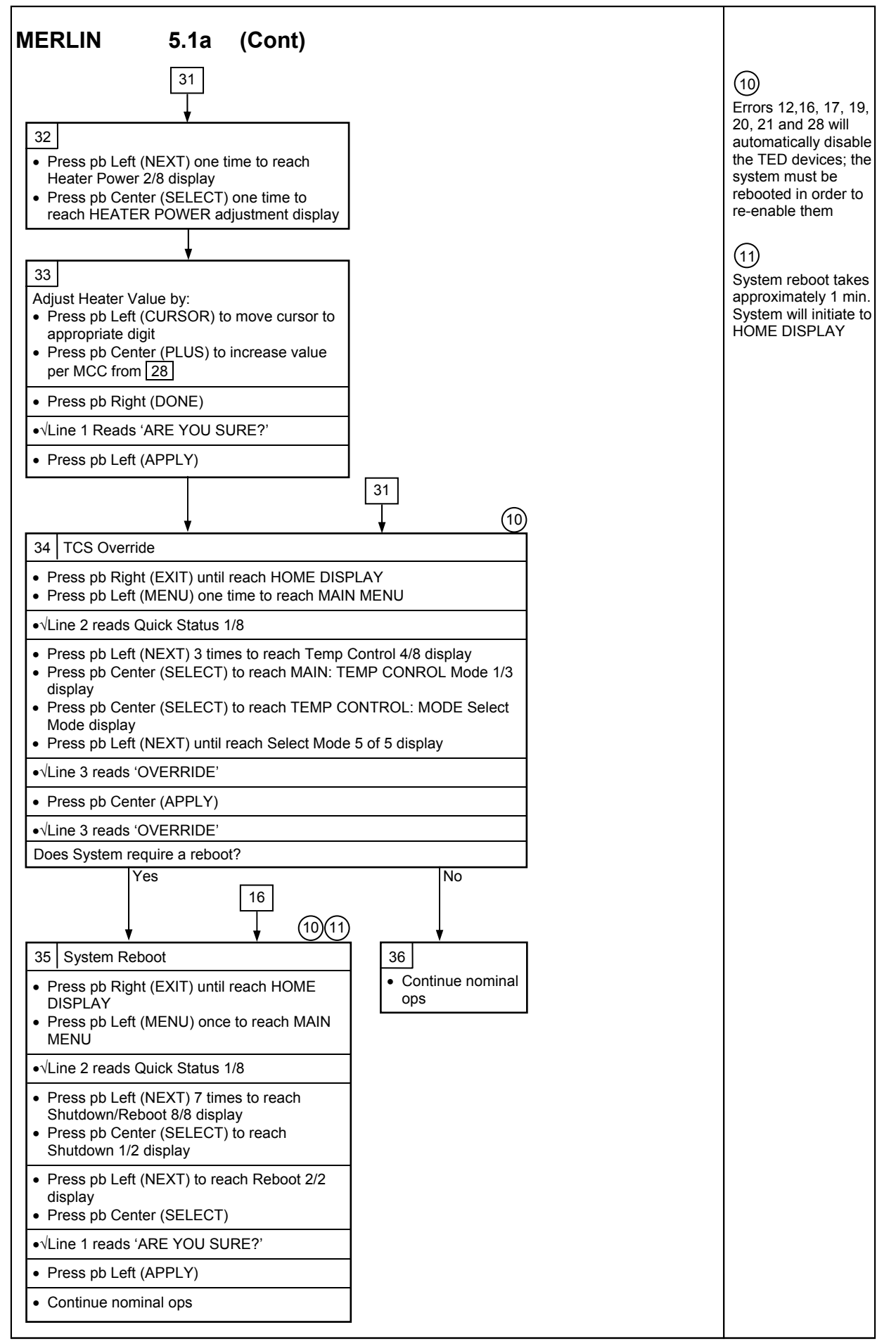

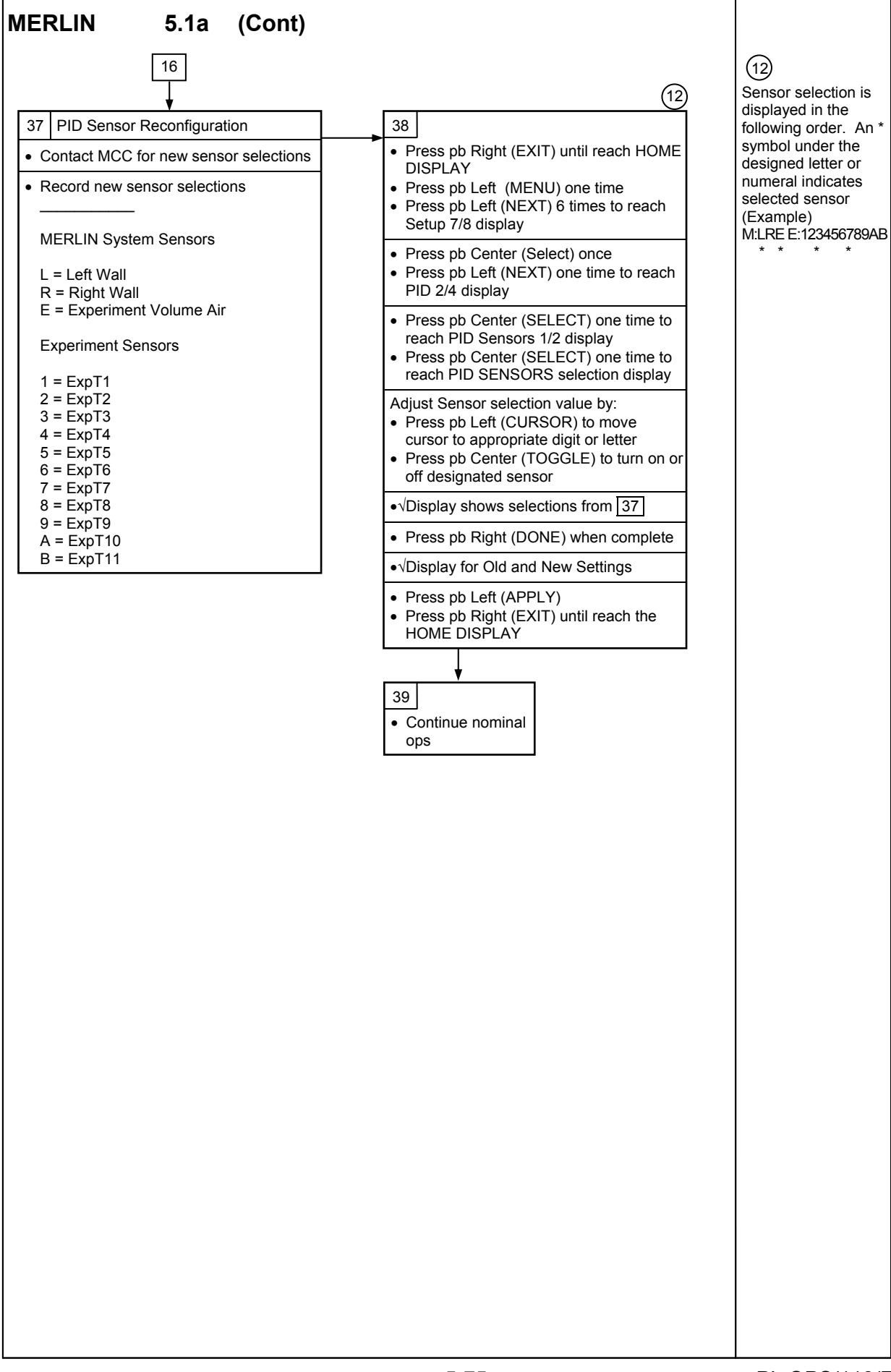

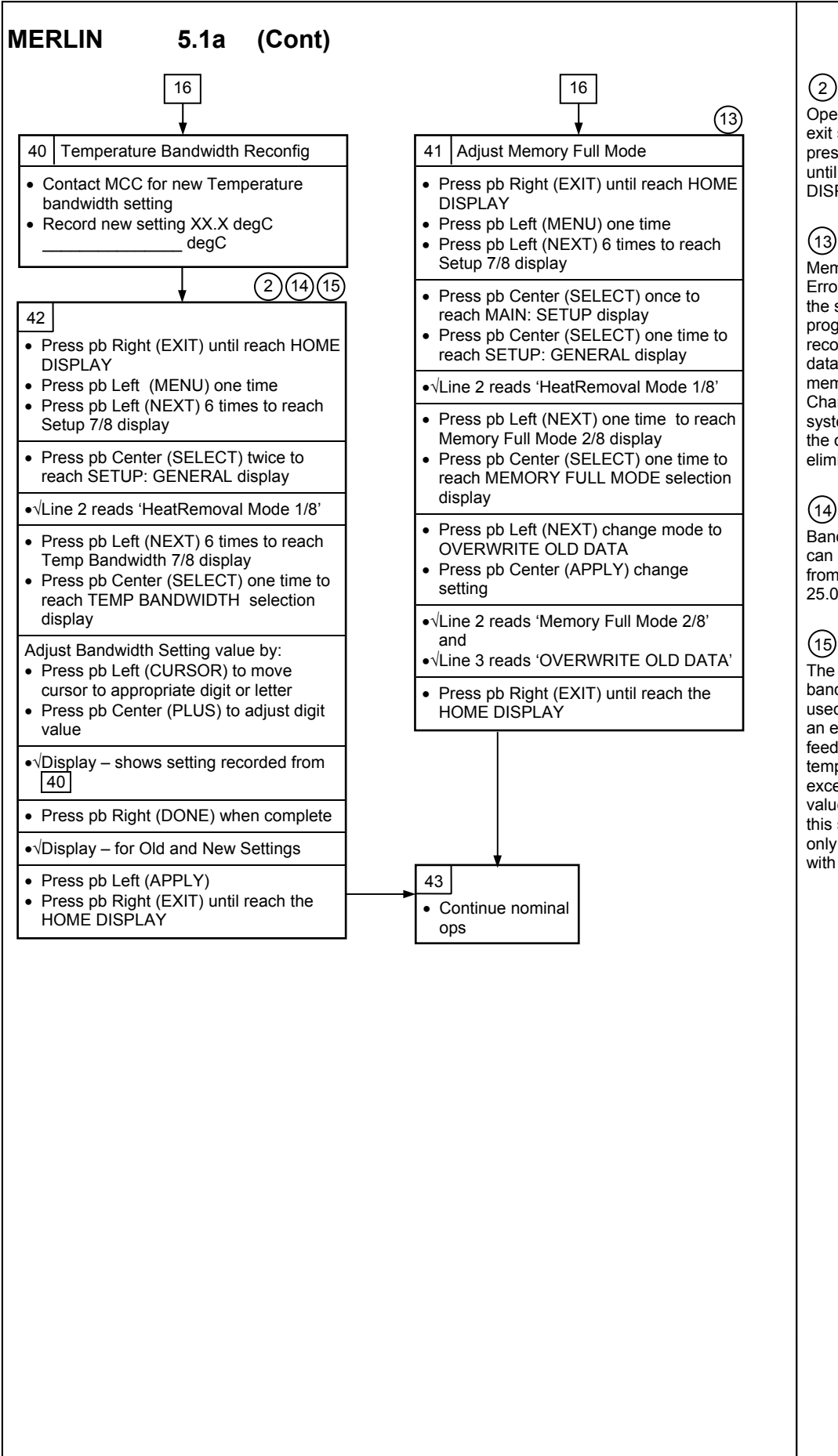

Operator can always exit sub menus be pressing pb Right until HOME DISPLAY is reached

Memory Full Mode Errors occur when the system is programmed to stop recording certain data files when memory is 95% full. Changing the system to over-write the oldest data will eliminate this error

Bandwidth setting can be adjusted from 00.1 degC to 25.0 degC

# (15)

The thermal control bandwidth setting is used to annunciate an error when feedback experiment temperature reading exceed desired values. Changing this setting should only be performed with PI concurrence

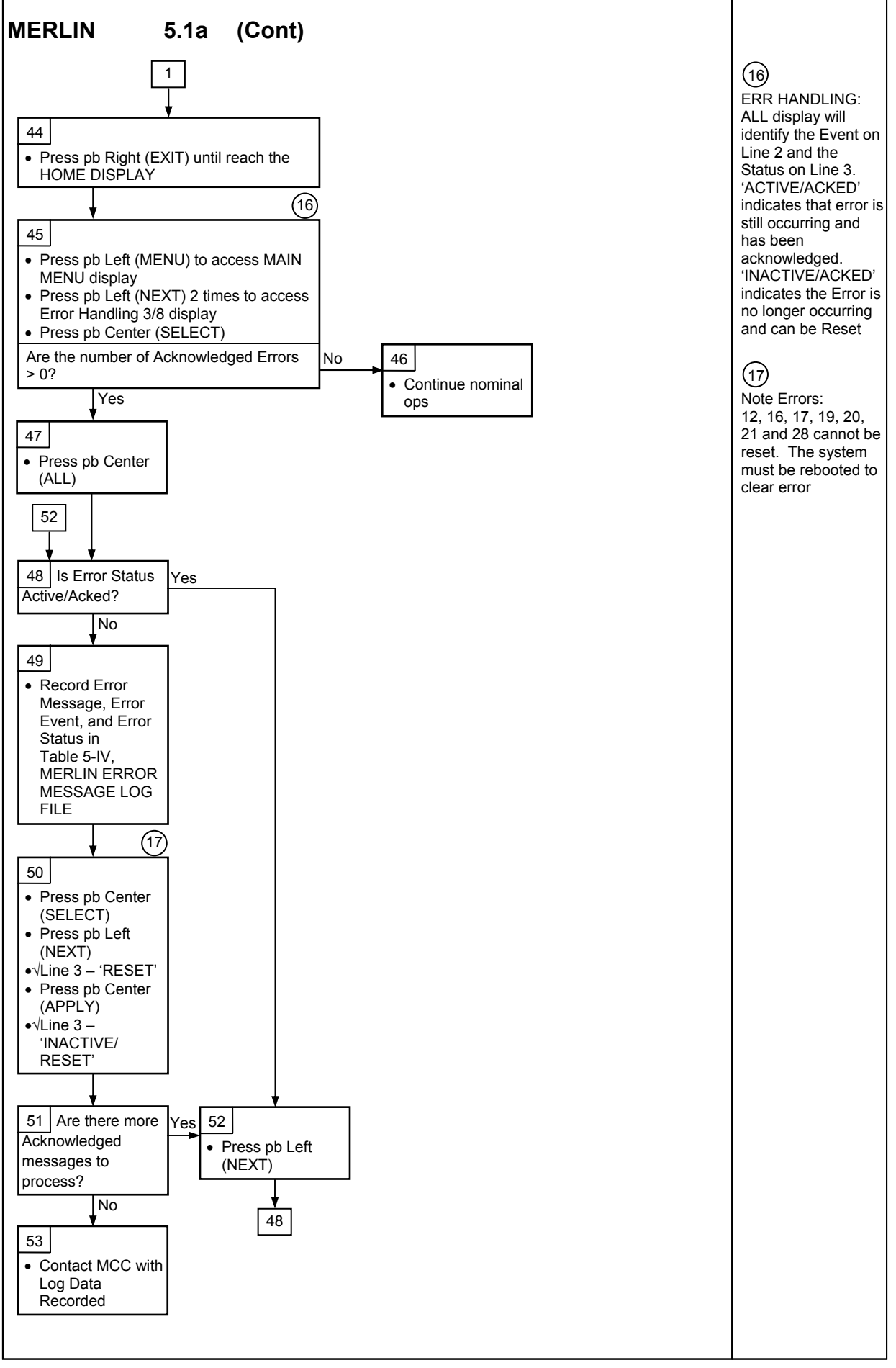

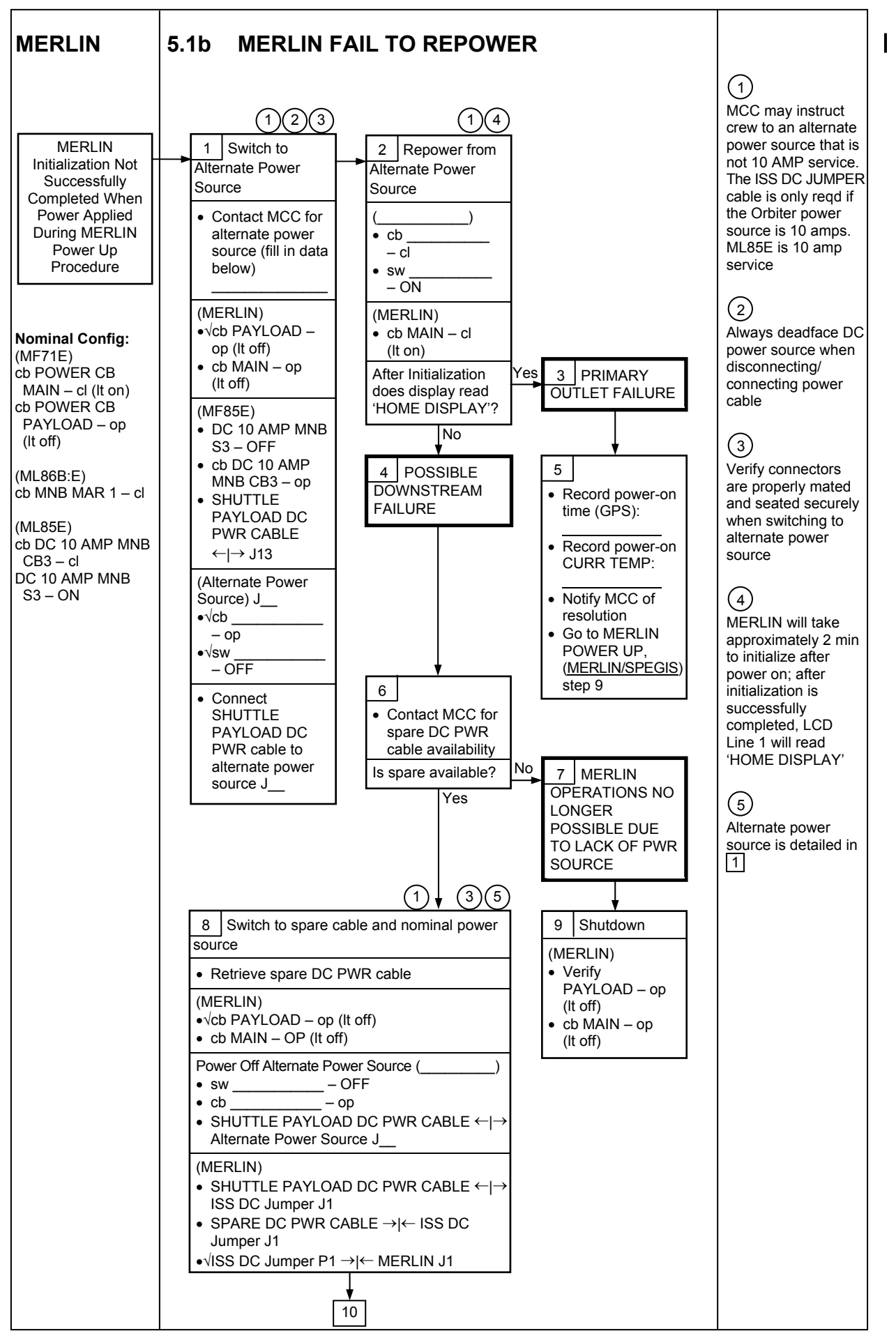

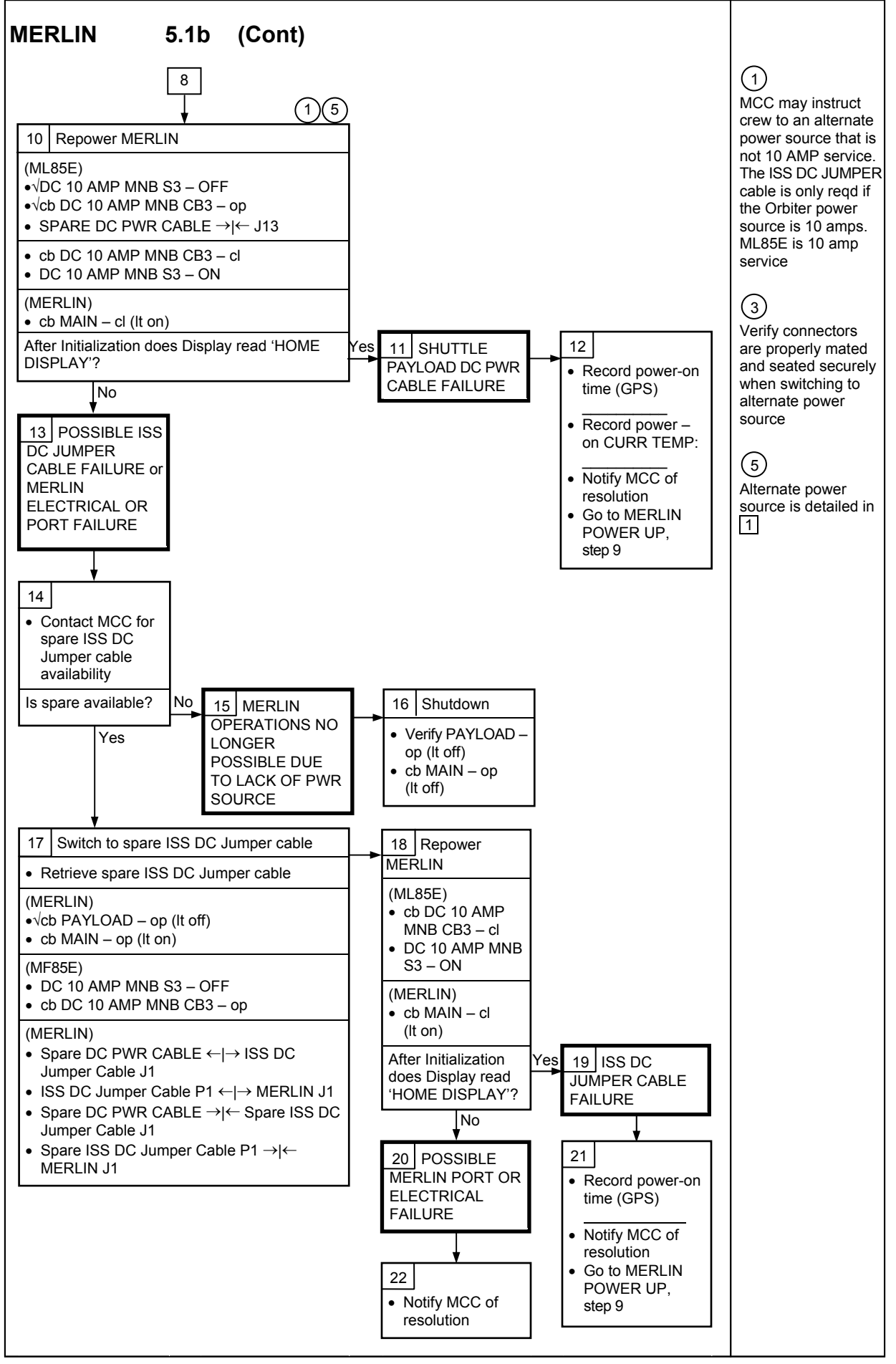

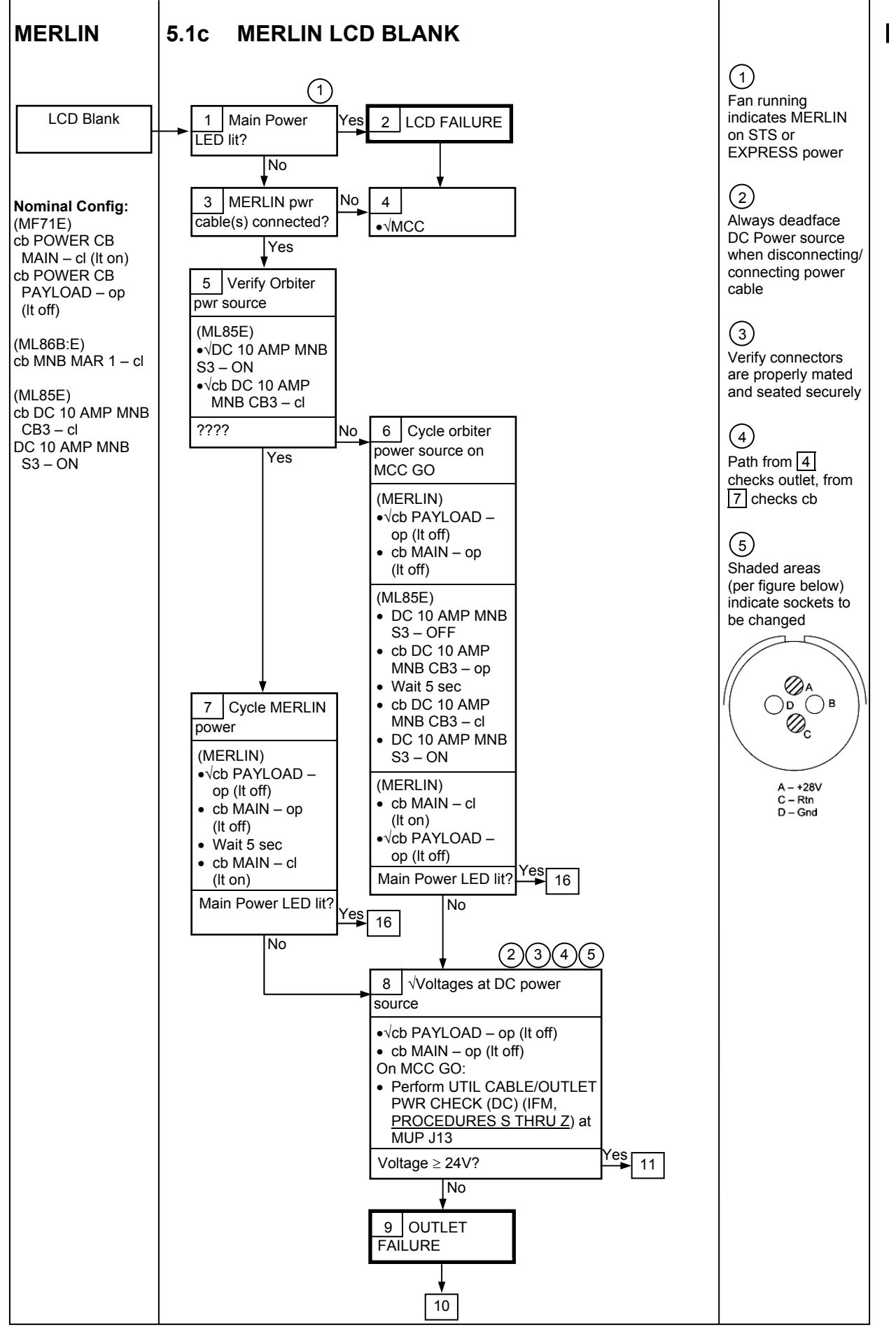

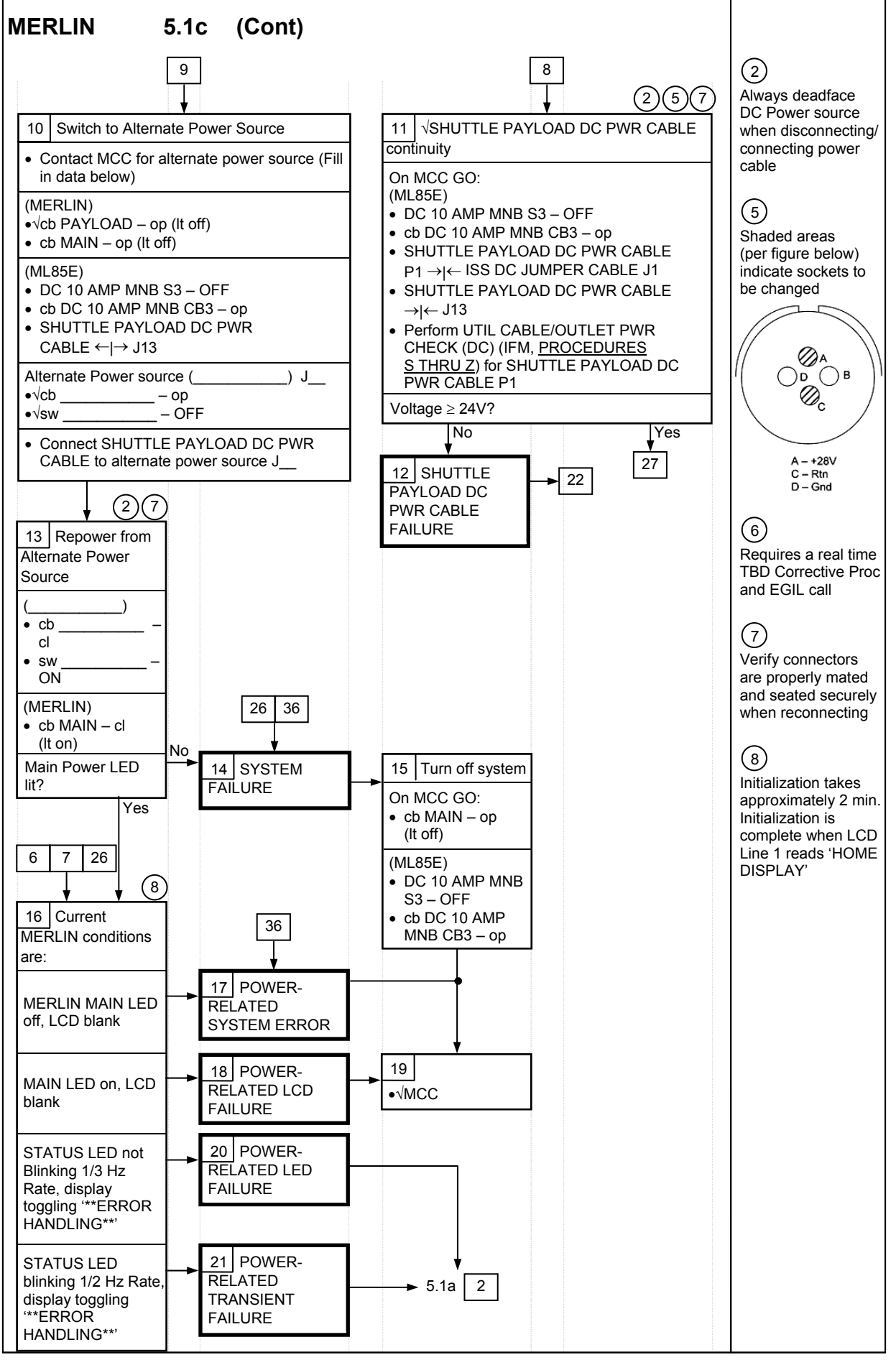

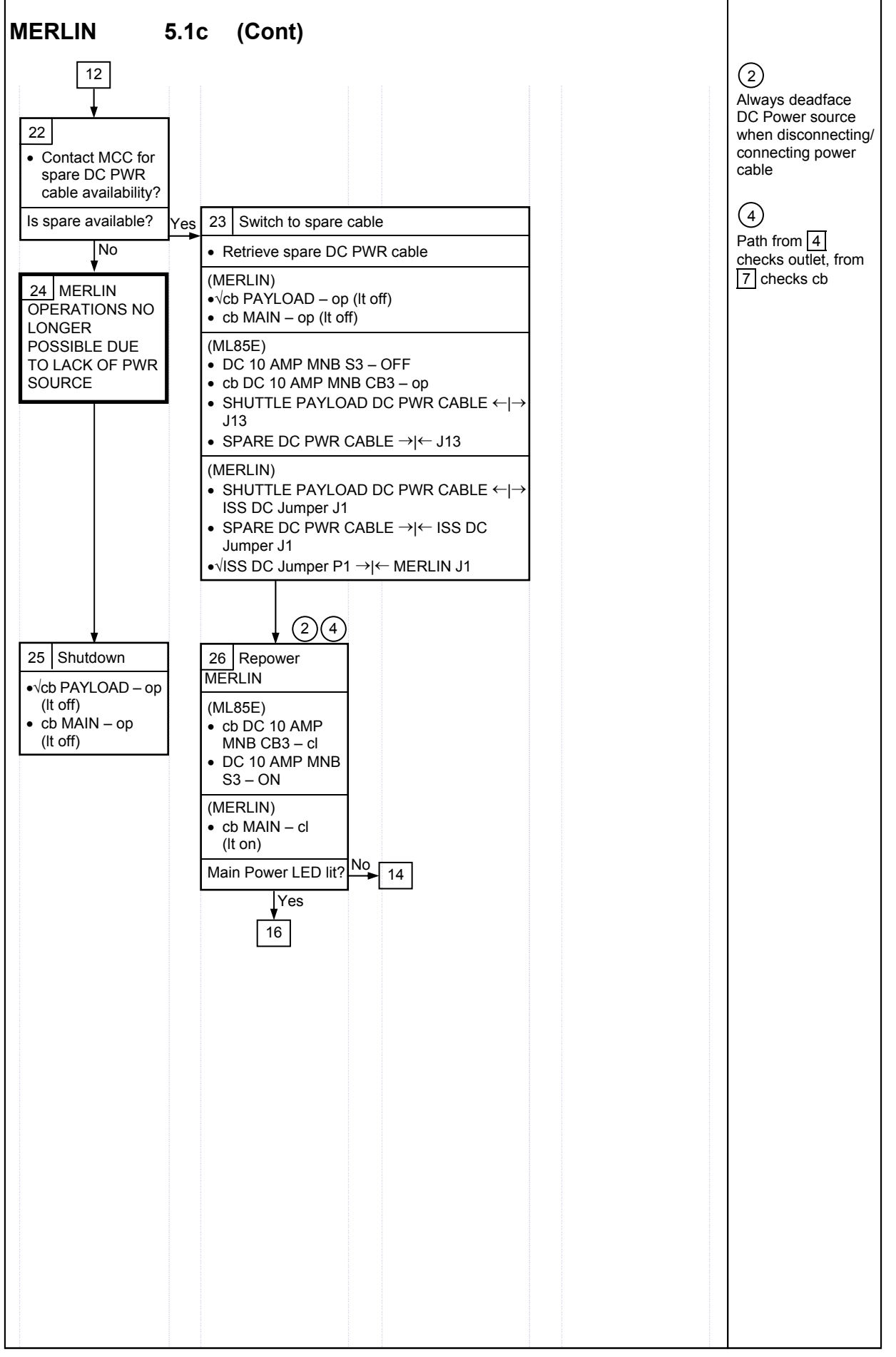

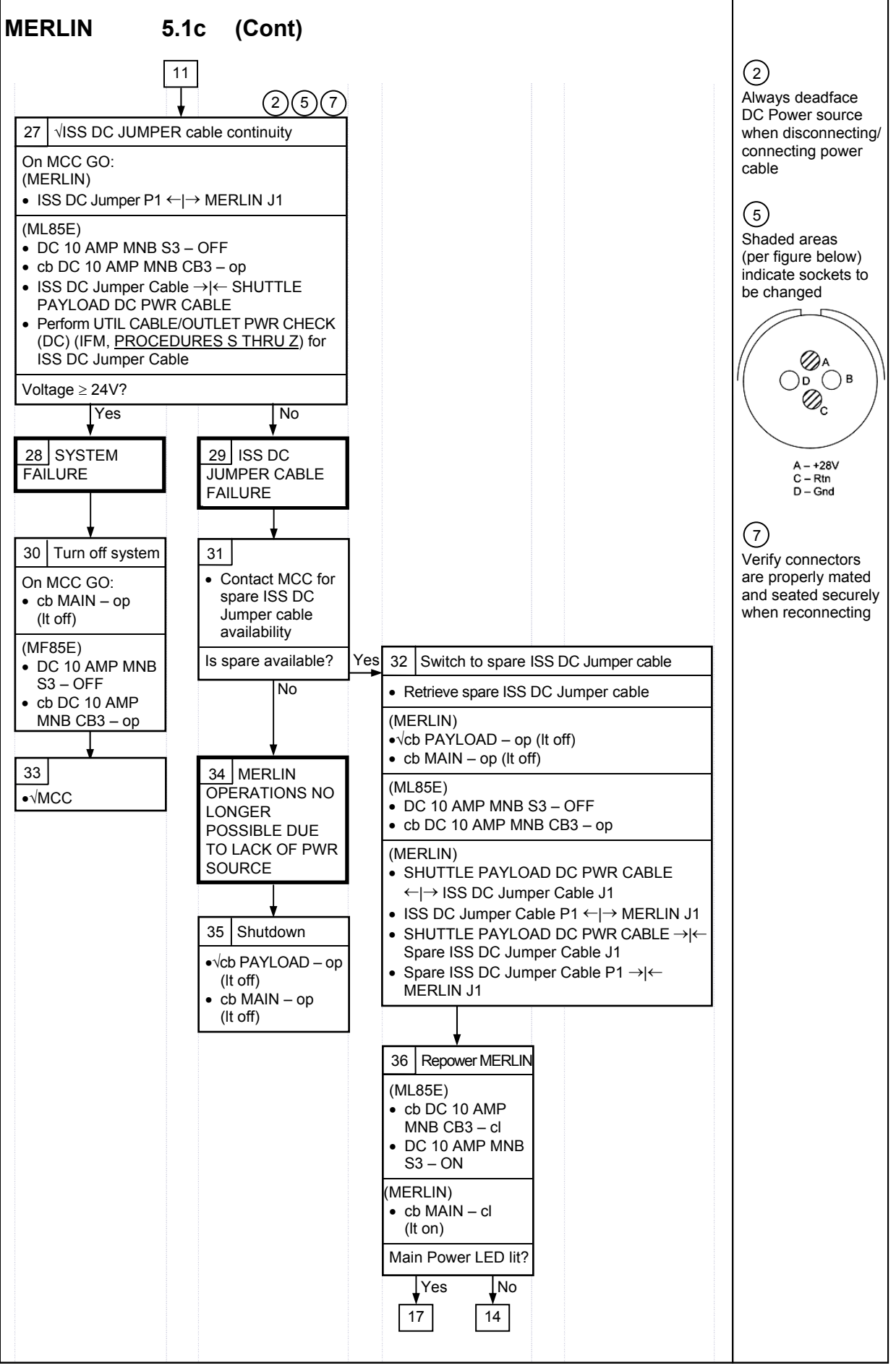

## TABLE 5-IV.- MERLIN ERROR MESSAGE LOG FILE

| GPS                                                                             | MERLIN ERROR MESSAGE | MERLIN<br>ERROR<br>EVENT | MERLIN ERROR STATUS                                                                                                    |
|---------------------------------------------------------------------------------|----------------------|--------------------------|----------------------------------------------------------------------------------------------------|
| Day Month-<br>Abbreviation Year<br>Hours : Min : Sec<br>(12 Apr 06<br>20:24:34) | TEXT                 | X of Total #<br>(1 / 5)  | <ul> <li>(IP) INACTIVE / PENDING</li> <li>(AP) ACTIVE / PENDING</li> <li>(IA) INACTIVE / ACKED</li> <li>(AA) ACTIVE / ACKED</li> <li>(R) RESET</li> </ul> |
|                                                                                 |                      | /                        |                                                                                                    |
|                                                                                 |                      | /                        |                                                                                                    |
|                                                                                 |                      | /                        |                                                                                                    |
|                                                                                 |                      | /                        |                                                                                                    |
|                                                                                 |                      | /                        |                                                                                                    |
|                                                                                 |                      | /                        |                                                                                                    |
|                                                                                 |                      | /                        |                                                                                                    |
|                                                                                 |                      | /                        |                                                                                                    |
|                                                                                 |                      | /                        |                                                                                                    |
|                                                                                 |                      | /                        |                                                                                                    |
|                                                                                 |                      | /                        |                                                                                                    |
| ;;                                                                              |                      | /                        |                                                                                                    |
| ;;                                                                              |                      | /                        |                                                                                                    |
| ;;                                                                              |                      | /                        |                                                                                                    |
|                                                                                 |                      | /                        |                                                                                                    |
|                                                                                 |                      | /                        |                                                                                                    |
|                                                                                 |                      | /                        |                                                                                                    |
|                                                                                 |                      | /                        |                                                                                                    |

I

## TABLE 5-IV.- MERLIN ERROR MESSAGE LOG FILE (Cont)

POSSIBLE MERLIN ERROR MESSAGES:

- (1) RTC I2 ERROR (17) RWALL OVERTEMP
- (2) PWM I2 ERROR (18) IN AIR OVERTEMP
- (3) DAS I2C ERROR (19) OUT AIR OVERTEMP
- (4) U1 I2C ERROR (20) TEs DISABLED
- (5) U2 IC2 ERROR (21) HEATER DISABLED
- (6) HOT LWALL TOUCH (22) DISK FULL STOP LOG
- (7) HOT RWALL TOUCH (23) DISK FULL STOP DAT
- (8) COLD LWALL TOUCH (24) CAUTION TMPFAIL
- (9) COLD RWALL TOUCH (25) WARNING TMPFAIL
- (10) EE BOX OVERTEMP (26) CAUTION OVERTEMP
- (11) HX OVERTEMP (27) WARNING OVERTEMP
- (12) HX CRIT OVERTEM (28) ALL PID FAILD
- (13) HOT EXPT TOUCH (29) PID CTRL STOP
- (14) BAD COOLING AIR1 (30) PID INIT FAILED
- (15) BAD COOLING AIR2 (31) PIDT BANDWIDTH
- (16) LWALL OVERTEMP
- <u>NOTE</u>: Errors 12, 16, 17, 19, 20, 21 and 28 can not be reset from front panel. The system must be rebooted to clear error

# TABLE 5-IV.- MERLIN ERROR MESSAGE LOG FILE (Cont)

| CURRENT<br>TE<br>POWER<br>(0 to 127) | NEW<br>TE<br>POWER<br>(0 to 127) | CURRENT<br>HEATER<br>POWER<br>(0 to 100) | NEW<br>HEATER<br>POWER<br>(0 to 100) |
|--------------------------------------|----------------------------------|------------------------------------------|--------------------------------------|
|                                      |                                  |                                          |                                      |
|                                      |                                  |                                          |                                      |
|                                      |                                  |                                          |                                      |
|                                      |                                  |                                          |                                      |
|                                      |                                  |                                          |                                      |

| PID Temperature<br>Control Sensors | Left Wall             | System<br>Left Wall      |
|------------------------------------|-----------------------|--------------------------|
|                                    | Right Wall            | Right Wall               |
|                                    | Experiment volume air | Experiment<br>Volume Air |
|                                    | Experiment 1-11       | Experiment               |
|                                    | 1 2 3 4 5 6           | 1-11                     |
|                                    | 7 8 9 10 11           |                          |

| Temperature<br>Bandwidth | °C | 00.1 to 25.0 °C |
|--------------------------|----|-----------------|
|--------------------------|----|-----------------|

## DEORBIT PREP

| PAYLOAD DEACT                  | 6-2 |
|--------------------------------|-----|
| REACT                          | 6-3 |
| ENTRY SWITCH LIST/VERIFICATION | 6-4 |

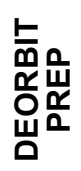

## PAYLOAD DEACT

| (SSP1)<br>L12U  | 1. | cb SW PWR 1 – op<br>PDIP 1 PWR 2 KuBAND RLY – op<br>PWR 1 – op |
|-----------------|----|----------------------------------------------------------------|
| (SSP2)<br>L12L  | 2. | cb PDIP 2 PWR 2 – op<br>PWR 1 – op                             |
| (PDIP1)<br>L12L | 3. | Ku BAND RATE – OFF<br>DC PWR 1 – OFF<br>2 – OFF                |
| (PDIP2)<br>L12L | 4. | DC PWR 1 – OFF<br>2 – OFF                                      |

DEORBIT PREP

PL OPS/118/FIN

## PAYLOAD REACT

N/A

## PAYLOAD ENTRY SWITCH LIST/VERIFICATION

| TIG-1:55<br>R1 | PAYLOAD POWER CONFIG<br>$\sqrt{PL CAB} - MNA$<br>$\sqrt{PRI MNC} - ctr (tb-ON)$<br>$\sqrt{MNB} - ctr (tb-OFF)$<br>$\sqrt{FC3} - ctr (tb-OFF)$<br>$\sqrt{AUX} - ON$<br>$\sqrt{AFT MNB} - ON$<br>$\sqrt{MNC} - OFF$ |                                                                             |
|----------------|----------------------------------------------------------------------------------------------------|-----------------------------------------------------------------------------|
| MA73C:E        | $\sqrt{cb}$ AC3 PL 3 $\phi$ – op                                                                                                    |                                                                             |
| L1             | $\sqrt{\text{FLOW PROP VLV LOOP 1,2}}$ (tw<br>$\sqrt{\text{SMOKE DETN B PL It}}$ – off                                                                                                    | vo) – ctr (tb-ICH)                                                          |
| С3             | √SH FIRE SUPPR MCP – SAFE<br>√MCP – NO-O<br>√FSCU – SAFE<br>√FSCU – NO-O                                                                                                    | :<br>)P<br>:<br>)P                                                          |
|                | $\sqrt{H20}$ LN HTRS – OFF                                                                                                    |                                                                             |
| (SSP1)<br>L12U | $\sqrt{cb}$ PDIP1 PWR2 KuBAND RLY<br>$\sqrt{TCS}$ PWR<br>$\sqrt{cb}$ SW PWR 1<br>$\sqrt{ORB}$ H2O LINE HTR PWR A<br>$\sqrt{B}$                                                                                    | – op<br>– OFF (tb-bp)<br>– op<br>– OFF (B ENA)<br>– OFF (A ENA)             |
|                | √cb PDIP1 PWR1<br>√OIU PWR                                                                                                    | – op<br>– op<br>– OFF (tb-bp)                                               |
| (SSP2)<br>L12L | √cb PDIP2 PWR2<br>√C/L CAM PWR<br>√FIRE SUPPR FSCU ARM/SAFE<br>√DISCH                                                                                                    | – op<br>– OFF<br>– ctr (tb-DN)<br>– ctr (tb-DN)                             |
|                | √CAB DEPRESS VLV ARM/SAF<br>√OPEN/CL0<br>√NOT CL03                                                                                                    | E – SAFE (tb-bp)<br>OSE – CL (tb-bp)<br>SED (tb-bp)                         |
|                | $\begin{array}{llllllllllllllllllllllllllllllllllll$                                                                                                    | T – ctr<br>– ENA (tb-gray)<br>– ENA (tb-gray)<br>y)<br>ay)<br>o-gray)<br>y) |

| (PDIP1)<br>L12L   | $\sqrt{KuBAND RATE - OFF}$<br>$\sqrt{DC PWR 1 - OFF}$<br>$\sqrt{2 - OFF}$                                                                                                    |   |
|-------------------|----------------------------------------------------------------------------------------------------|---|
| (PDIP2)<br>L12L   | $\sqrt{DC PWR 1 - OFF}$<br>$\sqrt{2 - OFF}$                                                                                                    |   |
| (CBTM-1)<br>MF43E | √cb PUMP BKR – op<br>√MAIN BREAKER – cl<br>√FANS A&D, B&C (two) – cl<br>√FANS A&D, B&C Its (two) – on<br>√FANS sw – ON (audible fan operation)<br>√WATER REFILL SEL VLV – OFF<br>√LIGHTS sw – AUTO<br>√cb LIGHTS B&C – cl<br>√A&D – op<br>√LIGHTS B&C It – on (off during CBTM night cycle)<br>√A&D It – off<br>√LED Display – showing elapsed time                                                                                                    |   |
| (CBTM-2)<br>MF57E | <ul> <li>√cb PUMP BKR – op</li> <li>√MAIN BREAKER – cl</li> <li>√FANS A&amp;D, B&amp;C (two) – cl</li> <li>√FANS A&amp;D, B&amp;C Its (two) – on</li> <li>√FANS sw – ON (audible fan operation)</li> <li>√WATER REFILL SEL VLV – OFF</li> <li>√LIGHTS sw – AUTO</li> <li>√cb LIGHTS B&amp;C – cl</li> <li>√A&amp;D – op</li> <li>√LIGHTS B&amp;C It – on (off during CBTM night cycle)</li> <li>√A&amp;D It – off</li> <li>√LED Display – showing elapsed time</li> </ul> | I |
| (CBTM-3)<br>MF43K | <pre>√cb PUMP BKR – op<br/>√MAIN BREAKER – cl<br/>√FANS A&amp;D, B&amp;C (two) – cl<br/>√FANS A&amp;D, B&amp;C Its (two) – on<br/>√FANS sw – ON (audible fan operation)<br/>√WATER REFILL SEL VLV – OFF<br/>√LIGHTS sw – AUTO<br/>√cb LIGHTS B&amp;C – cl<br/>√A&amp;D – op<br/>√LIGHTS B&amp;C It – on (off during CBTM night cycle)<br/>√A&amp;D It – off<br/>√LED Display – showing elapsed time</pre>                                                                 | I |
| (CCM-A)<br>MF71H  | √Switch – ON<br>√POW It – ON<br>√Fuse It – OFF                                                                                                    |   |
| (MERLIN)<br>MF71E | √STATUS It – OFF<br>√POWER CB MAIN cb – op (It OFF)<br>√POWER CB PAYLOAD cb – op (It OFF)                                                                                                    |   |

This Page Intentionally Blank

## PAYLOAD EVA CONFIG

| POST EVA PL CONFIG | 7-2 |
|--------------------|-----|
| PRE EVA PL CONFIG  | 7-2 |

SPACEHAB RECONFIG

If SPACEHAB will be reentered: Go to SPACEHAB RECONFIG POST DOCKING (SH OPS, <u>DOCKING</u>) >>

If otherwise, no actions are reqd SPACEHAB configured for entry

### PRE EVA PL CONFIG

SPACEHAB PREP

If SPACEHAB to remain isolated for remainder of mission: Go to ENTRY PREP (SH OPS) >>

If SPACEHAB will be reentered: Go to SPACEHAB PREP FOR DOCKING (SH OPS, <u>DOCKING</u>)

| MALS                                                  |     |
|-------------------------------------------------------|-----|
| 8.1a S62 PDI DECOM FAIL                               | 8-2 |
| 8.1b S212 OIU AD 1 NOLK/LOSS OF ISS OR SSOR TELEMETRY | 8-9 |
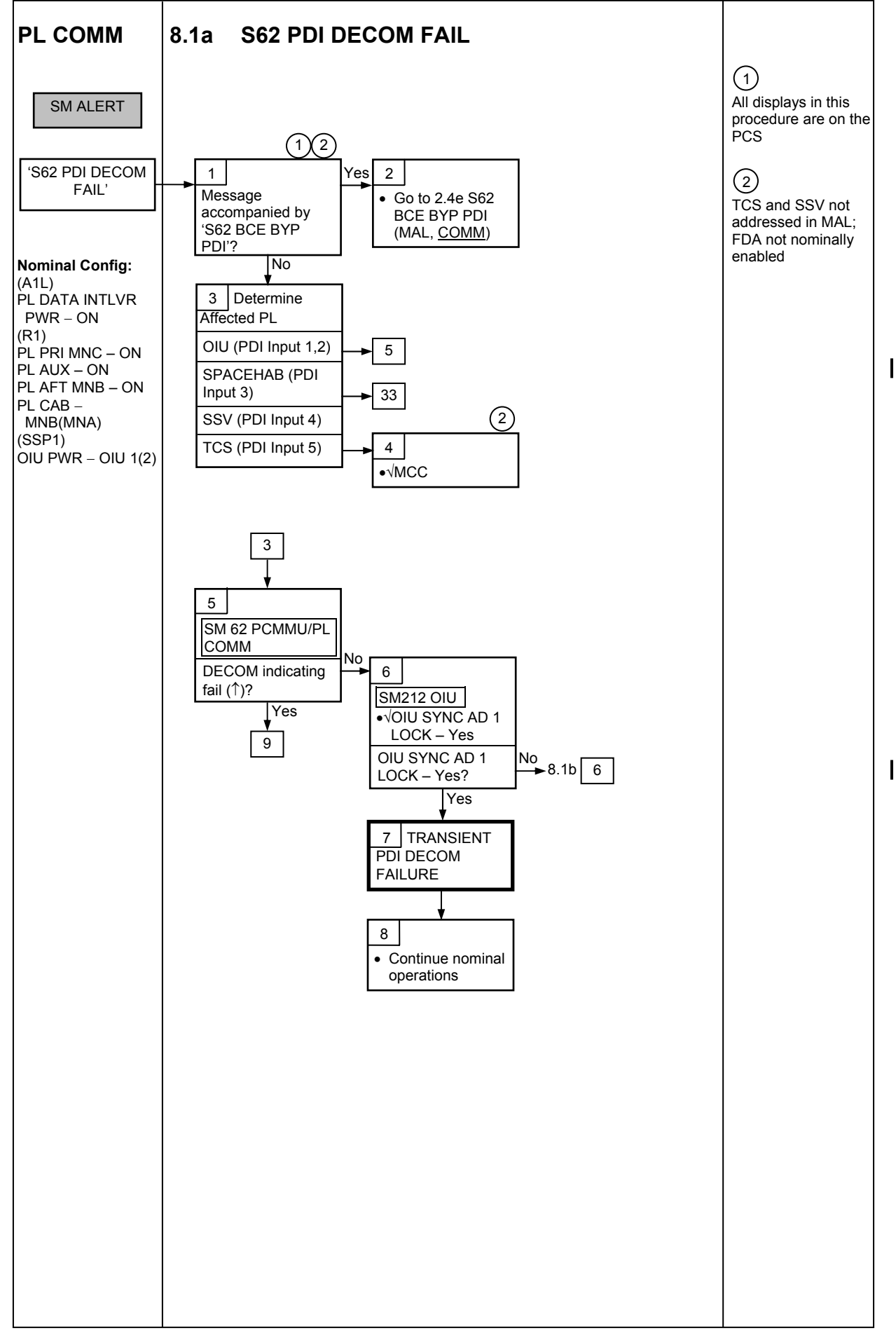

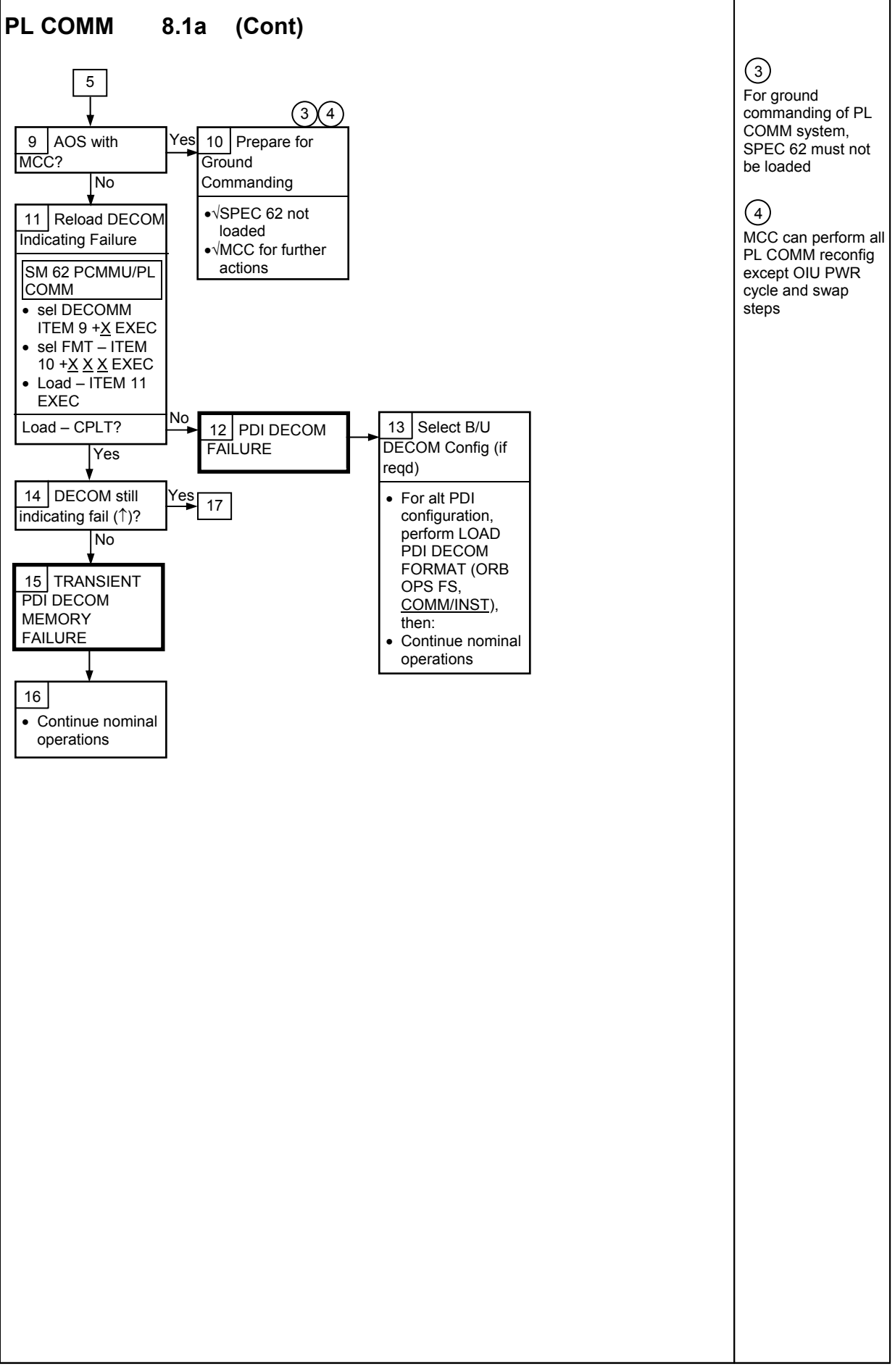

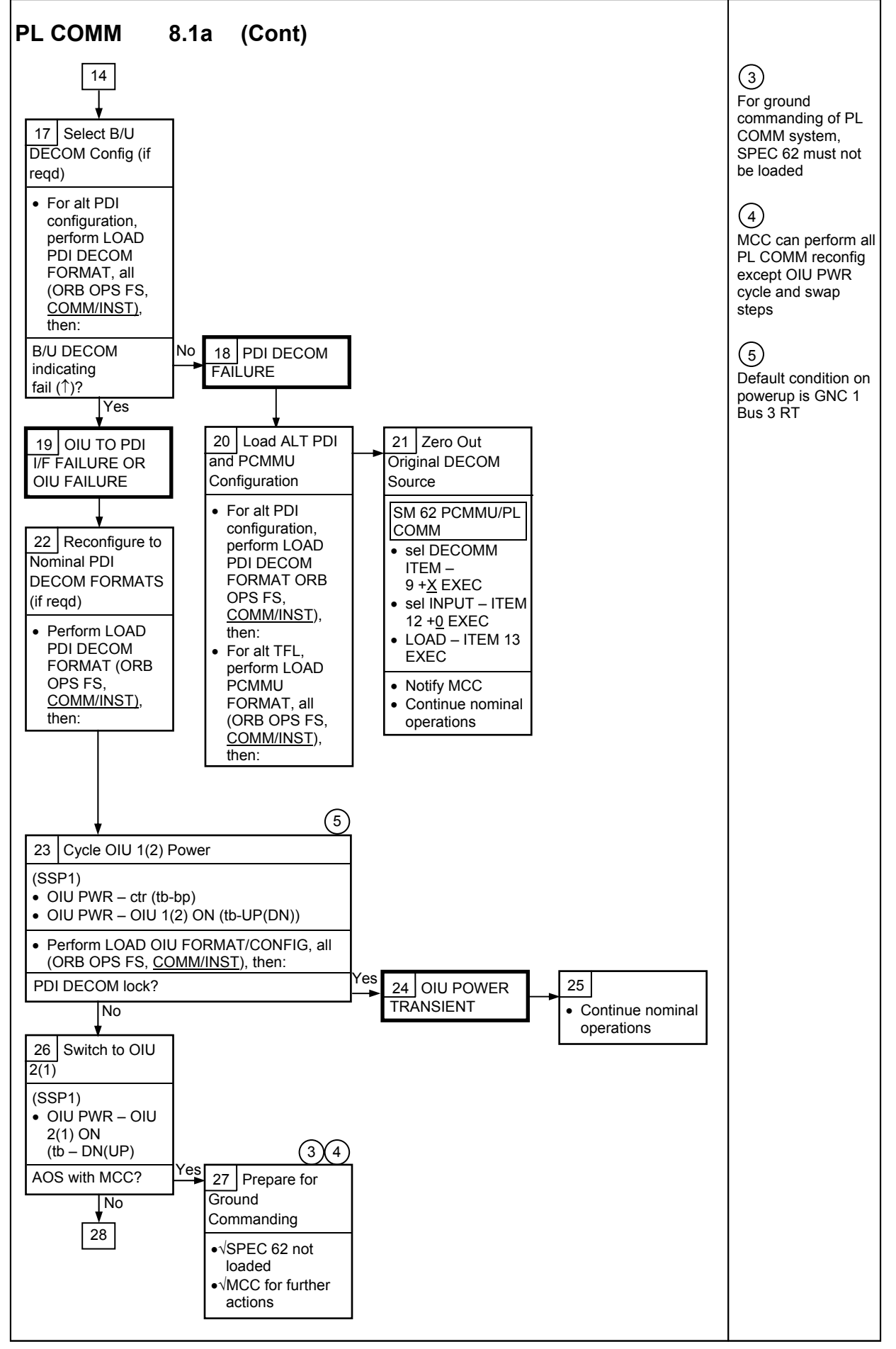

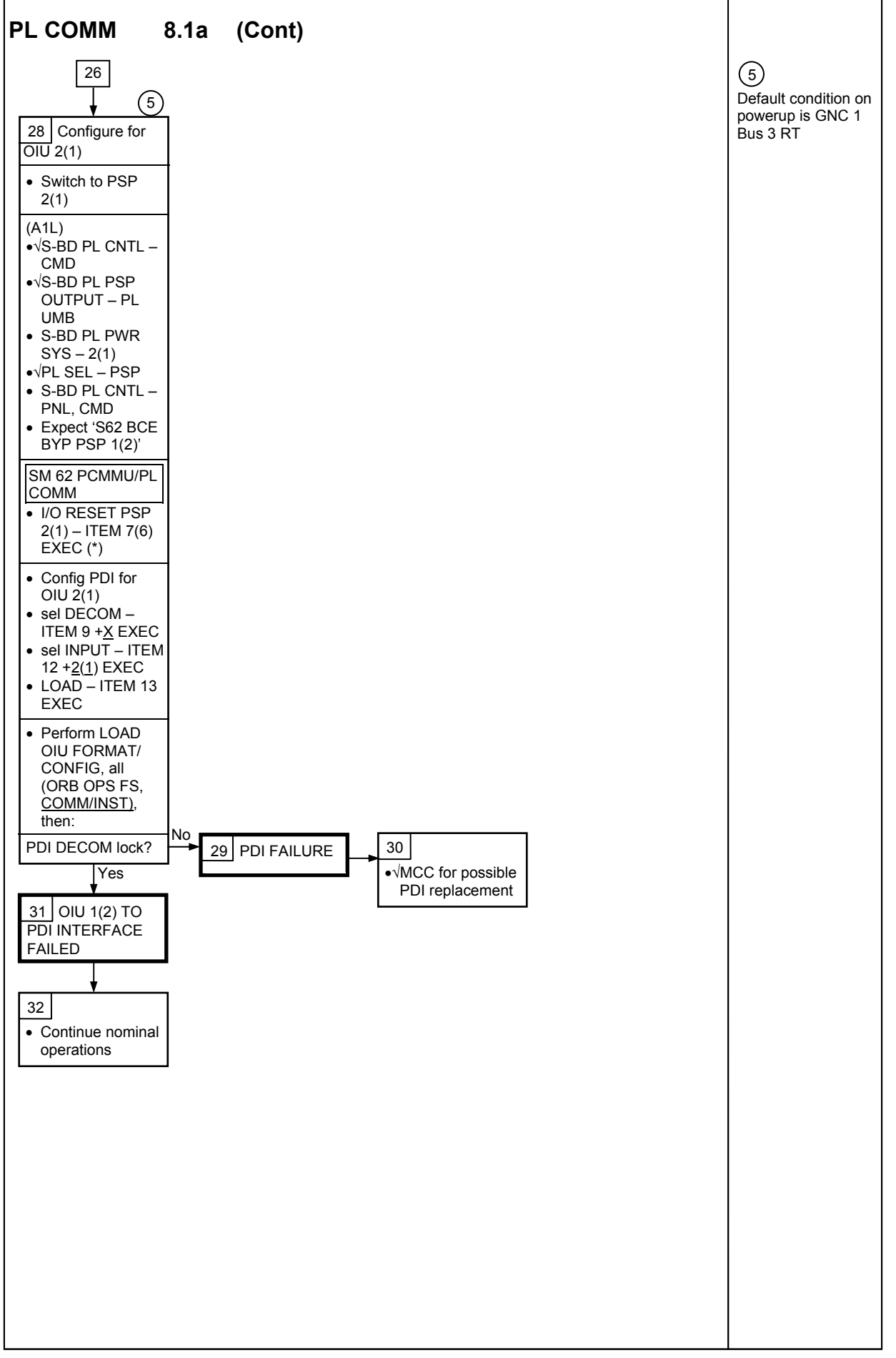

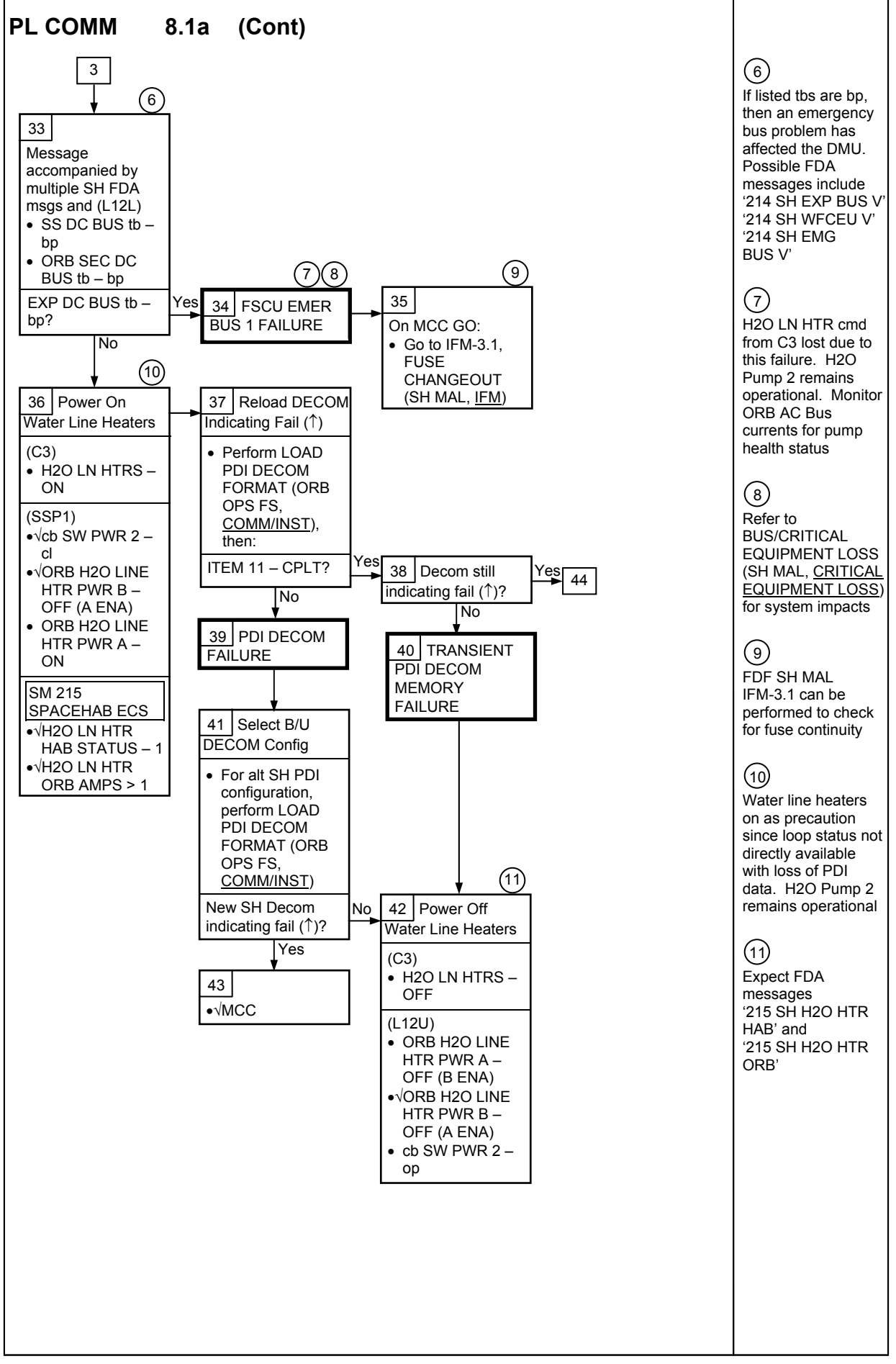

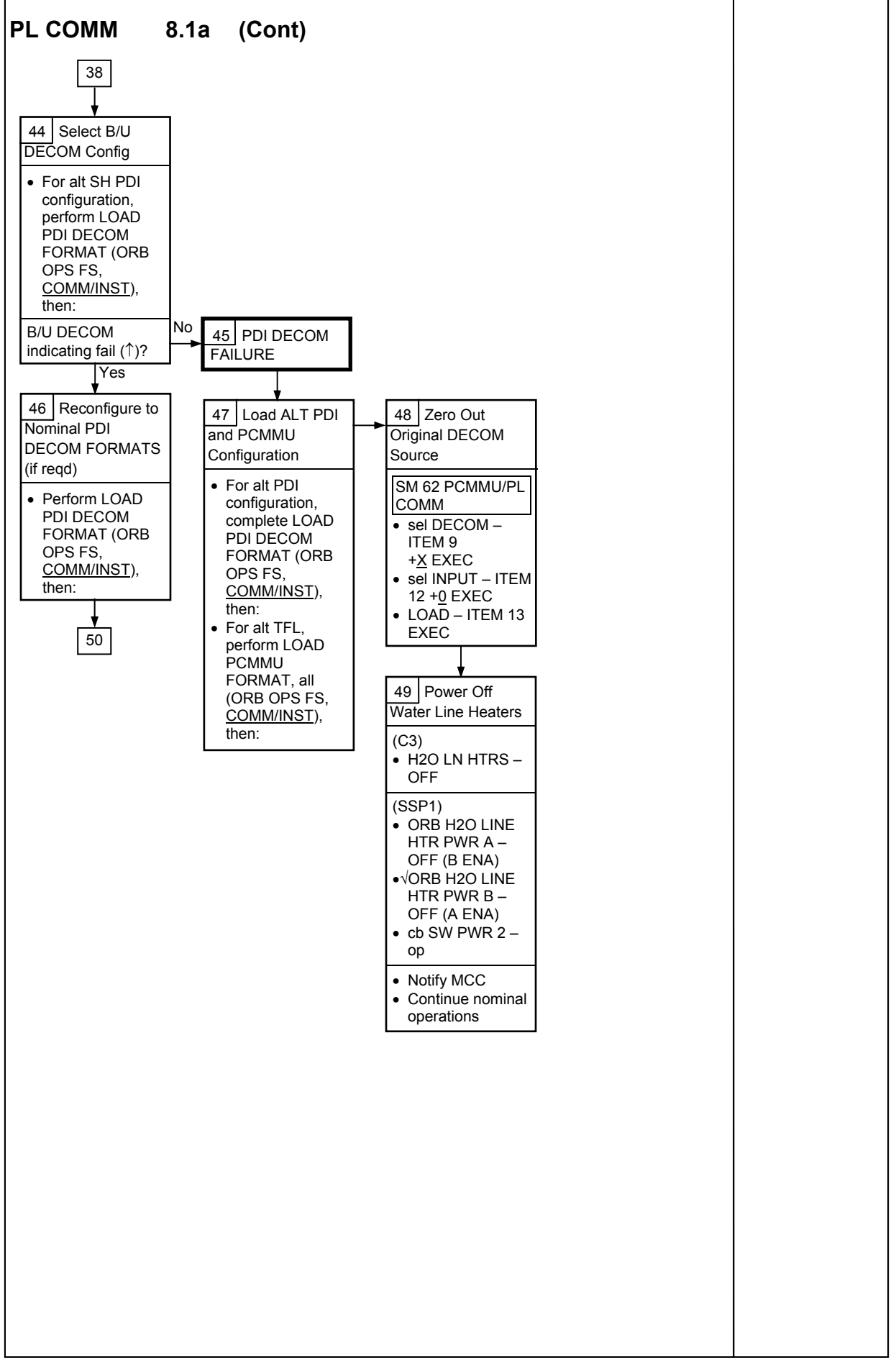

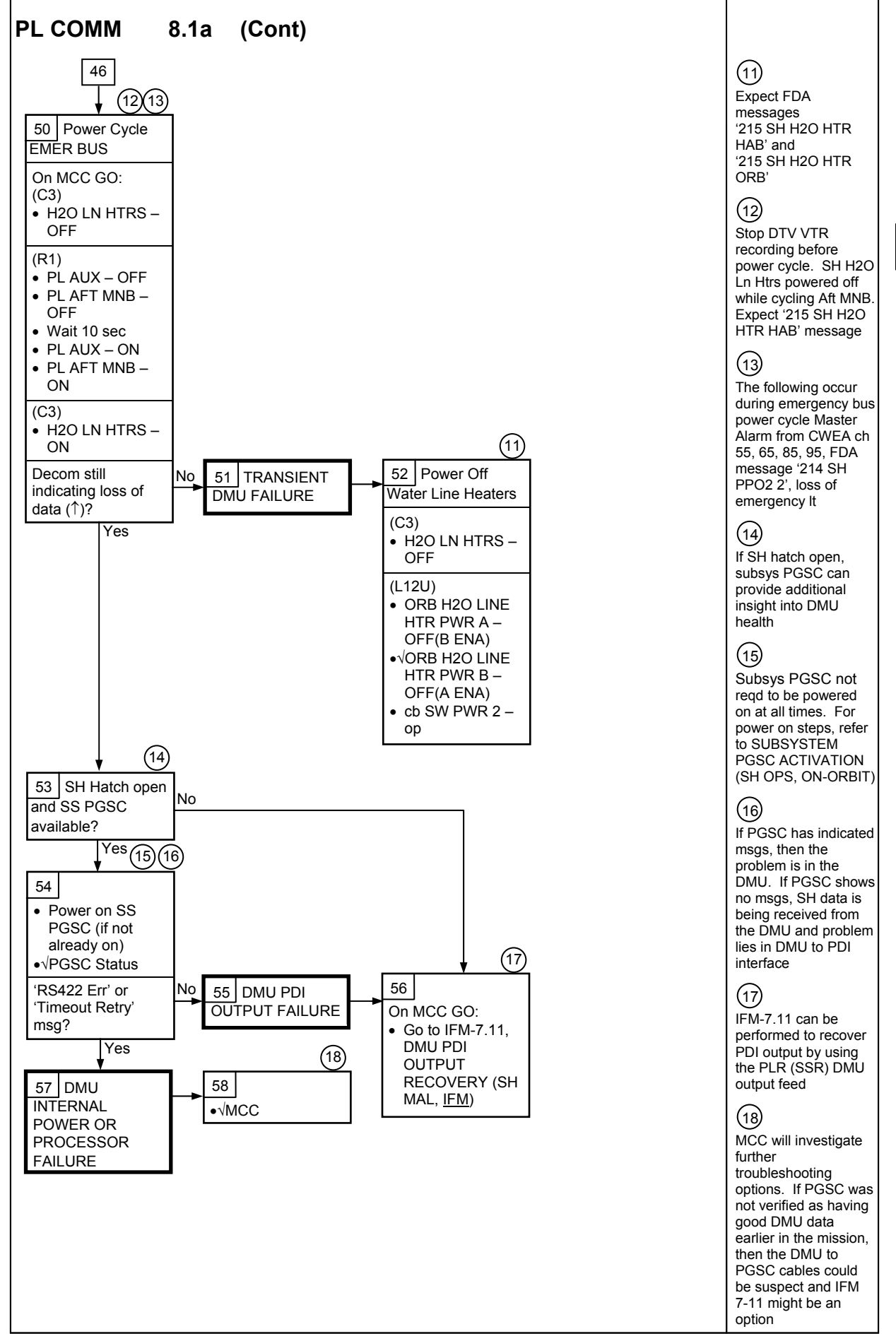

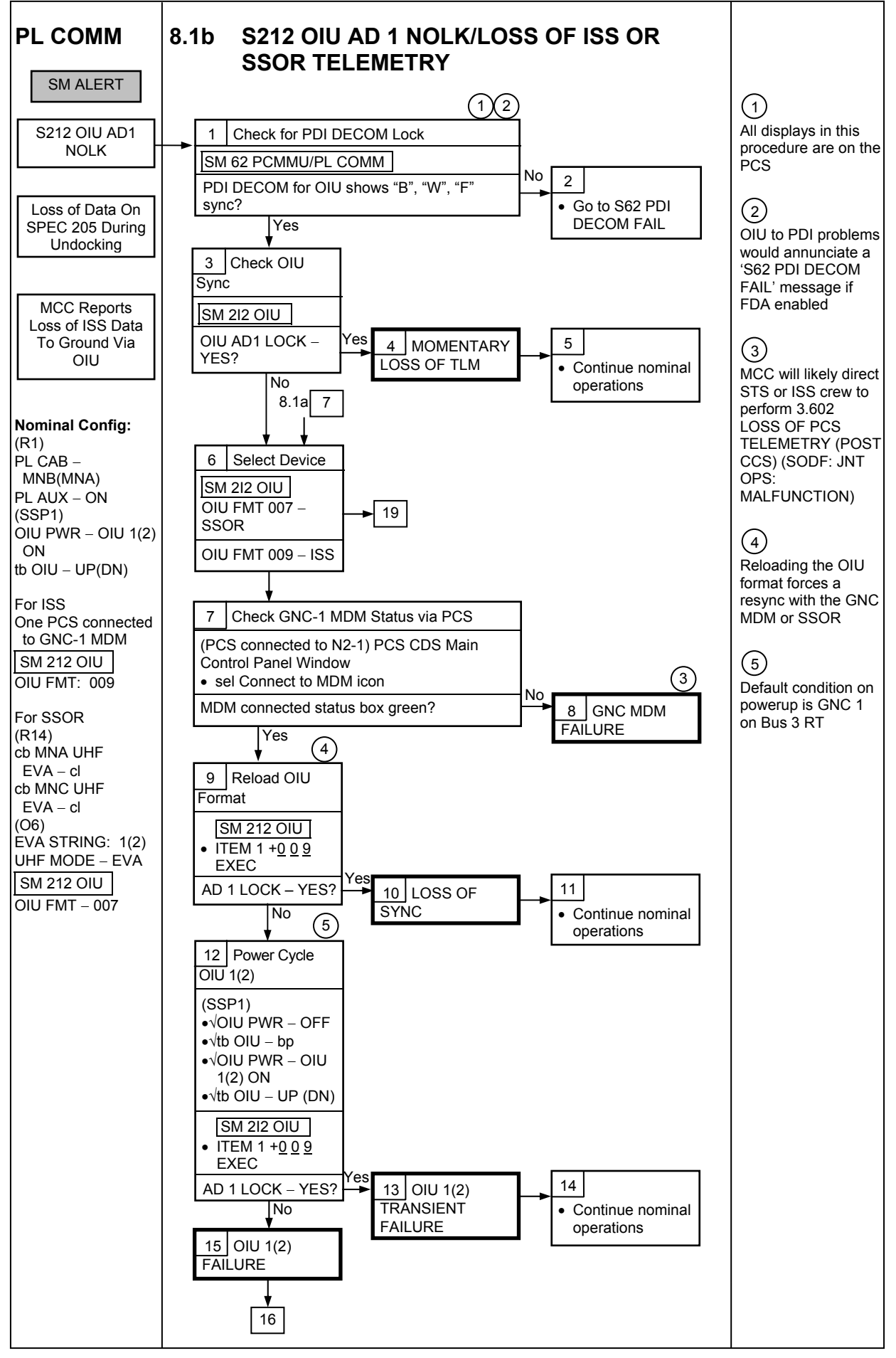

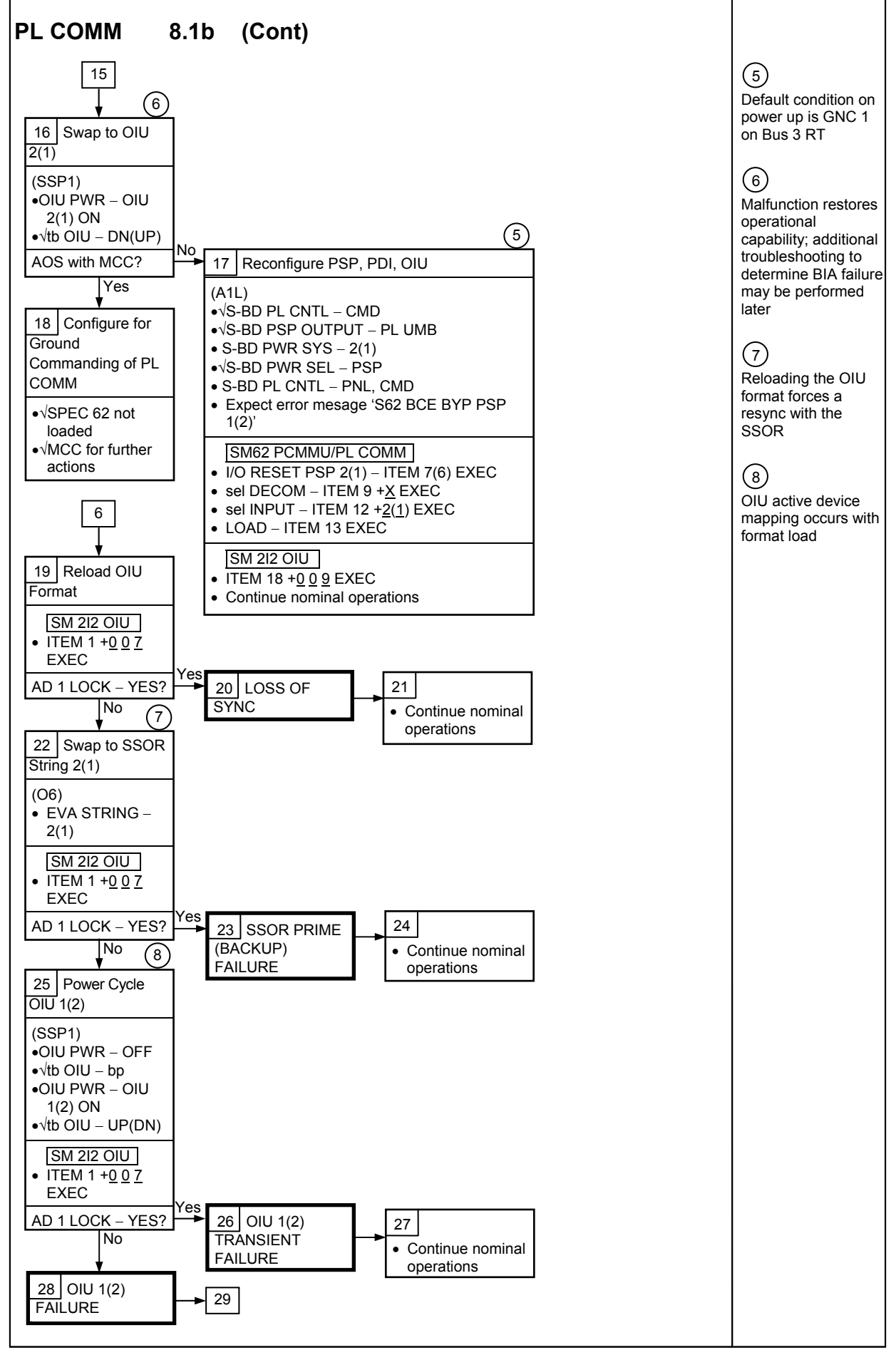

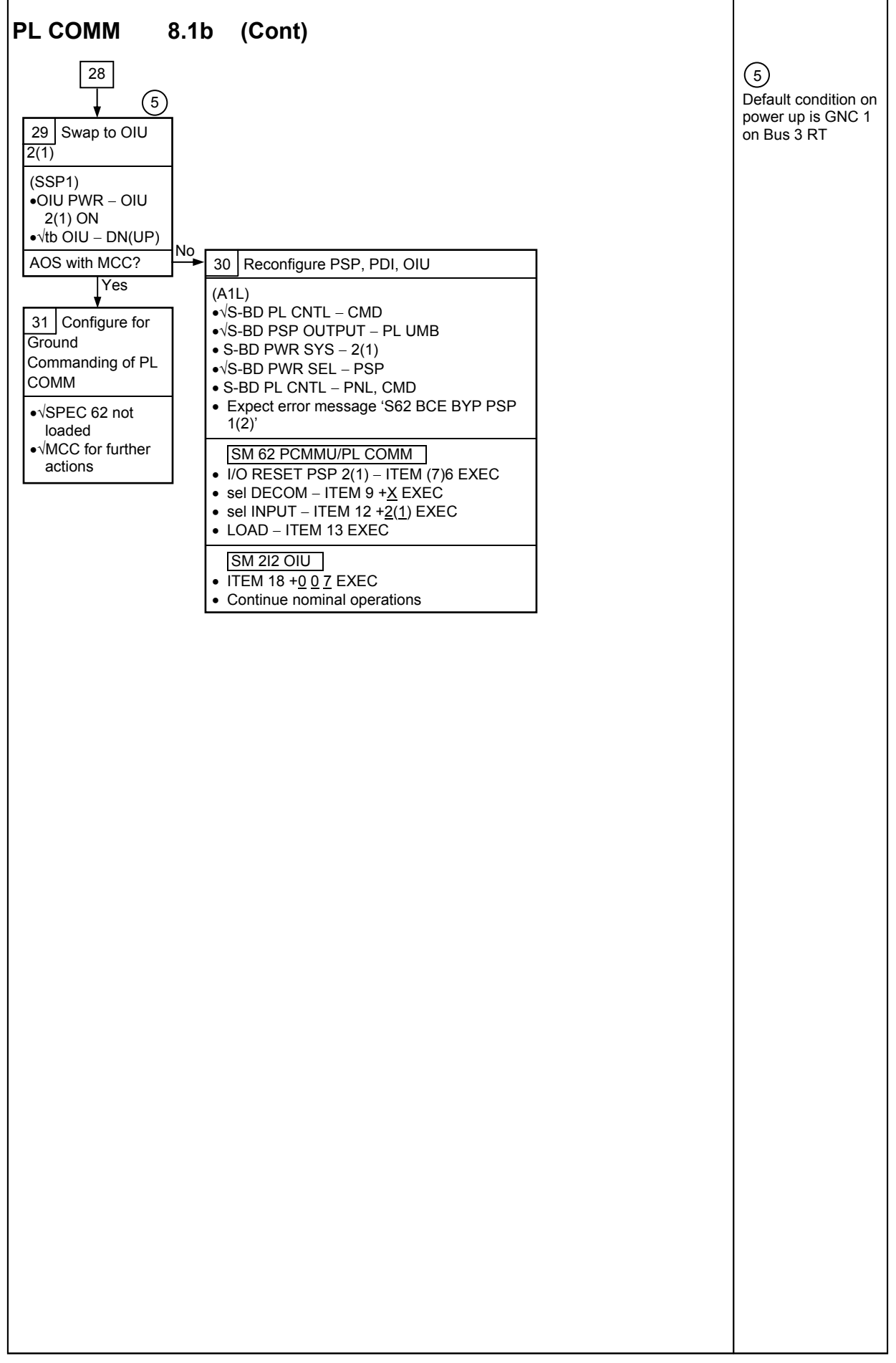

This Page Intentionally Blank

# PL/DPS RECONFIGURATION

| PL/DPS RECONFIGURATION | <del>)</del> -2 |
|------------------------|-----------------|
|------------------------|-----------------|

### **PL/DPS RECONFIGURATION**

| Procedure                                                                              | Secure<br>Action | Recovery<br>Action | Information<br>Only |
|----------------------------------------------------------------------------------------|------------------|--------------------|---------------------|
| PL 1(2) MDM I/O ERROR; PL 1(2) MDM<br>OUTPUT (ORB PKT, <u>DPS</u> )                    | N/A              | N/A                | D                   |
| 5.3c I/O ERROR PL 1(2); MDM OUTPUT<br>PL 1(2) (MAL, <u>DPS</u> )                       | N/A*             | N/A                | D                   |
| PASS SM GPC FAIL (ORB PKT, <u>DPS</u> )                                                | N/A              | В                  | Е                   |
| GNC RECOVERY VIA G2FD (ORB PKT, <u>DPS</u> )                                           | N/A              | A,B                | Е                   |
| 5.1a CS SPLIT (MAL, <u>DPS</u> )                                                       | N/A              | A,B,C**            | Е                   |
| 5.3e I/O ERROR FLEX (MAL, DPS)                                                         | N/A              | N/A                | N/A                 |
| 5.3f BCE BYP FLEX (MAL, <u>DPS</u> )                                                   | N/A              | N/A                | N/A                 |
| 5.3g BCE BYP PL 1(2) (MAL, <u>DPS</u> )                                                | N/A*             | N/A**              | D                   |
| GPC FRP-4 PASS RECOVERY AFTER BFS<br>ENGAGE (ASCENT/ORBIT/ENTRY) (MAL, <u>DPS</u> )    | N/A*             | A,B**              | E                   |
| GPC FRP-7 DPS RECONFIG FOR LOSS OF AV<br>BAY COOLING (ASCENT/ORBIT) (MAL, <u>DPS</u> ) | N/A              | A,B,C**            | E                   |
| DPS SSR-3 GNC REASSIGNMENT (MAL, <u>DPS</u> )                                          | N/A*             | N/A                | E                   |
| DPS SSR-4 SM REASSIGNMENT (MAL, <u>DPS</u> )                                           | N/A              | A,B                | E                   |
| ECLS SSR-10 H2O PUMP OPS VIA GPC (MAL, <u>ECLS</u> )                                   | N/A              | A,B,C**            | E                   |

\*Procedure does not call out PL/DPS RECONFIG, Secure \*\*Procedure does not call out PL/DPS RECONFIG, Recovery

#### ACTION A

If PSP I/O reset not previously performed: SM 62 PCMMU/PL COMM I/O RESET PSP 1(2) - ITEM 6(7) EXEC

Notify MCC when complete

#### ACTION B

Reload LOAD PDI DECOM FORMAT (ORB OPS FS, <u>COMM/INST</u>) Reenable PDI DECOM FDA as reqd

SM 62 PCMMU/PL COMM

#### ACTION C

Reload PCMMU TFLs, LOAD PCMMU FORMAT (ORB OPS FS, COMM/INST)

INFO D

If 'I/O ERROR PL1' message:

Loss of ground and orbiter MCDS command interface to ISS via PSP 1/OIU 1

Loss of command capability (onboard and ground) and telemetry via PL comm string 1 for SPACEHAB

Loss of command capability and telemetry via PL1 for STP-H2

Loss of PL1 telemetry on SPECs 201, 206, 214, 215 denoted by 'M'

Failed IOM can be determined using chart from PF MDM CHANNELIZATION (SH MAL, <u>CRITICAL EQUIP LOSS</u>)

For additional impacts, refer to ORBITER MDM LOSS IMPACTS, all (SODF: ASSY OPS: MALFUNCTION: CRITICAL EQUIPMENT LOST)

If failure at IOP XMTR/RCVR at SM GPC: Port mode to select PF2 (this will cause loss of PF2/SM GPC interface)

If 'I/O ERROR PL2' message:

Loss of ground and orbiter MCDS command interface to ISS via PSP 2/OIU 2

Loss of command capability (onboard and ground) and telemetry via PL comm string 2 for SPACEHAB

Note associated loss of H2O LN HTR HAB STATUS and ORB AMPS on SPEC 215 denoted by 'M'

Loss of SPACEHAB FSS DISCHARGE (FSCU) onboard and ground discrete command via PL2

If failure at IOP XMTR/RCVR at SM GPC:

If PL1 interface with SM GPC failed: Notify MCC for SM GPC reassignment

If PL1 interface with SM GPC is okay: ORT mode to select PF1 (this will cause loss of PF1/SM GPC interface)

For additional impacts, refer to ORBITER MDM LOSS IMPACTS (SODF: ASSY OPS: MALFUNCTION: CRITICAL EQUIPMENT LOSS)

#### <u>INFO E</u>

If affected GPC is SM

Loss of command capability (onboard and ground) via SM GPC until SM GPC restored and/or PL 1(2) I/F restored

If affected GPC is GNC

Loss of ground command capability until GNC GPC restored

This Page Intentionally Blank

# CRITICAL EQUIPMENT LOSS

| ORBITER ELECTRICAL BUS LOSS MATRIX | 10-3 |
|------------------------------------|------|
| PRLA                               | 10-5 |
| PAYLOAD RETENTION USAGE            | 10-5 |
| ORBITER MDM LOSS IMPACTS           | 10-7 |

This Page Intentionally Blank

# ORBITER ELECTRICAL BUS LOSS MATRIX

| $\underline{\text{ORBITER ELECTRICAL BUSES}} \rightarrow$ |         |    |         |     |     |          |          | MNA DA1 |        |           |           |     |     | MNB DA2 |         |        |      |      |     |     |          |
|-----------------------------------------------------------|---------|----|---------|-----|-----|----------|----------|---------|--------|-----------|-----------|-----|-----|---------|---------|--------|------|------|-----|-----|----------|
|                                                           | ESS 1BC |    | ESS 20  | CA  | ESS | CNTL     | R15      | 014     | A6&A14 |           | MPC1      |     |     |         | MPC2    | A6&A14 | APC5 | FPC2 | 015 | R15 | MAR      |
|                                                           | O13&R14 | 1  | O13&R14 |     | 3AB | AB2      |          |         |        |           | AUX       | ] P |     | (R)     | AUX PLB |        | APC2 | AC2  |     |     |          |
|                                                           |         |    |         |     |     |          |          |         |        |           | PLA       | 0   |     | PI      |         |        |      | μ۵   |     |     |          |
|                                                           |         |    |         |     |     |          |          |         |        |           |           | PL1 | PL2 | PL3     |         |        |      | ψΑ   |     |     |          |
| ORBITER EQUIPMENT AND                                     |         |    |         |     |     |          |          |         |        |           |           |     |     |         |         |        |      |      |     |     |          |
| CARGO                                                     |         |    |         |     |     |          |          |         |        |           |           |     |     |         |         |        |      |      |     |     |          |
| PTU 1                                                     | XRC     |    |         |     |     |          |          |         |        |           |           |     |     |         |         |        |      |      | XRC |     |          |
| APCU (ESP3)                                               |         |    |         |     |     | XC       |          |         |        | Ρ         |           |     |     |         |         |        |      |      |     |     |          |
|                                                           |         |    | XRC     |     |     |          |          |         |        |           |           |     |     |         |         |        |      |      |     |     |          |
| APCU (LCS)                                                |         |    |         |     |     |          |          |         |        |           |           |     |     |         |         | Р      |      |      |     |     |          |
|                                                           |         |    |         |     |     |          |          |         |        |           |           |     |     | X, XC   |         |        |      |      |     |     |          |
|                                                           |         |    |         | NO  |     |          |          |         |        |           |           |     |     |         | X, XC   |        |      |      |     |     |          |
|                                                           |         |    |         | XC  |     |          |          |         |        |           |           |     |     | X       | Р       |        |      |      |     |     |          |
| Pri C/L Camera                                            |         |    |         |     |     |          |          |         |        |           |           | V   |     | X       |         |        |      |      |     |     |          |
| Sec C/L Camera                                            |         |    |         |     |     |          |          |         |        |           |           | X   | V   |         |         |        |      |      |     |     |          |
|                                                           |         |    |         |     |     |          |          |         |        |           |           |     | X   |         |         |        |      |      |     |     |          |
| PDIP#2<br>Video Decosiona Llait                           |         |    |         |     |     |          |          |         |        |           |           |     | X   |         |         |        |      |      |     | V   |          |
| Video Processing Unit                                     |         |    |         |     |     |          |          |         |        |           |           |     |     | V       |         |        |      |      |     | X   |          |
|                                                           |         |    |         |     |     |          |          |         |        |           |           |     |     | X       |         |        |      |      |     |     |          |
|                                                           |         |    |         |     |     |          | <b>_</b> |         |        |           |           |     |     | X       |         |        |      |      |     |     |          |
|                                                           |         |    |         |     |     |          | к        |         |        |           |           |     |     |         |         |        |      | V    |     |     |          |
|                                                           |         |    |         |     |     |          |          |         |        |           | V         |     |     |         |         |        |      | ~    |     |     |          |
|                                                           |         |    |         |     |     |          |          |         |        |           | X         |     |     | V       |         |        |      |      |     |     |          |
|                                                           |         |    |         |     |     |          |          | VC      |        |           |           |     |     | ~       |         |        |      |      |     |     |          |
|                                                           |         |    |         |     |     |          |          | λC      |        | _^        |           |     |     |         |         |        |      |      |     |     |          |
| ISS EQUIPMENT                                             |         |    |         |     |     |          |          |         | V      |           | -         |     |     |         |         |        |      |      |     |     |          |
| PINA 2/3 HOOKS - SYSA                                     |         |    |         |     |     |          |          |         | Χ.     |           |           |     |     |         |         | v      |      |      |     |     |          |
| PINA 2/3 HOOKS - SYS B                                    |         |    |         |     |     |          |          |         |        |           |           |     |     |         |         | X      |      |      |     |     |          |
| PAYLOAD BUS CNTL PWR                                      |         | VO |         |     |     |          |          |         |        |           | · · · · · |     |     |         |         |        |      |      |     |     |          |
|                                                           |         | хC |         | VO  |     |          |          |         |        |           |           |     |     |         |         |        |      |      |     |     |          |
|                                                           |         | VO |         | ХС  |     |          |          |         |        |           |           |     |     |         |         |        |      |      |     |     |          |
|                                                           |         | хC |         | VC  |     |          |          |         |        |           |           |     |     |         |         |        |      |      |     |     |          |
|                                                           |         |    |         |     |     |          |          |         |        |           |           |     |     |         |         |        |      |      |     |     |          |
|                                                           |         |    |         | XRU | VDC |          | I        | VDC     |        |           |           |     |     |         |         |        | -    |      |     |     | <b> </b> |
|                                                           |         |    |         |     | XRC |          | I        | XRC     |        | $\square$ |           |     |     |         |         |        | -    |      |     |     | <b> </b> |
|                                                           |         |    |         | VDO | XRC |          |          | XRC     |        | $\vdash$  |           | -   |     |         |         |        |      |      |     |     | <b> </b> |
|                                                           |         |    |         | ARC |     | <b> </b> |          | VDO     |        | $\vdash$  |           |     |     | ł       |         |        |      |      |     |     |          |
|                                                           |         |    |         |     | ARC |          |          | XRC     |        |           |           |     |     |         |         |        |      |      |     |     |          |
| SPACEHAB SUBSYSTEMS                                       |         |    |         |     |     |          |          |         |        |           |           |     |     |         |         |        |      |      |     |     |          |
| MAIN BUS                                                  |         |    |         |     |     |          |          |         |        |           |           |     |     |         |         |        |      |      |     |     |          |

**X** = Total loss of operational power

P = Loss of primary power source R = Loss of redundant power source

(R) = Requires action to use redundant source XC = Total loss of CNTL power

**XRC** = Loss of redundant CNTL power

\* - CNTL bus name identifies power source (ex: CNTL BC1 is powered by MNB & MNC through RPCs and by MNA through cb and fuse)

|    |       |     | FC<br>3 |   |     | MN  | IC DA3  |                                                          | CNTL<br>CA1 |
|----|-------|-----|---------|---|-----|-----|---------|----------------------------------------------------------|-------------|
| 1* | MAR2* | (R) | (R)     | Ρ | O16 | R15 | APC6    | FPC3                                                     |             |
|    |       | F   |         | - |     |     | AFCS    | ACS                                                      |             |
|    |       |     |         |   |     |     | AFT PLC | <sub>φ</sub> Α, <sub>φ</sub> Β <sub>φ</sub> C<br>(MA73C) |             |
|    |       |     |         |   |     |     |         |                                                          |             |
|    |       |     |         |   |     |     |         |                                                          |             |
|    |       |     |         |   | XRC |     |         |                                                          |             |
|    |       |     |         |   |     |     |         |                                                          | XC          |
|    |       |     |         |   |     |     |         |                                                          |             |
|    |       |     |         |   |     |     |         |                                                          |             |
|    |       |     |         |   |     |     |         |                                                          |             |
|    |       |     |         |   |     |     |         |                                                          |             |
|    |       |     |         |   |     |     |         |                                                          |             |
|    |       |     |         |   |     | R   |         |                                                          |             |
|    |       |     |         |   |     |     |         |                                                          |             |
|    |       |     |         |   |     |     |         |                                                          |             |
|    |       |     |         |   |     |     |         |                                                          |             |
|    |       |     |         |   |     |     |         |                                                          |             |
|    |       |     |         |   |     |     |         |                                                          |             |
|    |       |     |         |   |     |     |         |                                                          |             |
|    |       |     |         |   |     |     |         |                                                          |             |
|    |       |     |         |   | XRC |     |         |                                                          |             |
|    |       |     |         |   |     |     |         |                                                          |             |
|    |       |     |         |   | XRC |     |         |                                                          |             |
|    |       |     |         |   |     |     |         |                                                          |             |
|    |       |     | Х       |   |     |     |         |                                                          |             |

# ORBITER ELECTRICAL BUS LOSS MATRIX

| $\underline{ORBITER ELECTRICAL BUSES} \rightarrow$ | $\overline{\text{TER ELECTRICAL BUSES}} \rightarrow$ |  |                   |    |            |             |     | MNA DA1 |        |  |             |           |             | MNB DA2   |                 |        |              |             |     |     |     |
|----------------------------------------------------|------------------------------------------------------|--|-------------------|----|------------|-------------|-----|---------|--------|--|-------------|-----------|-------------|-----------|-----------------|--------|--------------|-------------|-----|-----|-----|
|                                                    | ESS 1BC<br>013&R14                                   |  | ESS 20<br>013&R14 | CA | ESS<br>3AB | CNTL<br>AB2 | R15 | O14     | A6&A14 |  | MPC1<br>AUX | ] P       |             | (R)       | MPC2<br>AUX PLB | A6&A14 | APC5<br>APC2 | FPC2<br>AC2 | O15 | R15 | MAR |
|                                                    |                                                      |  |                   |    |            |             |     |         |        |  |             | C,<br>PL1 | ABIN<br>PL2 | PL<br>PL3 | -               |        | AFT PLB      | φA          |     |     |     |
| SEC FEED TO MAIN BUS                               |                                                      |  |                   |    |            |             |     |         |        |  |             |           |             | XC        |                 |        |              |             |     |     |     |
| FSCU EMER 1 BUS                                    |                                                      |  |                   |    |            |             |     |         |        |  | R           |           |             |           |                 |        | R            |             |     |     |     |
| MCP EMER 2 BUS                                     |                                                      |  |                   |    |            |             |     |         |        |  | R           |           |             |           |                 |        | R            |             |     |     |     |
| SS DC BUS                                          |                                                      |  |                   |    |            |             |     |         |        |  |             |           |             |           |                 |        |              |             |     |     | 1   |
| EXP DC BUS                                         |                                                      |  |                   |    |            |             |     |         |        |  | XRC         |           |             |           |                 |        | XRC          |             |     |     |     |
| INVERTER AC                                        |                                                      |  |                   |    |            |             |     |         |        |  | XRC         |           |             |           |                 |        | XRC          |             |     |     |     |
| ARS FAN                                            |                                                      |  |                   |    |            |             |     |         |        |  |             |           |             |           |                 |        |              |             |     |     |     |
| CABIN FAN                                          |                                                      |  |                   |    |            |             |     |         |        |  |             |           |             |           |                 |        |              |             |     |     | 1   |
| WATER PUMP 1                                       |                                                      |  |                   |    |            |             |     |         |        |  |             |           |             |           |                 |        |              |             |     |     |     |
| WATER PUMP 2                                       |                                                      |  |                   |    |            |             |     |         |        |  |             |           |             |           |                 |        |              |             |     |     |     |
| DMU                                                |                                                      |  |                   |    |            |             |     |         |        |  | R           |           |             |           |                 |        | R            |             |     |     |     |
| BPSMU (SH audio via PLT ATU)                       |                                                      |  |                   | Х  |            |             |     |         |        |  |             |           |             |           |                 |        |              |             |     |     |     |
| WFCEU                                              |                                                      |  |                   |    |            |             |     |         |        |  | XRC         |           |             |           |                 |        | XRC          |             |     |     |     |
| MCP (LIGHTS ONLY)                                  |                                                      |  |                   |    |            |             |     |         |        |  | XRC         |           |             |           |                 |        | XRC          |             |     |     |     |
| CABIN DEPRESS VALVE                                |                                                      |  |                   |    |            |             |     |         |        |  | R           |           |             | XC        |                 |        | R            |             |     |     |     |
| CABIN DEPRESS VALVE<br>ARM/SAFE                    |                                                      |  |                   |    |            |             |     |         |        |  | R           |           |             |           |                 |        | R            |             |     |     |     |
| PPRV OPEN/CLOSE                                    |                                                      |  |                   |    |            |             |     |         |        |  | R           |           |             |           |                 |        | R            |             |     |     |     |
| SMOKE SENSOR A ENABLE                              |                                                      |  |                   |    |            |             |     |         |        |  | R           |           |             | XC        |                 |        | R            |             |     |     |     |
| SMOKE SENSOR B ENABLE                              |                                                      |  |                   |    |            |             |     |         |        |  | XRC,R       |           |             |           |                 |        | XRC, R       |             |     |     |     |
| SMOKE SENSOR TEST/RESET<br>(SSP)                   |                                                      |  |                   |    |            |             |     |         |        |  |             |           |             | х         |                 |        |              |             |     |     |     |
| SMOKE SENSOR TEST/RESET<br>(MCP)                   |                                                      |  |                   |    |            |             |     |         |        |  | R           |           |             |           |                 |        | R            |             |     |     |     |
| MAIN POWER KILL CIRCUITRY                          |                                                      |  |                   |    |            |             |     |         |        |  | XRC,R       |           |             |           |                 |        | XRC, R       |             |     |     |     |
| FSS DISCHARGE (FSCU & MCP)                         |                                                      |  |                   |    |            |             |     |         |        |  | XRC,R       |           |             |           |                 |        | XRC, R       |             |     |     |     |
| FSS ARM/SAFE (FSCU & MCP)                          |                                                      |  |                   |    |            |             |     |         |        |  | XRC,R       |           |             |           |                 |        | XRC, R       |             |     |     |     |
| SH H2O LN HTRS                                     |                                                      |  |                   |    |            |             |     |         |        |  | XRC         |           |             |           |                 |        | XRC, X       |             |     |     |     |
| ORBITER H2O LN HTRS                                |                                                      |  |                   |    |            |             |     |         |        |  |             |           |             | X, XC     |                 |        |              |             |     |     |     |
| ORBITER H2O LN HTRS CURRENT<br>SENSOR              |                                                      |  |                   |    |            |             |     |         |        |  |             |           |             | Х         |                 |        |              |             |     |     |     |
| MERLIN                                             | 1                                                    |  |                   |    |            |             | 1   |         |        |  |             |           |             |           | 1 1             |        |              |             |     |     | Х   |
| СВТМ                                               | 1                                                    |  |                   |    | Ī          |             | 1   |         |        |  |             |           |             |           | 1 1             |        |              |             |     | 1   | Х   |
| CCM-A                                              | 1                                                    |  | 1                 |    | 1          |             | 1   |         |        |  |             |           |             |           | 1 1             |        |              |             |     |     |     |

X = Total loss of operational power

P = Loss of primary power source
 R = Loss of redundant power source
 (R) = Requires action to use redundant source
 XC = Total loss of CNTL power

**XRC** = Loss of redundant CNTL power

\* - CNTL bus name identifies power source (ex: CNTL BC1 is powered by MNB & MNC through RPCs and by MNA through cb and fuse)

|     |       |     | FC<br>3 |   |     | MN  | IC DA3  |          | CNTL<br>CA1 |
|-----|-------|-----|---------|---|-----|-----|---------|----------|-------------|
| R1* | MAR2* | (R) | (R)     | Ρ | O16 | R15 | APC6    | FPC3     | <b>.</b>    |
|     |       | Р   | ri pl   | - |     |     | APC3    | AC3      |             |
|     |       |     |         |   |     |     | AFT PLC | φΑ,φΒ φC |             |
|     |       |     |         |   |     |     |         | (MA73C)  |             |
|     |       |     | Х       |   |     |     |         |          |             |
|     |       |     |         |   |     |     |         |          |             |
|     |       |     | Х       |   |     |     |         |          |             |
|     |       |     | Х       |   |     |     |         |          |             |
|     |       |     |         |   |     |     |         | Р        |             |
|     |       |     | (R)     |   |     |     |         | P<br>P   |             |
|     |       |     | X       |   |     |     |         |          |             |
|     |       |     | (R)     |   |     |     |         | Р        |             |
|     |       |     |         |   |     |     |         |          |             |
|     |       |     | Х       |   |     |     |         |          |             |
|     |       |     | Х       |   |     |     |         |          |             |
|     |       |     |         |   |     |     |         |          |             |
|     |       |     |         |   |     |     |         |          |             |
|     |       |     |         |   |     |     |         |          |             |
|     |       |     |         |   |     |     |         |          |             |
|     |       |     |         |   |     |     |         |          |             |
|     |       |     |         |   |     |     |         |          |             |
|     |       |     |         |   |     |     |         |          |             |
|     |       |     |         |   |     |     |         |          |             |
|     |       |     |         |   |     |     |         |          |             |
|     |       |     |         |   |     |     |         |          |             |
|     |       |     |         |   |     |     |         |          |             |
|     |       |     |         |   |     |     |         |          |             |
| <   |       |     |         |   |     |     |         |          |             |
| (   |       |     |         |   |     |     |         |          |             |
|     | Х     |     |         |   |     |     |         |          |             |

#### **ORBITER ELECTRICAL BUS LOSS MATRIX PRLA**

| ORBITER ELECTRICAL BUSES →                                     | MN   |            |     | CNTI |      | MNB DA2 |     |     |      |            |
|----------------------------------------------------------------|------|------------|-----|------|------|---------|-----|-----|------|------------|
|                                                                | FPC1 | PNL A6&A14 |     |      | ONTE | 000     |     |     | FPC2 | PNL A6&A14 |
|                                                                | AC1  |            | AB1 | AB2  | BC1  | BC2     | CA1 | CA2 | AC2  |            |
| PRLA-PAYLOAD RETENTION LATCHES                                 |      |            |     |      |      |         |     |     |      |            |
| PRLA PL 1, 2, & 3 – Latch 1/Sys A, 2/A, 3/A, 4/A, 5/A DC       |      | Y          |     |      |      |         |     |     |      |            |
| Logic Pwr                                                      |      | ~          |     |      |      |         |     |     |      |            |
| PRLA PL 1, 2, & 3 – Latch 1/Sys A, 2/A, 3/A, 4/A, 5/A Cntl Bus |      |            | XC  |      |      |         |     |     |      |            |
| PRLA PL 1, 2, & 3 – Latch 1/Sys A, 2/A, 3/A, 4/A, 5/A AC       | ×    |            |     |      |      |         |     |     |      |            |
| Mech Pwr                                                       | ~    |            |     |      |      |         |     |     |      |            |
| PRLA PL 1, 2, & 3 – Latch 1/Sys B, 2/B, 3/B, 4/B, 5/B DC       |      |            |     |      |      |         |     |     |      | x          |
| Logic Pwr                                                      |      |            |     |      |      |         |     |     |      | ~          |
| PRLA PL 1, 2, & 3 – Latch 1/Sys B, 2/B, 3/B, 4/B, 5/B Cntl Bus |      |            |     |      | XC   |         |     |     |      |            |
| PRLA PL 1, 2, & 3 – Latch 1/Sys B, 2/B, 3/B, 4/B, 5/B AC       |      |            |     |      |      |         |     |     | x    |            |
| Mech Pwr                                                       |      |            |     |      |      |         |     |     | ~    |            |
| Logic Pwr Sys 1                                                |      | Х          |     |      |      |         |     |     |      |            |
| Logic Pwr Sys 2                                                |      |            |     |      |      |         |     |     |      | Х          |
| PL Bay Mech Pwr Sys 1                                          | Х    |            | XRC | XRC  |      |         | XRC | XRC |      |            |
| PL Bay Mech Pwr Sys 2                                          |      |            |     |      | XC   | XC      |     |     | Х    |            |
| X = Total loss of operational power                            |      |            |     |      |      |         |     |     |      |            |
| P = Loss of primary power source                               |      |            |     |      |      |         |     |     |      |            |
|                                                                |      |            |     |      |      |         |     |     |      |            |

R = Loss of redundant power source (R) = Requires action to use redundant source XC = Total loss of CNTL power XRC = Loss of redundant CNTL power

\* - CNTL bus name identifies power source (ex: CNTL BC1 is powered by MNB & MNC through RPCs and by MNA through cb and fuse)

#### **PAYLOAD RETENTION USAGE**

| Payload  | Latch | PL SEL | Latch Use     | Latch<br>Location |
|----------|-------|--------|---------------|-------------------|
|          |       |        |               |                   |
| S5 Truss | 1     | 1      | Latch/Release | Fwd, Port         |
|          | 2     | 1      | Latch/Release | Fwd, Stbd         |
|          | 3     | 1      | Latch/Release | Aft, Port         |
|          | 4     | 1      | Latch/Release | Aft, Stbd         |
|          | 5     | 1      | Latch/Release | Keel              |
| ESP3     | 1     | 3      | Latch/Release | Fwd, Port         |
|          | 2     | 3      | Latch/Release | Fwd, Stbd         |
|          | 3     | 3      | Latch/Release | Aft, Port         |
|          | 4     | 3      | Latch/Release | Aft, Stbd         |

#### **ORBITER MDM LOSS IMPACTS**

- FF1 Uplink through NSP 1 (secondary)
- FF3 Uplink through NSP 2 (primary)
- PF1 ISS Primary command path (via PSP 1 - UMB 1/OIU 1) OIU 1 telemetry (PDI Telemetry 1) Ku-Band command and telemetry SPACEHAB command path via PSP 1 SPACEHAB C/W Annunciation (B/U C/W Alarm) **SPACEHAB** Discrete Commands ARS Fan On ARS Fan Off Cabin Fan On Cabin Fan Off FSS Arm (FCSU) FSS Safe (FSCU) Water Pump 2 On/Water Pump 1 Off Water Pump 1 On/Water Pump 2 Off Water Pump 2 to Inverter Water Pump 2 to Orbiter **SPACEHAB Discrete Monitors** Water Pump 1 Off/On Water Pump 2 Off/On FSS Discharged Multibottle Halon Discharge Smoke Sensor A Alarm Smoke Sensor B Alarm FSS Arm/Safe (MCP) FSS Arm/Safe (FSCU) **SPACEHAB** Analog Monitors PPCO2 #2 PPO2 #2 **Orbiter Waterline Heater Current**

I

# ORBITER MDM LOSS IMPACTS (Cont)

| PF2     | ISS Redundant command path (via PSP 2 - UMB 1/OIU 2)<br>OIU 2 telemetry (PDI Telemetry 2)<br>CCTV command path from MCC (crew still has control from PNL A7)<br>SPACEHAB redundant command path via PSP 2<br>SPACEHAB Discrete Command<br>FSS Discharge (FSCU)<br>SPACEHAB Analog Monitor<br>Waterline Heater Status<br>C/W Annunciation (PL Caution, B/U C/W Alarm)                                                                              |
|---------|----------------------------------------------------------------------------------------------------|
| OF1     | PCMMU 1 – mode select telemetry<br>PCMMU 1,2 – ON/OFF power telemetry<br>PCMMU 1,2 – RPC A telemetry<br>PL AUX A – RPC ON/OFF telemetry<br>MID MCA 1 OP STATUS 1, 2, 3, 4 telemetry<br>MID MCA 3 OP STATUS 1, 2, 3, 4 telemetry<br>PL BAY MECH PWR SYS 1, 2 telemetry<br>PL RETEN LOGIC PWR SYS 1, 2 telemetry<br>PRLA PL SEL 3<br>Latch/System 1B, 2B, 3B, 4B<br>R-F-L, LAT, REL telemetry                                                       |
| OF2     | PSP 1,2 – bit and frame sync<br>PCMMU 2 – mode select telemetry<br>PCMMU 2 RPC B telemetry<br>PL AUX B – RPC ON/OFF telemetry<br>MID MCA 1 OP STATUS 5, 6 telemetry<br>MID MCA 3 OP STATUS 5, 6, 7, 8 telemetry<br>PRLA PL SEL 1<br>Latch/System 1B, 2B, 3B, 4B, 5B<br>R-F-L, LAT, REL telemetry<br>PRLA PL SEL 3<br>Latch/System 1A, 2A, 3A, 4A<br>R-F-L, LAT, REL telemetry<br>PRLA PL SEL 1,3<br>System A, REL and LAT command state telemetry |
| OF3     | Orbiter comm system telemetry (refer to OI MDM/DSC Failure Impacts)<br>PL PRI MNC, MNB, FC3 – ON/OFF telemetry<br>PCMMU 1 RPC B telemetry                                                                                                    |
| OF4     | Ku-Band – RADAR mode and output power<br>S-Band, Ku-Band – PNL/CMD switch position<br>PSP, GCIL – ON/OFF telemetry<br>Orbiter comm system telemetry (refer to OI MDM/DSC Failure Impacts)<br>CAB PL (MNA, MNB), PL AUX – ON/OFF telemetry                                                                                                    |
| OA1     | ODS X4/PMA X3 connector mate telemetry<br>PMA 2/3 GRP 1 passive hooks (1,3,5,7,9,11) Close telemetry                                                                                                    |
| DSC OA1 | ODS X4/PMA X3 connector mate telemetry<br>PMA 2/3 GRP 1 passive hooks (1,3,5,7,9,11) Close telemetry                                                                                                    |

#### **ORBITER MDM LOSS IMPACTS** (Cont)

- OA2 AFT PL MNB PWR ON telemetry AFT PL MNB amps ODS X3/PMA X4 connector mate telemetry PMA 2/3 GRP 2 passive hooks (2,4,6,8,10,12) Close telemetry
- DSC OA2 ODS X3/PMA X4 connector mate telemetry PMA 2/3 GRP 2 passive hooks (2,4,6,8,10,12) Close telemetry
- OA3 AFT PL MNC PWR ON telemetry AFT PL MNC amps PRLA PL SEL 1 Latch/System 1A, 2A, 3A, 4A, 5A R-F-L, LAT, REL telemetry

# REFERENCE DATA

| C3 P | PAYLOAD SAFING | 11-2 |
|------|----------------|------|
| SSP  | 1              | 11-3 |
|      | 1 FUNCTIONS    | 11-4 |
| SSP  | 2              | 11-5 |
|      | 2 FUNCTIONS    | 11-6 |
|      |                | -    |

# TABLES

| TABLE 11-I SPACEHAB FIRE SUPPRESSOR AND H2O LINE HEATERS PANEL 11 | 1-2 |
|-------------------------------------------------------------------|-----|

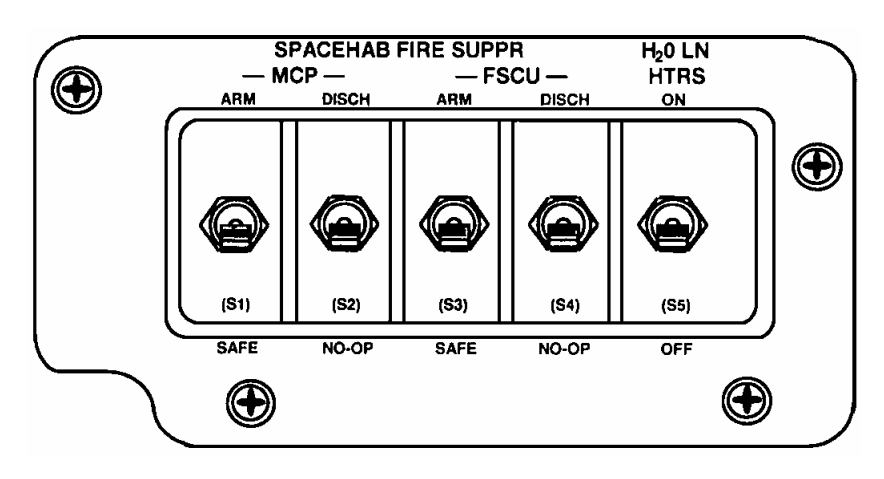

Figure 11-1.- SPACEHAB Fire Suppressor and H2O Line Heaters Panel.

I

# TABLE 11-I.- SPACEHAB FIRE SUPPRESSOR AND H2O LINE HEATERS PANEL

| ITEM                                             | TYPE DEVICE                                            | FUNCTION                                                                                                    |  |
|--------------------------------------------------|--------------------------------------------------------|----------------------------------------------------------------------------------------------------|--|
| S1<br>SPACEHAB FIRE<br>SUPPR MCP<br>ARM/SAFE     | Two-position toggle switch:<br>(up, down – maintained) | ARM (up) – Sends Arming signal to MCP<br>FSS Discharge circuitry, which closes<br>ground path for pyro circuit                                                                       |  |
|                                                  |                                                        | SAFE (down) – Sends Safing signal to<br>MCP FSS Discharge circuitry                                                                                                    |  |
| S2<br>SPACEHAB FIRE<br>SUPPR MCP<br>DISCH/NO-OP  | Two-position toggle switch:<br>(up, down – maintained) | DISCH (up) – Sends Fire signal to MCP<br>FSS Discharge circuitry. If circuit is<br>armed, firing pulses will be sent to pyro<br>circuits<br>NO-OP (down) – not wired                 |  |
| S3<br>SPACEHAB FIRE<br>SUPPR FSCU<br>ARM/SAFE    | Two-position toggle switch:<br>(up, down – maintained) | ARM (up) – Sends arm signal to FSCU<br>FSS Discharge circuitry, and closing<br>ground path for pyro circuit<br>SAFE (down) – Removes arm signal<br>from FSCU FSS Discharge circuitry |  |
| S4<br>SPACEHAB FIRE<br>SUPPR FSCU<br>DISCH/NO-OP | Two-position toggle switch:<br>(up, down – maintained) | DISCH (up) – Sends Fire signal to FSCU<br>FSS Discharge circuitry. If circuit is<br>armed, firing pulses will be sent to pyro<br>circuits<br>NO-OP (down) – not wired                |  |
| S5<br>H2O LN HTRS                                | Two-position toggle switch:<br>(up, down – maintained) | ON (up) – Closes relays, allowing PL<br>AFT B to power SH Water Line heaters<br>OFF (down) – not wired                                                                               |  |

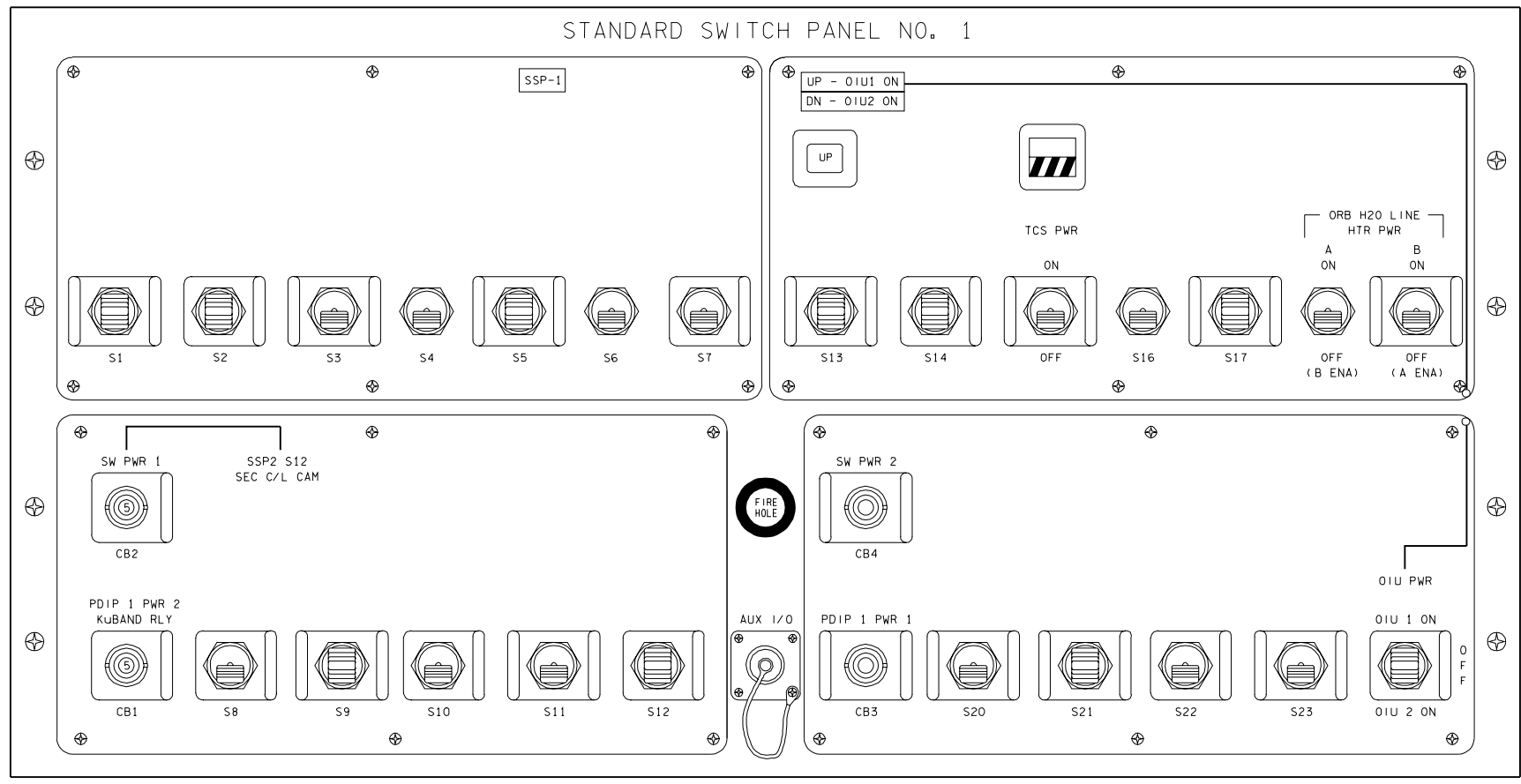

19409002\_118.PNL;1

# **SSP 1 FUNCTIONS**

| ITEM          | DEVICE TYPE               | FUNCTION                                                           |
|---------------|---------------------------|--------------------------------------------------------------------|
| DS13          | Event indicator,          | UP – Indicates that CAB PL3 power is                               |
|               | three-position            | being supplied to OIU 1                                            |
| [OIU PWR]     | -                         | bp – Indicates power is removed from                               |
|               |                           | OIU 1 and OIU 2                                                    |
|               |                           | DN – Indicates that AUX PLB power is                               |
|               |                           | being supplied to OIU 2                                            |
| S15           | Toggle switch,            | ON (up) – Applies power to TCS                                     |
|               | two-position              | OFF (dn) – Removes power from TCS                                  |
| TCS PWR       |                           |                                                                    |
|               | (Maintained – Maintained) |                                                                    |
| DS15          | Event indicator,          | gray – Indicates TCS is powered                                    |
|               | two-position              | bp – Indicates TCS is not powered                                  |
| TCS PWR       |                           |                                                                    |
| S18           | Toggle switch,            | ON (up) – Applies A heater power to the                            |
|               | two-position              | orbiter portion of the SH water line                               |
| ORB H2O LINE  |                           | heaters                                                            |
| HTR PWR A     | (Maintained – Maintained) | OFF (dn) – Disables A heater power,                                |
|               |                           | enables B heater power                                             |
| S19           | Toggle switch,            | On (up) – Applies B heater power to the                            |
|               | two-position              | orbiter portion of the SH water line                               |
| ORB H2O LINE  |                           | heaters                                                            |
| HTR PWR B     | (Maintained – Maintained) | OFF (dn) – Disables B heater power,                                |
|               |                           | enables A heater power                                             |
| CB2           | Circuit breaker, 5 amp    | closed (in) – Applies orbiter CAB PL1                              |
|               |                           | power to C/L CAM PWR (SSP2, S12)                                   |
| SWITCH PWR 1  |                           | open (out) – Removes power from C/L                                |
|               |                           | CAM PWR (SSP2, S12)                                                |
| CB1           | Circuit breaker, 5 amp    | closed (in) – Applies orbiter CAB PL2                              |
|               |                           | power to PDIP DC PWR 2 switch outlet                               |
| PDIP 1 PWR 2/ |                           | and KuBAND RATE switch                                             |
| KUBAND RLY    |                           | open (out) – Removes power from PDIP                               |
|               |                           | DC PWR 2 outlet and KUBAND RATE                                    |
| 0.0.4         |                           |                                                                    |
| CB4           | Circuit breaker, 5 amp    | closed (in) – Applies orbiter CAB PL3                              |
|               |                           | power to URB HZU LN HTR A (518),                                   |
| SW PWR 2      |                           | ORB H20 LN H1R B (S19)                                             |
|               |                           | open (out) – Removes power from ORB                                |
|               |                           | $H_2U L N H I R A (518), URB H_2U L N H I R A (518), URB H_2U L N$ |
| CD2           | Circuit brooker 5 emp     | DIR D (519)                                                        |
| CBS           | Circuit breaker, 5 amp    | Closed (III) – Applies orbiter CAB PL2 to                          |
|               |                           | PDIP DC PVVR Touliel                                               |
|               |                           | DC DWP 1 outlet                                                    |
| S24           | Toggle switch             |                                                                    |
| 324           | three position            | nower to OIU 1                                                     |
|               |                           | OFE (ctr) $=$ Removes nower from OILL1                             |
|               | (Maintained – Maintained  | and $OIII 2$                                                       |
|               | _ Maintained)             | OIU 2 ON (dn) = Provides ALIX PLR                                  |
|               |                           | nower to OIU 2                                                     |
|               |                           |                                                                    |

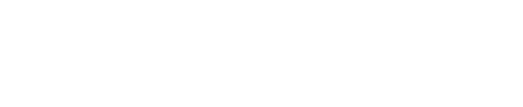

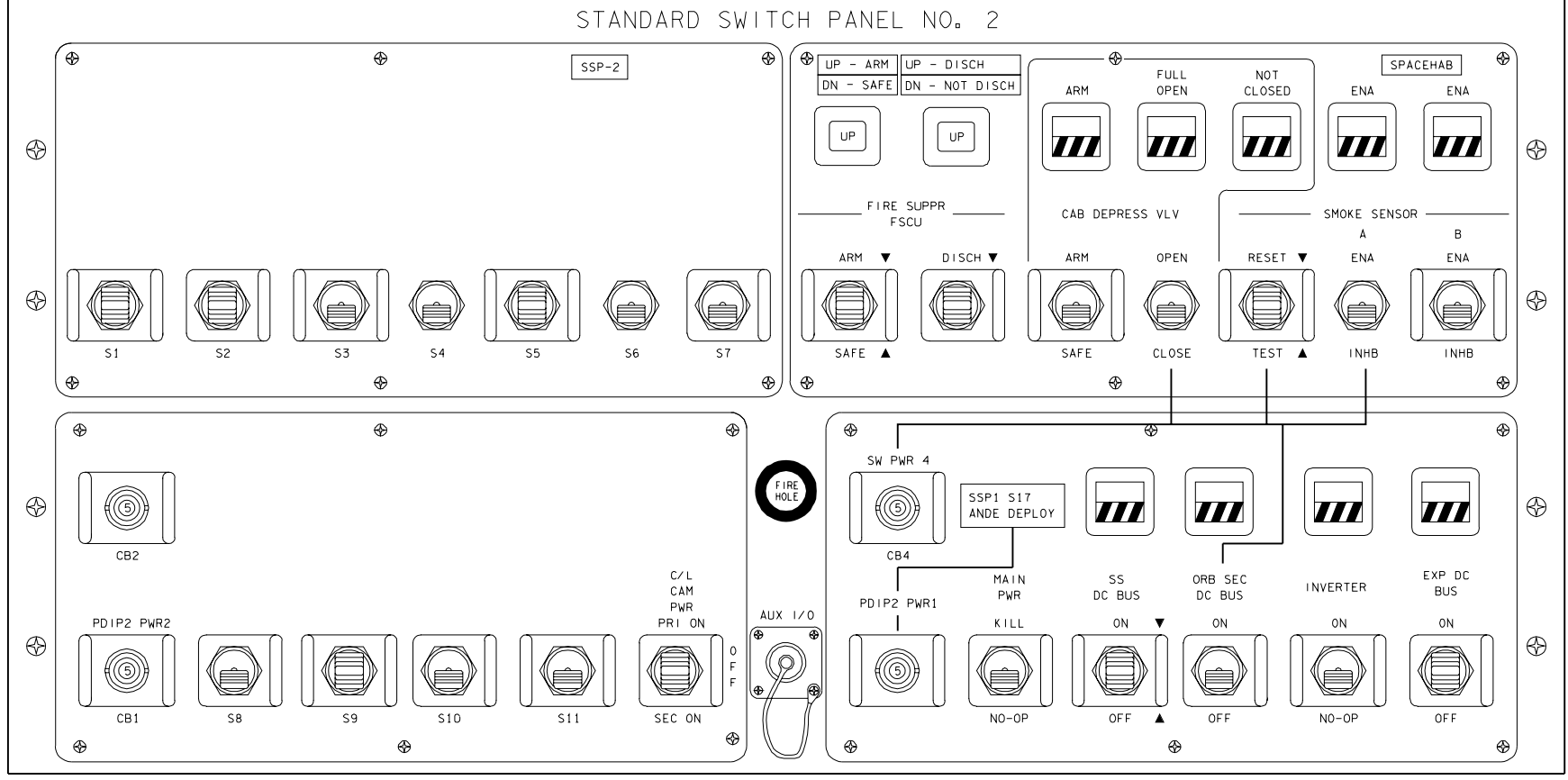

19409003\_118.PNL:1

# **SSP 2 FUNCTIONS**

| ITEM           | DEVICE TYPE               | FUNCTION                                   |
|----------------|---------------------------|--------------------------------------------|
| S13            | Momentary sw,             | ARM (up) – Applies 28 VDC command to       |
|                | two-position              | FSS discharge logic within FSCU. This      |
| FIRE SUPPR     |                           | command combined with DISCHARGE            |
| FSCU ARM       |                           | command, detonates Halon Bottles           |
|                |                           | SAFE (dn) – Removes 28 VDC                 |
|                |                           | command above, which interrupts ARM        |
|                |                           | command or DISCHARGE command               |
| DS13           | Event indicator,          | Provides status of FSS firing circuitry in |
|                | three-position            | FSCU                                       |
| FIRE SUPPR     |                           | Down – SAFE                                |
| FSCU ARM       |                           | Up – ARM                                   |
|                |                           | bp – unpowered                             |
| S14            | Momentary sw,             | DISCHARGE – Applies 28 VDC                 |
|                | two-position              | command to FSS discharge logic within      |
| FIRE SUPPR     |                           | FSCU. This command detonates Halon         |
| FSCU DISCH     |                           | Bottles once ARM command is present        |
|                |                           | Other switch position not used             |
| DS14           | Event indicator,          | Provides status of Halon Bottles           |
|                | three-position            | Up – Nine Bottles have discharged          |
| FIRE SUPPR     |                           | Down – Less than nine Bottles have         |
| FSCU DISCH     |                           | discharged                                 |
|                |                           | bp – unpowered                             |
| S15            | Toggle switch,            | ARM (up) – Applies 28 VDC command to       |
|                | two-position              | CDV control logic within MCP. This         |
| CAB DEPRESS    | <b></b>                   | command combined with OPEN                 |
| VLV ARM/SAFE   | (Maintained – Maintained) | command from S16 opens CDV                 |
|                |                           | SAFE (dn) – Removes 28 VDC pwr from        |
|                |                           | CDV control logic. This position not       |
| D045           |                           | electrically wired                         |
| DS15           | Event indicator,          | gray – Indicates CDV control logic has     |
|                | two-position              | been armed                                 |
|                |                           | bp – Indicates CDV control logic has not   |
|                | Tarala awitab             |                                            |
| 510            | loggie switch,            | OPEN (up) – Applies 28 VDC command         |
|                | two-position              | coope CDV if ABM command from S15          |
|                | (Maintained Maintained)   | present                                    |
| VLV OFEN/GLOSE | (Maintaineu – Maintaineu) | CLOSED (dn) Applies 28 \/DC                |
|                |                           | command to CDV control logic in MCP        |
|                |                           | which closes CDV if ARM command            |
|                |                           | nresent                                    |
| DS16           | Event indicator           | grav – (full open) Indicates CDV has       |
| 0010           | two-position              | reached full open position                 |
| CAB DEPRESS    |                           | bp – (not full open) indicates CDV has     |
| VIV FULL OPEN  |                           | not reached full open position             |
| DS17           | Event indicator           | grav – (not closed) Indicates CDV is not   |
|                | two-position              | closed (partially open)                    |
| CAB DEPRESS    |                           | bp – (closed) Indicates CDV is closed      |
| VLV NOT CLOSED |                           |                                            |

| ITEM                                 | DEVICE TYPE                                                                   | FUNCTION                                                                                                    |  |
|--------------------------------------|-------------------------------------------------------------------------------|----------------------------------------------------------------------------------------------------|--|
| S17<br>SMOKE<br>SENSOR<br>TEST/RESET | Momentary sw,<br>two-position                                                 | TEST (up) – Applies 28 VDC test input to<br>both smoke sensors causing them to<br>produce an alarm signal if sensors enabled<br>RESET (dn) – Applies to 28 VDC signal<br>to reset input of both smoke sensors<br>returning them to normal operational mode                                                    |  |
| S18<br>SMOKE<br>SENSOR A             | Toggle switch,<br>two-position<br>(Maintained – Maintained)                   | ENA (up) – Applies 28 VDC to relay<br>inside FSCU, which allows Smoke<br>Sensor A alarm signal to travel to the<br>CWEA and the MDM<br>INHB (dn) – Other switch position not<br>wired to SH. However, inhibit signal<br>occurs by removing 28 VDC from above<br>relay at this switch position                 |  |
| DS18<br>SMOKE<br>SENSOR A<br>ENA     | Event indicator,<br>two-position                                              | Provides status of Smoke Sensor A:<br>gray – Smoke Sensor A ENABLED<br>bp – Smoke Sensor A is INHIBITED                                                                                                    |  |
| S19<br>SMOKE<br>SENSOR B             | Toggle switch,<br>two-position<br>(Maintained – Maintained)                   | ENA (up) – Applies 28 VDC to relay<br>inside the MCP, which allows Smoke<br>Sensor B alarm signal to travel to the<br>CWEA and the MDM<br>INHB (dn) – Other switch position not<br>wired to SH. However, inhibit signal<br>occurs by removing 28 VDC from the<br>above relay at this switch position          |  |
| DS19<br>SMOKE<br>SENSOR B<br>ENA     | Event indicator,<br>two-position                                              | Provides status of Smoke Sensor B:<br>gray – Smoke Sensor B ENABLED<br>bp – Smoke Sensor B INHIBITED                                                                                                    |  |
| CB1<br>PDIP 2<br>PWR 2               | Circuit breaker, 5 amp                                                        | closed (in) – Applies orbiter pwr to PDIP<br>DC pwr 2<br>open (out) – Removes orbiter pwr from<br>PDIP DC pwr 2                                                                                                    |  |
| S12<br>C/L CAM PWR<br>PRI ON/SEC ON  | Toggle switch,<br>three-position<br>(Maintained – Maintained<br>– Maintained) | PRI ON (up) – Provides primary power to<br>centerline camera<br>OFF (ctr) – Removes power from<br>centerline camera<br>SEC ON (dn) – Provides secondary<br>power to centerline camera                                                                                                    |  |
| CB4<br>SW PWR 4                      | Circuit Breaker, 5 amp                                                        | closed (in) – Applies orbiter power to<br>CAB DEPRESS VLV (S16), SMOKE<br>SENSOR TEST/RETEST (S17), SMOKE<br>SENSOR A (S18), and ORB SEC DC<br>BUS (S22)<br>open (out) – Removes power from CAB<br>DEPRESS VLV (S16), SMOKE<br>SENSOR TEST/RETEST (S17), SMOKE<br>SENSOR A (S18), and ORB SEC DC<br>BUS (S22) |  |

| ITEM           | DEVICE TYPE               | FUNCTION                                      |  |
|----------------|---------------------------|-----------------------------------------------|--|
| CB3            | Circuit breaker, 5 amp    | closed (in) – Applies 28 VDC pwr to<br>PDIP2  |  |
| PDIP2 PWR1     |                           | open (out) – Removes 28 VDC pwr from<br>PDIP2 |  |
| S20            | Toggle switch,            | KILL (up) – Applies 28 VDC command to         |  |
| MAIN PWR       | two-position              | K16 K18 K21 and pwr contactors 1 and          |  |
|                | (Maintained – Maintained) | 2. This effectively removes AC and DC         |  |
|                |                           | pwr from all SH subsystem and experiment      |  |
|                |                           | equipment, except ARS Fan, Water Pump         |  |
|                |                           | NO-OP (dn) – Not wired to SH                  |  |
| S21            | Momentary sw,             | ON (up) – Applies 28 VDC command to           |  |
|                | two-position              | close PDU relays K13 and K14 which            |  |
| SS DC BUS      |                           | enables distribution of DC pwr to SH          |  |
|                |                           | OFF (dn) – Applies 28 VDC command to          |  |
|                |                           | open above relays removing pwr from           |  |
|                |                           | SH subsystem equipment bus                    |  |
| DS21           | Event indicator,          | gray – Indicates both PDU relays K13          |  |
| SS DC BUS      | two-position              | bp – Indicates both PDU relay K13 and         |  |
|                |                           | K14 open                                      |  |
| S22            | Toggle switch,            | ON (up) – Used to activate PDU pwr            |  |
|                | two-position              | contactor 1 and relay K15 which allows        |  |
| URD SEC DC DUS | (Maintained – Maintained) | OFF (dn) – Applies 28 VDC command to          |  |
|                |                           | open above relays removing secondary          |  |
|                |                           | DC power from subsystems and                  |  |
| D000           | Event indicator           | experiments                                   |  |
| 0522           | two-position              | closed                                        |  |
| ORB SEC DC BUS |                           | bp – Indicates PDU pwr contactor 1 is         |  |
|                |                           | open                                          |  |
| S23            | Toggle switch,            | ON (up) – Applies 28 VDC command to           |  |
| INVERTER       | two-position              | to inverter for AC conversion                 |  |
|                | (Maintained – Maintained) | NO-OP $(dn)$ – Switch position not wired      |  |
|                |                           | to SH                                         |  |
| DS23           | Event indicator,          | gray – Indicates PDU relay K1 closed          |  |
| INVERTER       | two-position              | bp – Indicates PDO relay KT open              |  |
| S24            | Toggle switch,            | ON (up) – Applies 28 VDC command to           |  |
|                | three-position            | close PDU pwr contactor 2 and relay K16       |  |
| EXP DC BUS     | (Maintained – Maintained) | locker and rack experiments                   |  |
|                |                           | ctr – Not wired                               |  |
|                |                           | OFF (dn) – Applies 28 VDC command to          |  |
|                |                           | above relays removing DC pwr from all         |  |
| DS24           | Event indicator           | gray – Indicates PDU pwr contactor 2          |  |
|                | two-position              | closed                                        |  |
| EXP DC BUS     |                           | bp – Indicates PDU pwr contactor 2 open       |  |

| Space S | Shuttle Progra | am — 🔍 |
|---------|----------------|--------|
| FLIGHT  | DATA           | FILE   |

JSC-48068-118 FINAL

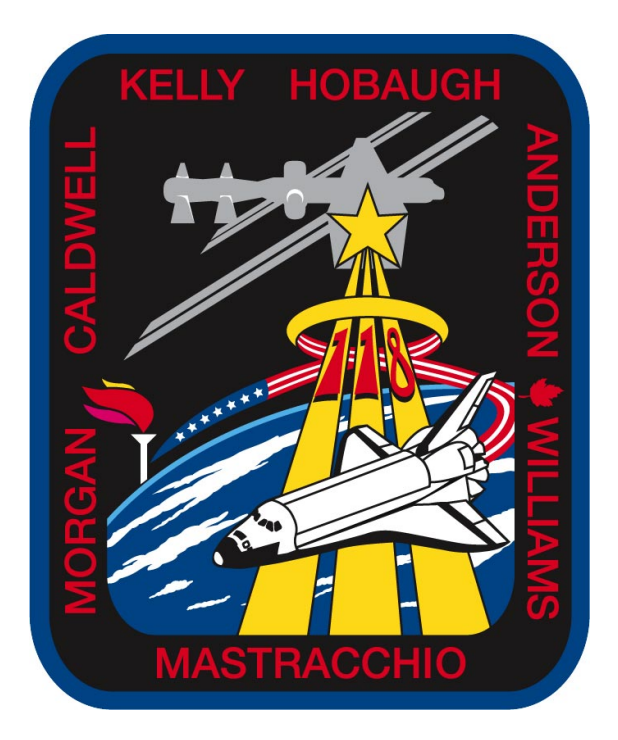

# PAYLOAD OPS STS C/L 118